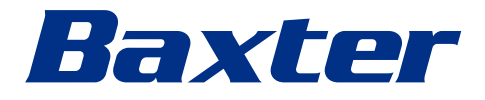

Kasutusjuhised

# **Helion** Videohaldussüsteem

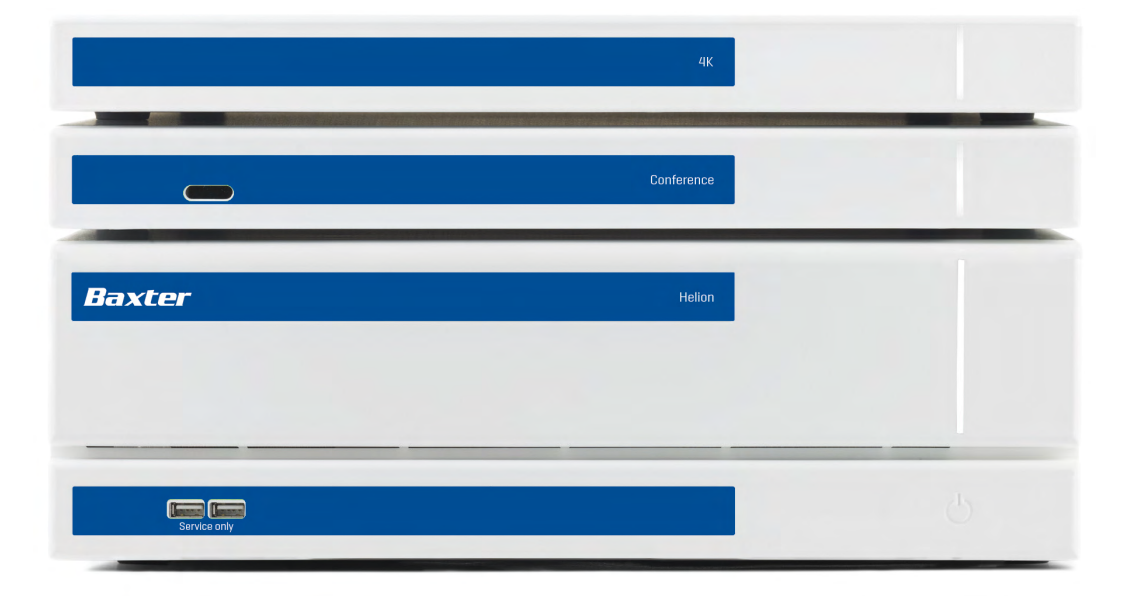

Enne toote kasutamist lugege kasutusjuhend tähelepanelikult läbi ja hoidke see alles edasiseks kasutamiseks. See leht on tahtlikult tühjaks jäetud.

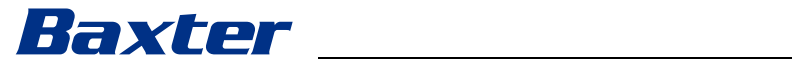

| Tootja                        | Videomed S.r.I<br>Via C. Battisti,<br>35010 Limena<br>Itaalia                                                                                                    | 31/C<br>(PD)                          |                                                                       |                         |
|-------------------------------|----------------------------------------------------------------------------------------------------|---------------------------------------|-----------------------------------------------------------------------|-------------------------|
|                               | Telefon:                                                                                                    | +39 049 9                             | 819113                                                                |                         |
|                               | surgical@hillro<br>hillrom.com<br>Videomed S.r.I<br>Edaspidi viidat                                                                                                   | om.com<br>. on kontse<br>akse tootjal | rni Hill-Rom Holdings G<br>e nimega Videomed S.                       | Group ettevõte.<br>r.l. |
| Volitatud sponsor Austraalias | Hill-Rom Pty. Ltd.<br>1 Baxter Drive<br>Old Toongabbie NSW 2146<br>Austraalia                                                                                         |                                       |                                                                       |                         |
| Tehniline klienditeenindus    | Praeguse tehnilise klienditeeninduskeskuse kontaktandmed igas riigis leiate veebisaidilt www.hillrom.com.                                                             |                                       |                                                                       |                         |
| Teave selle dokumendi kohta   | Kasutusjuhised<br>Seda dokumenti identifitseerib kood, mis näitab selle versiooni ja<br>uuenduste olekut. Kasutaja peab tagama, et kasutab kõige<br>uuemat versiooni. |                                       |                                                                       |                         |
|                               | Dokumendi nu<br>Keele ID:<br>Versioon:<br>Materjali numb<br>Avaldamiskuup<br>See dokument                                                                             | mber:<br>per:<br>päev:<br>kehtib järg | 80030040<br>019<br>F<br>775669<br>2024-05-28<br>mistele kaubaüksustel | e:                      |
|                               | Toote nimetu                                                                                                    | S                                     |                                                                       | VIIDE                   |
|                               | Helion Main U                                                                                                    | nit R                                 |                                                                       | VR401111-1              |
|                               | Helion Main U                                                                                                    | nit                                   |                                                                       | VR401111-1ND            |
|                               | Helion Main U                                                                                                    | nit RD                                |                                                                       | VR401111-1D             |
|                               | Helion Main U                                                                                                    | nit RSD                               |                                                                       | VR401111-1DT            |
|                               | Helion Main U                                                                                                    | nit RS                                |                                                                       | VR401111-1T             |
|                               | Helion Main II                                                                                                    | nit S                                 |                                                                       |                         |

| Toote nimetus          | VIIDE         |
|------------------------|---------------|
| Helion Main Unit R     | VR401111-1    |
| Helion Main Unit       | VR401111-1ND  |
| Helion Main Unit RD    | VR401111-1D   |
| Helion Main Unit RSD   | VR401111-1DT  |
| Helion Main Unit RS    | VR401111-1T   |
| Helion Main Unit S     | VR401111-1TND |
| Helion Main Unit AR    | VR401111-2    |
| Helion Main Unit ARD   | VR401111-2D   |
| Helion Main Unit ARSD  | VR401111-2DT  |
| Helion Main Unit ARS   | VR401111-2T   |
| Helion Main Unit SSD R | VR401111-3    |
| Helion 4K              | VR401112      |
| Helion 4K Plus         | VR401113      |
| Helion Conference      | CM401326      |

Lisavarustusena saadaval olevad müügiartiklid videohaldussüsteemi Helion jaoks. Kõik tooted pole saadaval kõikides riikides.

| Toote nimetus                              | VIIDE        |
|--------------------------------------------|--------------|
| Helion Rack (115V)                         | AC500920K    |
| Helion Rack (230V)                         | AC500920K-2  |
| Helion Rack (115V) - Permanent Install.    | AC500920K-3  |
| Auxiliary Rack (115V) - Plug&Play Install. | AC500920KB   |
| Auxiliary Rack (230V) - Permanent Install. | AC500920KB-2 |
| Auxiliary Rack (115V) - Permanent Install. | AC500920KB-3 |
| Delrin Rack Spacer Kit                     | AC500919     |
| On Air Lamp                                | AC300601     |
| Back cover for monitor 24IN /31IN          | AC500634     |
| STD Single Plate 2xDVI 2xNEUTRIK           | CS201580     |
| STD Double Plate 4xNeutrik                 | CS201582     |
| Transmission Set Single Display            | CS201584     |
| DVI Line Transmission                      | CS201585     |
| STD Double Plate 4xDVI 2xNeutrik           | CS201586     |
| STD Single Plate 4xNEUTRIK                 | CS201592     |
| STD Single Plate 2x NEUTRIK                | CS201593     |
| STD Single Plate 2xDVI                     | CS201594     |
| Helion HR Surgical Lights Control SW       | DC500103     |
| Helion Recording Endotrigger Interface     | AC500716     |

Selle juhendi on andnud välja Videomed S.r.l. elektroonilises PDFvormingus digitaalsel meediumil. Pädeva tehnilise ja meditsiinilise personali jaoks on võimalik tellida ka juhendi paberkoopia. Videomed S.r.l. ei vastuta süsteemi ebaõige kasutamise ja/või selles tehnilises dokumentatsioonis mittekäsitletud toimingute tagajärjel tekkinud kahjustuste eest.

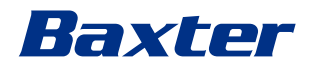

# EESSÕNA

Kõik õigused kaitstud. Ühtegi selle dokumendi osa ei tohi ilma tootja sõnaselge kirjaliku loata kopeerida, levitada, tõlkida muudesse keeltesse või edastada elektroonilisi või mehaanilisi vahendeid kasutades, sh paljundada, salvestada või talletada mistahes muusse salvestamis- ja päringusüsteemi muudel põhjustel kui ainult ostja isiklikuks kasutamiseks.

Tootja ei vastuta mingil juhul kasutaja valesti tehtud toimingute tagajärgede eest.

# VÄLJAANDJA MÄRKUS

See dokument on ette nähtud ainult süsteemi kasutajatele, kellel on meditsiiniline haridus.

Väljaandja ei vastuta mingil viisil selles juhendis sisalduva teabe ja andmete eest: kogu selles dokumendis sisalduv teave on tootja esitatud, kontrollitud ja kinnitatud.

Väljaandja ei vastuta mingil juhul kasutaja valesti tehtud toimingutest tulenevate tagajärgede eest. Pildid tootest ja sildist on üksnes illustratiivsed. Tegelik toode ja silt võivad erineda.

# ÜLDISED NÕUDED

Järgida tuleb kõiki selles juhendis kirjeldatud kasutusjuhiseid ja soovitusi. Meditsiinitöötajaid tuleb koolitada enne süsteemi kasutamist kõikide kasutustoimingute ja ohutusstandardite asjus.

# MÄRKSÕNAD

Toote kasutamisel esinevad jääkohud on dokumendis tähistatud märksõnaga. Samuti on loetletud vajalikud ohutusmeetmed ja nende eiramisest tulenevad võimalikud tagajärjed. Märksõna annab teavet ohu tõsiduse kohta.

| Märksõna     | Tähendus                                                                                                    |
|--------------|----------------------------------------------------------------------------------------------------|
| ОНТ          | See märksõna viitab ohtlikule olukorrale, mille vahetuks tagajärjeks on surm või<br>tõsised vigastused, kui kasutusele ei võeta vajalikke ettevaatusabinõusid.        |
| HOIATUS      | See märksõna viitab ohtlikule olukorrale, mille tagajärjeks võib olla surm või tõsised vigastused, kui kasutusele ei võeta vajalikke ettevaatusabinõusid.             |
| ETTEVAATUST! | See märksõna viitab ohtlikule olukorrale, mille tagajärjeks võivad olla keskmised või<br>väiksemad vigastused, kui kasutusele ei võeta vajalikke ettevaatusabinõusid. |
| MÄRKUS.      | See märksõna viitab ohtlikule olukorrale, mille tagajärjeks võib olla varakahju või<br>keskkonnakahju, kui kasutusele ei võeta vajalikke ettevaatusabinõusid.         |

©Videomed S.r.l.

See leht on tahtlikult tühjaks jäetud.

# Baxter \_\_\_\_\_

# Sisukord

| 1           | Põhiline üldteave                                       | .9   |
|-------------|---------------------------------------------------------|------|
| 1.1         | Käitaja kohustused                                      | . 9  |
| 1.2         | Uuendused                                               | . 9  |
| 1.3         | Keel                                                    | . 9  |
| 1.4         | Töötajate kvalifikatsioon                               | .10  |
| 1.5         | Sümbolid                                                | .10  |
| 16          | Tootesertifikaat                                        | 12   |
| 17          | Garantii                                                | 12   |
|             |                                                         |      |
| 2           | Ohutusteave                                             | 13   |
| 2.1         | Üldised ohutushoiatused                                 | . 13 |
| 2.2         | Turvakaalutlused                                        | .14  |
| 2.3         | Privaatsus                                              | .16  |
| 2.4         | Süsteemi kasutusiga                                     | . 18 |
| 2.5         | Puhastamine                                             | .18  |
| 251         | Puhastusvahendid                                        | 19   |
| 2.0.1       | Seadmete ettevalmistamine                               | 10   |
| 2.5.2       | Seadmete ettevalmistamine                               | 10   |
| 2.0.0       |                                                         | 10   |
| 2.0         |                                                         | . 19 |
| 3           | Süsteemi kirjeldus                                      | 20   |
| 3.1         | Kasutusotstarve                                         | 20   |
| 3.2         | Meditsiiniline sihtotstarve                             | 20   |
| 33          | Seadme kontaktosad                                      | 20   |
| 34          | Patsiendinonulatsioon                                   | 20   |
| 35          | Ettenähtud kasutaiad                                    | 20   |
| 3.5         | Kosutuskoskkond                                         | 20   |
| J.0<br>Z Z  |                                                         | 20   |
| 3.7         | ⊓ariiik kasulus                                         | 20   |
| 3.8         |                                                         | .21  |
| 3.9         |                                                         | .21  |
| 3.10        | Kasutamine koos muude seadmetega                        | 22   |
| 3.10.1      | Kooskasutus teiste Baxteri toodetega                    | 22   |
| 3.10.2      | Kooskasutus teiste tootjate toodetega                   | 22   |
| 3.11        | Kohustused ja keelatud toimingud                        | 23   |
| 3.11.1      | Toimingud, mis on töötajatele keelatud                  | 23   |
| 3.12        | Tehnilised andmed                                       | 24   |
| 3.13        | Mõõtmete ja kaalu paigutus                              | 29   |
| 3.14        | Süsteemi komponendid                                    | 34   |
| 3.14.1      | Põhiseade.                                              | 34   |
| 3.14.2      | Konverentsiseade                                        | 35   |
| 3 14 3      | 4K-seade                                                | 35   |
| 3 1/1 //    | AK Plue-seade                                           | 35   |
| 3 14 5      |                                                         | 35   |
| 0.11.110    |                                                         |      |
| 4           | Kasutamine                                              | 37   |
| 4.1         | Süsteemi esmakordne käivitamine                         | 37   |
| 4.2         | Kasutuseelsed kontrollid                                | 37   |
| 4.3         | Süsteemi käivitamine                                    | 37   |
| 4.4         | Allikatega ühendamine                                   | 38   |
| 4.5         | Süsteemi välialülitamine                                | 38   |
| 4.6         | Süsteemi käivitamine/väljalülitamine kaudiuhtimisnunuda | 30   |
| r. <b>U</b> |                                                         | 55   |
| 5           | Kasutajaliides                                          | 40   |
| 5.1         | Kasutajaliidese üldkirjeldus                            | 40   |
| 5.2         | Puuteekraan juhtimiseks                                 | .41  |

| 9                            | Lisa I – Lühijuhend                                       | 90        |
|------------------------------|-----------------------------------------------------------|-----------|
| 8                            | VOAd (väga ohtlikud ained)                                | 89        |
| 7                            | Kasutuselt kõrvaldamise juhised                           | 89        |
| 6                            | Elektromagnetiline ühilduvus                              | 86        |
| 5.8<br>5.9                   | Funktsioon "Login" (Sisselogimine)                        | 85        |
| 5.8                          | Funktsioon Lock with PIN" (Lukustamine PIN-koodige)       | ده<br>۸ و |
| 577                          | Kirui yiliste lampide naldamine                           | 20        |
| 576                          | Kirurailiste lampide haldamine                            | ວາ<br>ຂາ  |
| 5750                         | Nencuyevuse reguleerinnine                                | Q1        |
| 5751                         | Helituaevuse reguleerimine                                | 9 ،<br>مو |
| 575                          |                                                           | 70        |
| 5.7. <del>4</del><br>5.7./ 1 | Funktsiooni Multiview (Mitmikvaade) seadistamine          | / /<br>29 |
| 574                          | Multiview (Mitmikvaade)                                   | 70        |
| 5.7.3.2                      | Eelsätete lubamine                                        |           |
| 5.7.3.1                      | Eelsätete seadistamine                                    | 75        |
| 5.7.3                        | Eelsäte                                                   | 74        |
| 5.7.2                        | Kirurgiline kontroll-loend                                | 73        |
| 5.7.1.7                      | Tööloendi avamine                                         | 73        |
| 5.7.1.6                      | Patsiendi kustutamine                                     | 72        |
| 5.7.1.5                      | Patsiendi peaandmete muutmine                             | 71        |
| 5.7.1.4.1                    | Erakorralise patsiendi filter                             | 70        |
| 5.7.1.4                      | Loendis oleva patsiendi otsimine                          | 70        |
| 5.7.1.3                      | Erakorralise patsiendi sisestamine                        | 69        |
| 5.7.1.2                      | Uue patsiendi sisestamine                                 | 68        |
| 5.7.1.1                      | Patsiendi valimine loendist                               | 67        |
| 5./.1                        | Patsiendi andmete haldamine.                              | 66        |
| 5./                          | Lisatunktsioonid                                          | 66        |
| 0.0<br>5.7                   |                                                           |           |
| 0.0.0<br>5.6                 |                                                           | 04        |
| 5.5.4                        | None diustamine                                           | 04<br>61  |
| 5.5.5                        | Kõne alustamine                                           | 03<br>61  |
| 5.5.Z                        | Kõne adressaadi jaotis                                    | 20        |
| 552                          | Videokonverentsi jaoks saadetavate signaalide eemaldamine | 20        |
| 5.51                         | Videokonverentsi jaoks saadetavate signaalide valimine    | 00        |
| 55                           | Funktsioon Video Conference" (Videokonverents)            | ود        |
| 548                          | Printimisfunktsioon                                       | 50.<br>50 |
| 547                          | Kujutiste ja videote kustutamine                          | 58        |
| 546                          | Kujutiste ja videote eksportimine                         | 56        |
| 545                          | Video kärnimine                                           | 55        |
| 544                          | Hetktõmmise ja video taasesitamine                        | 55<br>54  |
| 543                          | Salvestamine                                              | 57.       |
| 542                          | Salvestatavate signaalide valimine                        | 52        |
| 541                          | Kujutise andmete järeltöötlemine                          | 52        |
| 5.4                          | Funktsioon Recording" (Salvestamine)                      | 50        |
| 5.3.4.5                      | Kaamera sätte (eelsätte) sisselülitamine                  |           |
| 5.3.4.4                      | Kaamera sätte (eelsätte) kustutamine                      |           |
| 5.34.3                       | Kaamera sätte (eelsätte) salvestamine                     | 48        |
| 5.3.4.2                      | Ruumikaamera liigutamine                                  |           |
| 5.3.41                       | Ruumikaamera suumimine.                                   |           |
| 5.3.4                        | PTZ kaamera juhtimine                                     | 47        |
| 5.3.3                        | Kiirligipääs – voogedastus                                |           |
| 5.3.2                        | Kiirligipääs – salvestamine                               | 45        |
| 5.3.1                        | Reaalajas eelvaade                                        | 43        |
| 5.3                          | Funktsioon "Video Routing" (Video marsruutimine)          | 41        |
|                              |                                                           |           |

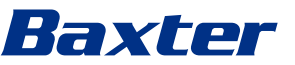

## 1 Põhiline üldteave

#### 1.1 Käitaja kohustused

Videohaldussüsteemi Helion kasutusjuhend on ette nähtud käitajatele, kes on saanud väljaõppe ja on volitatud süsteemi käitama. Meditsiiniasutuse juhatuse kohustus on tagada töötajatele meditsiiniseadme kasutamist puudutav väljaõpe. Kasutusjuhend sisaldab juhiseid, mis käsitlevad süsteemi nõuetekohast kasutamist ja aitavad tagada selle funktsionaalsete ja kvalitatiivsete omaduste püsimise aja jooksul. Samuti sisaldab see kogu teavet ja hoiatusi täiesti ohutu kasutamise tagamiseks. Kasutusjuhend, nagu ka CE vastavussertifikaat, on süsteemi lahutamatu osa ja see tuleb süsteemi mujale viimise või edasimüümise korral alati kaasa anda. Kasutaja kohustus on hoida see dokument terviklikuna, et sellest saaks otsida teavet süsteemi kogu kasutusea jooksul. Kasutusjuhendit tuleb hoida nii, et kasutajal oleks alati ligipääs meditsiiniseadme kasutamiseks vajalikule teabele.

#### MÄRKUS

Kasutaja peab ja/või patsient peab seadmega seotud ohujuhtumitest teatama tootjale ning kasutaja ja/või patsiendi asukohaks oleva liikmesriigi pädevale asutusele.

| 1.2 | Uuendused |                                                                                                    |
|-----|-----------|----------------------------------------------------------------------------------------------------|
|     |           | Videomed S.r.l. jätab endale õiguse uuendada igal ajal ilma sellest<br>ette teatamata kasutusjuhendit muudatuste ja/või tõlgetega.<br>Juhendi uusima versiooni kohta teabe saamiseks pöörduge<br>ettevõtte Videomed S.r.l. klienditeeninduse poole.                                                    |
| 1.3 | Keel      |                                                                                                    |
|     |           | Kasutusjuhendi originaalversioon on kirjutatud Ameerika inglise<br>keeles.                                                                                                    |
|     |           | Kõik tõlked muudesse keeltesse tuleb teha<br>originaalkasutusjuhendi alusel.                                                                                                    |
|     |           | Tootja vastutab ainult originaalkasutusjuhendis sisalduva teabe<br>eest; tõlkeid muudesse keeltesse ei ole võimalik täielikult<br>kontrollida ja seetõttu tuleb lahknevuste avastamise korral lähtuda<br>originaalkeelsest tekstist või pöörduda ettevõtte Videomed S.r.l.<br>klienditeeninduse poole. |

## 1.4 Töötajate kvalifikatsioon

Lähtuge töötajate oskuste ja kvalifikatsiooni kindlaks tegemiseks järgnevast tabelist.

| Kvalifikatsioon           | Kirjeldus                                                                                                    |
|---------------------------|----------------------------------------------------------------------------------------------------|
| Käitaja                   | Füüsiline või juriidiline isik (näiteks arst või haigla), kes omab ja<br>kasutab videohaldussüsteemi Helion.                                                                                                    |
|                           | Käitaja peab tagama süsteemi ohutuse ja korraldama kasutajale<br>vajaliku koolituse süsteemi ettenähtud ja lubatud kasutuse kohta.                                                                                                    |
| Kasutaja                  | lsik, kes on väljaõppe või isikliku kvalifikatsiooni tõttu volitatud<br>videohaldussüsteemi Helion käitama ja kasutama nõutavate<br>toimingute tegemiseks. Kasutaja vastutab süsteemi<br>nõuetekohase ja ohutu käitamise eest ning peab tagama, et seda<br>kasutatakse ainult sihtotstarbeliselt.                                                                                                    |
| Kvalifitseeritud töötajad | Volitatud isikud, kes on üldiselt haldaja töötajad või kellel on<br>vajalikud oskused tänu professionaalsele väljaõppele meditsiini<br>sektoris, kes suudavad hinnata oma tööd ja tunda ära võimalikke<br>ohtusid oma erialaste kogemuste ja ohutusmääruste alaste<br>teadmiste põhjal. Vajadusekorral peavad kvalifitseeritud töötajad<br>sertifitseerima oma kvalifikatsiooni vastava kehtiva<br>dokumendiga. |

#### 1.5 Sümbolid

Videohaldussüsteemi Helion seadmetele on paigaldatud sildid. Igal seadme sildil on seadme identifitseerimisandmed. Seadme silt ei tohi olla kahjustatud ja peab olema kinnitatud tootele ettenähtud kohta. Kõik kahjustunud, loetamatud või puuduvad seadme sildid tuleb asendada. Seadme silte ei tohi muuta ega eemaldada.

| Sümbol    | Kirjeldus                                                                               |
|-----------|-----------------------------------------------------------------------------------------|
|           | See sümbol näitab, et enne seadme kasutamist tuleb lugeda<br>kasutusjuhendit.           |
| CE        | See sümbol näitab, et seade vastab määrusele (EL) 2017/745<br>meditsiiniseadmete kohta. |
| $\square$ | Ekvipotentsiaal: potentsiaaliühtlustuse sümbol.                                         |
|           | Kaitsemaandus (maandus).                                                                |
| Ν         | Ühenduspunkt neutraalse juhi ühendamiseks ALALISELT<br>PAIGALDATUD seadmetel.           |

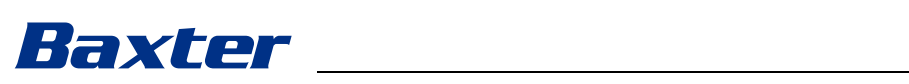

| Sümbol                                               | Kirjeldus                                                                                                    |
|------------------------------------------------------|----------------------------------------------------------------------------------------------------|
| <u>س</u>                                             | See sümbol näitab tootmiskuupäeva.                                                                                                    |
|                                                      | See sümbol näitab tootja nime.                                                                                                    |
| X                                                    | Läbikriipsutatud prügikast: seda toodet ei tohi visata ära koos<br>harilike segaolmejäätmetega, vaid tuleb koguda eraldi.                                                                                                    |
| REF                                                  | See sümbol näitab ettevõtte Videomed S.r.l. materjalinumbrit.                                                                                                    |
| SN                                                   | See sümbol näitab seerianumbrit.                                                                                                    |
| MD                                                   | See sümbol näitab, et tegemist on meditsiiniseadmega.                                                                                                    |
| (01)00615521031626<br>(21)123456789012<br>(11)210212 | <ul> <li>Tähistab seadme kordumatut tunnuskoodi (UDI); see moodustub järgmistest osadest:</li> <li>seadme tunnuskood (UDI-DI) (01)</li> <li>toote tunnuskood (UDI-PD) (seerianumber (21), tootmiskuupäev (11))</li> </ul>                                                                                                    |
| CULUS<br>EXXXXXX                                     | Meditsiiniline – üldine meditsiiniseade<br>Klassifitseeritud ainult elektrilöögi, tulekahju ja mehaaniliste<br>ohtude suhtes standardite AAMI ES60601-1:2005, ES60601-<br>1:2005/AMD1 1:2012, ES60601-1:2005/AMD2:2021, CAN/CSA-<br>C22.2 No. 60601-1:08, CAN/CSA-C22.2 No. 60601-1:14 (sh lisa 1) ja<br>standardi CAN/CSA-C22.2 No. 60601-1:14 lisa 2:2022 (MOD)<br>kohaselt |
| hillrom.co.uk                                        | Lugege kasutusjuhendit (IFU). Sümbolil näidatud veebisaidil on<br>saadaval kasutusjuhendi koopia. Hillromilt saab tellida<br>kasutusjuhendi paberkoopia, mis tarnitakse 7 kalendripäeva<br>jooksul.                                                                                                    |
| R <sub>x</sub> only                                  | Kehtib ainult USAs.<br>Ettevaatust! Föderaalsete seaduste (Ameerika Ühendriigid)<br>kohaselt tohib seda seadet müüa ainult litsentsitud<br>tervishoiutöötaja või ainult tema korraldusel.                                                                                                    |
| #                                                    | See sümbol näitab mudeli numbrit.                                                                                                    |
| 3                                                    | Sümbol "China RoHS"                                                                                                    |

#### 1.6 Tootesertifikaat

CE

Videohaldussüsteem Helion on I klassi meditsiiniseade vastavalt määrusele 2017/745/EL meditsiiniseadmete kohta ning vastab toote müümise ajal kehtivale määruse versioonile. Videomed S.r.I. deklareerib, et Helion vastab meditsiiniseadmeid käsitleva määruse 2017/745/EL lisa I üldistele ohutust ja toimimist puudutavatele nõuetele. Vastavalt artiklile 52 (7) viiakse läbi I klassi seadmete vastavushindamise menetlus, võttes arvesse kvaliteedijuhtimissüsteemi vastavalt lisa IX peatükile 1. Tootja kinnitab vastavust CE-märgise nõuetele.

#### 1.7 Garantii

Kõik garantiitingimused on sätestatud müügilepingus. Videomed S.r.l. garanteerib süsteemi ohutuse ja toimivuse järgmistel tingimustel:

- süsteemi kasutatakse, hooldatakse ja parandatakse ainult kasutusjuhendi kohaselt;
- paigaldamistöid, muudatusi ja parandustöid teeb ainult ettevõtte Videomed S.r.l. tugiteenindus;
- kasutatakse ainult tootja heaks kiidetud varuosasid ja lisatarvikuid;
- seadme konstruktsiooni ei muudeta.

Pärast paigaldamist tuleb süsteemi olek dokumenteerida paigaldamisprotokollis. Kasutuselevõtmist kasutatakse garantiiperioodi alguse tõendamiseks.

Ärileping võib sisaldada täiendavaid andmeid.

Ärilepingu nõuded (kui need on erinevad), on käesoleva jaotise omadest ülimuslikud.

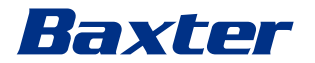

## 2 Ohutusteave

#### 2.1 Üldised ohutushoiatused

Videohaldussüsteemi Helion peavad kasutama vastava väljaõppega töötajad.

#### \Lambda ОНТ

# ELEKTRILÖÖGI OHT KATKISE TOITEKAABLI TÕTTU!

Enne toitekaabli ühendamist kontrollige seda ja ärge kasutage toitekaablit, kui see on muljutud või kui isolatsioon on kahjustatud.

# \Lambda ОНТ

#### ELEKTRILÖÖK KATMATA VOOLU ALL OLEVATELT OSADELT!

Soovitatav on regulaarselt kontrollida seadme osade terviklikkust, et tuvastada põrutuse või kukkumise tagajärjel katte kaotanud osasid ja mitte kasutada seadet, kui selle konstruktsioon või osad on saanud kahjustada.

# А ОНТ

#### ELEKTRILÖÖGIOHT VALESTI ÜHENDATUD TOITE TÕTTU!

Süsteemi Helion toitepinge ja kaitsemaandus peavad tulema samast elektrikilbist, millest saab voolu ka operatsiooniruum. Süsteemiga Helion ühendatud seadmete toitepinge ja kaitsemaandus peavad samuti tulema samast elektrikilbist, millest saab voolu ka operatsiooniruum.

#### A HOIATUS

Selle toote puhul on kokkupuuteoht kemikaalidega, sh Di(2etüülheksüül)ftalaadiga (DEHP), mis California osariigi teabe kohaselt põhjustab vähki, ning plii ja Di(2etüülheksüül)ftalaadiga, mis California osariigi teabe kohaselt põhjustab sünnidefekte või muid reproduktiivkahjustusi. Lisateavet lugege aadressilt www.P65Warnings.ca.gov.

#### **A** ETTEVAATUST

Videohaldussüsteemi Helion ohutuks kasutamiseks tuleb järgida kogu ohutusteavet.

#### 

Seadme ja patsiendi vahelistest elektrostaatilistest tasakaalustuslaengutest tulenevate komplikatsioonide vältimiseks ei tohi kasutaja puudutada samal ajal süsteemi metallosasid ja patsienti.

# **A** ETTEVAATUST

#### LEKKEVOOLU MÕÕTMINE!

Lekkevoolu tuleb mõõta nii, et süsteemist Helion allavoolu paiknevad vooluahelad on avatud. Vastasel juhul lisatakse nende vooluahelate lekkevool süsteemi Helion lekkevoolule.

#### **A** ETTEVAATUST

Seadme siltide eemaldamine ja/või asendamine muude siltidega on kategooriliselt keelatud. Kui mõni seadme silt on saanud kahju või eemaldatud, peab klient sellest tootjat teavitama.

#### 2.2 Turvakaalutlused

Allpool on esitatud turbe hea tava, mida tuleb järgida.

#### Kasutaja ligipääsu haldamine

Järgige kasutaja ligipääsu haldamisel alltoodud turbe hea tava.

- Kasutajate loomisel tuleb järgida vähimate õiguste põhimõtet.
- Jagatud kasutajakontosid ei tohi luua.
- Kasutage tugevat salasõna, järgides tervishoiuteenuse osutaja salasõna tingimusi.

#### Autentimine

Tootele ligipääsemiseks võib kasutada autentimist. Tavaliselt tähendab autentimine kasutajanime ja salasõna määramist. Seega on soovitatav järgida järgmisi juhiseid.

- Ärge salvestage salasõna avalikku tööjaama.
- Ärge salvestage salasõna lehitsejasse.
- Kontrollige URL üle enne, kui sisestate loginad.
- Logige pärast toote kasutamist välja ja sulgege lehitseja aken või rakendus.

#### Kaugühenduse tugi

- Soovitatav on avaliku võrgu kaudu kaugühenduse korral kasutada VPN-i või samaväärset mitmekordset autentimist.
- Kaugühendust tuleb kasutada turvalise krüptitud ühenduse abil.
- Kaugühenduse toe konfigureerimisel on soovitatav kasutada vähimate õiguste printsiipi.

#### Lehitseja turvalisus

Soovitatav on kasutada uusimat ja tänapäevaste turvauuendustega toetatud lehitsejat, nagu näeb ette tervishoiuteenuse osutaja turvalisuse eeskiri.

Lehitsejat tuleb kasutada privaatses režiimis, et kaitsta andmelekete eest. Lehitseja sulgedes on soovitatav kustutada andmed, nagu küpsised, vahemälu, ajalugu jne.

#### Andmekaitse

- Organisatsioon peab võtma ranged ligipääsu kontrollmeetmed, et kaitsta süsteemi salvestatud tundlikku teavet, nagu patsiendi terviseandmed.
- Võtke füüsilised turvameetmed, et vältida volitamata füüsilist ligipääsu süsteemile.
- Soovitatav on kasutada uusimat ja tänapäevaste turvauuendustega toetatud lehitsejat, nagu näeb ette tervishoiuteenuse osutaja turvalisuse eeskiri.

Lehitsejat tuleb kasutada privaatses režiimis, et kaitsta andmelekete eest. Lehitseja sulgedes on soovitatav kustutada andmed, nagu küpsised, vahemälu, ajalugu jne.

#### Uuendused ja paigad

- Uuendused ja paigad peab paigaldama Baxteri volitatud koolitatud hooldustehnik paigaldusjuhiste kohaselt.
- Ärge alustage toote uuendamist selle kasutamise ajal.
- Soovitatav on mitte paigaldada operatsioonisüsteemiga seotud teenusepakke või uuendusi, mis ei ole toote toimimiseks vajalikud.
- Soovitatav on paigaldada ainult turvauuendusi ja -paikasid.
- Süsteemi ei tohi paigaldada teadmata allikast ebavajalikku tarkvara ja valmiskujul (off-the-shelf) tarkvara.

#### Logid

Süsteemi ja tarkvara salvestusaja peab seadistama kohalike regulatsioonide / tervishoiuteenuse osutaja eeskirjade alusel.

#### Turvaline konfiguratsioon

- Tervishoiuteenuse osutaja peab tagama, et võrk, millega toode on ühendatud, oleks turvaline.
- Toode peab olema kaitstud järgmiste ohtude eest:
  - volitamata ligipääs süsteemifailidele;
  - volitamata tarkvaraprogrammi paigaldamine;
  - volitamata füüsiline ligipääs.
- Süsteemi turvalisuse eesmärgil tuleb kontrollida võrgupõhist ja füüsilist ligipääsu.
- Süsteemi kaitsmiseks peab kasutama tulemüüre või samaväärset tehnoloogiat.
- Kasutage kasutuselevõtul turvameetmeid, nagu seadme isoleerimine ja võrgu segmentimine.

#### Kasutaja koolitus

Tervishoiuteenuse osutajal on soovitatav koolitada kasutajaid turvalisuse vallas, et toodet kasutataks ja hallataks turvaliselt.

#### Kaitse pahavara eest

Toode toimetatakse kohale, ilma et sellele oleks paigaldatud viirustõrje tarkvara. Sellele on võimalik paigaldada viirustõrje tarkvara. Klient võib viirustõrje tarkvara kasutamisel rakendada ettevaatusabinõusid, näiteks välistades reaalajas skaneeringust kriitilised kataloogid.

#### 2.3 Privaatsus

#### Seadmega töödeldud andmete tüübid

Süsteem töötleb erinevat tüüpi andmeid, millest mõne suhtes võivad rakenduda isikuandmete kaitse seadused. Seadme töödeldavad andmed

- Patsiendi isikuandmed Patsiendi registreerimisteave, nagu nimi, sünnikuupäev, sugu ja patsiendi IDd, et patsiente täpselt valida ja andmeid seostada, nagu on määratud kliendi süsteemides.
- Patsiendi raviandmed Meditsiiniandmed, nagu kirurgilised tööloendid, terviseseisundid, operatsiooni üksikasjad, operatsiooni heli- ja videosalvestised.
- Meditsiinilised pildid Pildid PACSist (nt MRT, KT-skaneeringud, röntgenpildid).
- Helioni süsteemi kasutajaandmed (tervishoiuteenuse osutajad ja klienditugi): täisnimed, kasutaja või võrgu IDd, loginad, operatsioonivideotest saadud heli- ja pildiandmed.
- Märkmed ja kommentaarid Meditsiiniliste piltide märkmed ja kommentaarid, mida saavad teha kasutajad, ja mis salvestatakse süsteemi. Need võivad sisaldada andmeid operatsiooni kohta ega tohi sisaldada ebavajalikke isikuandmeid.
- Kasutaja ligipääsu ja tegevuse logid Sisselogimise teave, ajatemplid, toimingud ning süsteemi turvalisuse seadistuste muudatused ja kontrolljäljed.
- Süsteemi metaandmed Andmete edastamise logid, vahemälu teave ja süsteemi jõudlusnäitajad.

#### Kasutaja kohustused

- Tagage vastavus kõigile kehtivatele isikuandmete kaitse seadustele ja regulatsioonidele.
- Seotud andmetöötlustegevuse vastutav töötleja on klient, samas kui Baxter on andmetöötleja. Vajaduse korral andmesubjektilt loa saamise kohustus lasub kliendil. Sama kehtib patsientidele ja tervishoiuteenuste osutajatele mõeldud läbipaistvust puudutavate teatiste kohta.
- Kasutage kõiki süsteemi funktsioone, et tagada suurim privaatsustase.
- Vältige kõiki olukordi, mis võivad suurendada andmelekkeohtu.

#### Toote and mekaitse funktsioonid

Tootel on funktsioonid, mis aitavad patsiendi andmeid kaitsta.

- Kohalik salvestus Andmed salvestatakse ajutiselt Helioni süsteemi, mida hostitakse kliendi asutuses ja saadetakse seejärel kliendi süsteemidesse ja serveritesse. Süsteem salvestab operatsioonisaali videoseadmetest pärinevad videod ja pildid kohapeal kliendi serveritesse, tagades, et patsiendi andmed jäävad füüsiliselt kliendi asutusse.
- Krüptimine Andmebaasid, mis sisaldavad patsiendi terviseandmeid või isikuandmeid, krüptitakse.
- Kasutaja autentimine Patsiendiandmetele ligipääsu piiramiseks tuleb tootes aktiveerida kasutaja autentimine. Autentimisrakendus on ette nähtud autentima volitatud

# Baxter

kasutajaid, lastes neil tõestada enda identiteeti turvalise veebirakenduse abil. Süsteem hoiab alles ka logi kasutajategevusest ja õigustest, et tagada vastavus regulatsioonidele ja eeskirjadele.

- Automaatne väljalogimine Administraatorid saavad seada aja, mille lõppedes logitakse kasutajad süsteemist välja. See aitab vähendada riski, et keegi saab loata süsteemile ligi.
- Turvalised töövood Süsteemi on sisse ehitatud töövood, mis tagab, et andmeid näidatakse ainult õigetele kasutajatele.

Allpool on toodud isikuandmete kaitse hea tava, mida tuleb järgida.

#### Ligipääsu haldamine

Salajase teabe, nagu süsteemi salvestatud isiku- või terviseandmed, kaitsmiseks tuleb võtta ranged ligipääsu kontrollmeetmed.

#### Jälgimine ja uuendused

Jälgige ja uuendage toodet regulaarselt, et lahendada võimalikke haavatusi andmekaitses ning vastata uusimatele andmekaitseseadustele ja -standarditele.

#### Kasutaja koolitus

Toote kasutajad vastutavad patsiendi, töötajate ja kasutajate andmete turvalisuse ja kaitse eest.

- Kasutajatele on soovituslik õpetada andmekaitse häid tavasid ja seda, kuidas hallata salajasi andmeid asutuse eeskirjade ja kehtivate seaduste kohaselt.
- Kasutajaid peab koolitama toote andmekaitse funktsioonide ning toote suhtes rakenduvate andmekaitseseaduste alal.

#### Andmete kasutus ja alleshoidmine

- Andmeid tuleb koguda ja kasutada ainult niipalju, kui see on vajalik, et kasutada toodet ja seotud teenuseid.
- Käitaja peab kehtestama asutusesisesed andmete salvestamise eeskirjad, et salajasi andmeid ei hoitaks kauem, kui on vajalik. Kasutage vajaduse korral turvalisi andmete kustutamise meetodeid.
- Käitaja peab tagama, et isikuandmed oleks ajakohased ja täpsed. Kõik aegunud ja ebavajalikud andmed tuleb kustutada. Käitaja peab isikuandmete kaitseks kehtestama andmekaitse protokollid ning asutusesisesed kustutamise ja alleshoidmise eeskirjad.

#### Regulaarsed andmekaitseauditid

Käitaja peab regulaarselt tegema andmekaitseauditeid, et tuvastada ja adresseerida haavatusi ning tagada toote vastavus andmekaitseseadustele ja -standarditele.

#### Kolmandate isikute nõuetele vastavus

Käitaja peab kontrollima, et kõik tootega integreeritud kolmandate isikute süsteemid või teenused vastaksid andmekaitseseadustele ja tagaksid piisavad andmekaitsemeetmed.

# Turvalisuse või andmekaitsega seotud vahejuhtumitest teavitamine

Toote turvalisuse või andmekaitsega seotud vahejuhtumi korral peab tervishoiuteenuse osutaja teavitama Baxterit probleemist esimesel võimalusel. Navigeerige menüüsse <u>Product Security |</u> <u>Baxter (https://www.baxter.com/product-security</u>), et saada teavet vahejuhtumist teatamise kohta.

#### 2.4 Süsteemi kasutusiga

Videohaldussüsteemi garanteeritud tööiga on 8 aastat tingimusel, et järgitakse kõiki kehtivaid ohutus- ja hooldusnõudeid.

Toote tööiga hõlmab toote funktsionaalsuse garantiid, kui seda kasutatakse kasutusjuhiste kohaselt, hooldatakse klienditeeninduses ja tagatud on varuosad.

Videomed S.r.l. rakendab standardi EN ISO 13485 kohaselt kõikides äriprotsessides sertifitseeritud

kvaliteedijuhtimissüsteemi, mis tagab:

- rangeima kvaliteedi;
- toote ja tarvikute töökindluse;
- kasutuslihtsuse;
- funktsionaalse konstruktsiooni;
- optimeerimise sihtotstarbeks.

#### 2.5 Puhastamine

#### MÄRKUS

#### Materjali kahjustamise oht

Üleliigne vedelik võib kahjustada seadmesisest elektroonikat.

- Ärge kandke ega pihustage vedelikku otse korpusele.
  - Kandke vedelik puhastusriidele.

#### MÄRKUS

#### Materjali kahjustamise oht

Ärge puhastage Helioni seadme tagumist ühenduspaneeli ega ühtegi selle ühendust ega nuppu. See võib kahjustada ühendusi, nuppe ja sisemist elektroonikat.

• Pöörduge Baxteri teeninduse poole.

#### MÄRKUS

#### Materjali kahjustamise oht

Abrasiivsed materjalid võivad seadmeid kahjustada.

• Kasutage pehmet riiet.

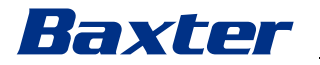

#### 2.5.1 Puhastusvahendid

Puhastusvahendid ei tohi sisaldada järgmisi komponente.

- Orgaanilised, mineraalsed ja oksüdeerivad happed
- Alused
- Orgaanilised lahustid (nt eetrid, ketoonid, bensiinid)
- Halogeenid (nt kloor, jood, broom)
- Aromaatsed/halogeenitud süsivesinikud

- Muud ained, mis on plastide suhtes keemiliselt agressiivsed Korpus ja plaadid on katsete kohaselt vastupidavad järgmiste toodete suhtes: universaalne klaasipuhastusvahend.

#### 2.5.2 Seadmete ettevalmistamine

Enne seadmete puhastamist:

- lülitage seadmed välja;
- tõmmake pistikud pistikupesadest välja;
- alaliste paigaldiste korral lülitage välja püstiku esipaneelil asuv pealüliti.

#### 2.5.3 Seadmete puhastamine

Seadmete esikülje puhastamiseks:

- 1. niisutage pehmet riiet kergelt tuntud puhastusvahendiga;
- 2. puhastage korpuse esikülg;
- 3. kuivatage kuiva riidega;
- 4. kontrollige, et pind oleks visuaalselt puhas; Vajaduse korral korrake.

#### 2.6 Ennetav hooldus

Hooldust tuleb teostada kord aastas, et komponendid oleksid heas korras ja terved.

Toodet tohivad hooldada ainult kvalifitseeritud hooldustehnikud. Hooldustehnikute kontaktandmed saab tehniliselt klienditeeninduselt.

Hoolduse usaldusväärseks ja õigeaegseks tegemiseks soovitab Videomed S.r.l. sõlmida hoolduslepingu.

## 3 Süsteemi kirjeldus

#### 3.1 Kasutusotstarve

Videohaldussüsteem Helion on meditsiiniline videosidesüsteem, mida kasutatakse ainult olemasolevate heli-/videoallikate kuvamiseks ja haldamiseks ning operatsioonivalgusti juhtimiseks kooskõlas tootja ette nähtud tehniliste andmetega.

#### 3.2 Meditsiiniline sihtotstarve

Kuna seadet ei kasutata diagnostikaks, meditsiiniliste otsuste tegemiseks jne (vt ettenähtud kasutus / vastunäidustused), ei ole sellel otsest meditsiinilist sihtotstarvet.

#### 3.3 Seadme kontaktosad

Seadmel puuduvad patsiendiga kokkupuutuvad osad.

#### 3.4 Patsiendipopulatsioon

Seadet saab kasutada operatsioonisaalis mistahes patsiendi sihtrühmal. See ei eelda erikasutust sõltuvalt patsiendist.

#### 3.5 Ettenähtud kasutajad

Operatsioonisaali personal ehk meditsiinilised või parameditsiinilised kasutajad, nagu kirurgid, õed, arstid ja meditsiinitehnikud, kes on saanud süsteemi alal koolituse. Nad vastutavad kirurgiliste protseduuride ettevalmistamise ja tegemise eest.

#### 3.6 Kasutuskeskkond

Seadme kasutuskeskkond on kirurgiline operatsioonisaal. Selle hulka kuuluvad muu hulgas:

- haigla operatsioonisaalid;
- ambulatoorsed operatsioonikeskused;
- erapraksiste arstide kabinetid ja muud operatsioonisaalilaadsed keskkonnad (kui kasutatakse videokonverentsi funktsiooni).
- Märkus. Kui Helion pannakse riiulile, hoidke operatsiooni ajal 1,5 m või enamat kaugust operatsiooniala vahel.

#### 3.7 Harilik kasutus

- Süsteemi kasutatakse ainult olemasolevate heli-/videoallikate kuvamiseks ja haldamiseks;
- signaalide juhtimiseks puuteekraaniga monitori kaudu;
- analoog- ja digitaalvideosignaalide jaotamiseks eri videoväljunditesse;
- andmete eksportimiseks muudesse seadmetesse (mis pole meditsiiniseadme osa);

# Baxter

- sekkumise dokumenteerimiseks ajutise arhiveerimise teel;
- videokonverentsi teel teabevahetuseks operatsiooniruumiga, jagades ruumist väljas viibijatega suure eraldusvõimega kujutisi ja videoid;
- meditsiiniseadme regulaarseks hooldamiseks, mida teevad kvalifitseeritud hooldustehnikud hooldusvälpade kohaselt;
- esmakäituseks käitaja poolt;
- meditsiiniseadme parandustöid peavad tegema ja vajaduse korral kasutuselt kõrvaldama kvalifitseeritud hooldustehnikud;
- ühilduvate kirurgiliste lampide sisse- ja väljalülitamiseks ning nende valgustugevuse reguleerimiseks.

#### 3.8 Vastunäidustused

- Süsteemi ei tohi kasutada leidude otstarbel ja diagnostikaks.
- Süsteemi ei tohi kasutada eluliste näitajate kontrollimiseks.
- Süsteemi ei tohi kasutada aruannete loomiseks.
- Toode pole konstrueeritud kliiniliste andmete salvestamiseks meditsiiniõiguslikuks otstarbeks.
- Süsteemi ei tohi kasutada täppisseadmena või elutähtsate funktsioonide mõõtmise süsteemina.
- Süsteemi ei tohi kasutada ravimite manustamise korrigeerimiseks.
- Süsteemi ei tohi kasutada patsiendi seisundi jälgimissüsteemina.
- Süsteemi ei tohi kasutada häiresüsteemina.
- Süsteemi ei tohi kasutada kindla ravi jaoks. Kuna vale teave võib põhjustada patsiendi vale ravi määramist.
- Süsteemi (süsteemiga ühendatud monitore) ei tohi kasutada peamise teabeallikana.

#### 3.9 Mõistlikult ettenähtav väärkasutus

Allpool on loetletud mõistlikult ettenähtav väärkasutus, mis on rangelt keelatud:

- Süsteemi kasutamine plahvatusohuga piirkondades.
- Süsteemi kasutamine tugevate elektromagnetiliste väljade läheduses.
- Süsteemi kasutamine vastuolus jaotises "Kasutusotstarve" olevate juhistega.

Süsteemi igasugune muu kasutamine mitte ette nähtud kasutusotstarbel on lubatud alles pärast tootjalt kirjaliku loa saamist. Igasugust kasutust, mis ei vasta ülaltoodud tingimustele, käsitletakse väärkasutusena. Sellise väärkasutuse korral ei vastuta tootja varakahju või kehavigastuste eest ning tunnistab igasuguse süsteemi garantii kehtetuks.

Süsteemi ebaõige kasutamise korral on tootja vabastatud igasugusest vastutusest.

#### 3.10 Kasutamine koos muude seadmetega

#### 3.10.1 Kooskasutus teiste Baxteri toodetega

| Toote nimetus                       | VIIDE    |
|-------------------------------------|----------|
| FCS Plate S 1xDVI                   | CS201560 |
| FCS Plate S 4xNEUTRIK               | CS201561 |
| FCS Plate 2xDVI                     | CS201562 |
| FCS Plate 4xNEUTRIK                 | CS201563 |
| FCS Plate 1xDVI 4xNEUTRIK           | CS201564 |
| FCS Plate 8xNEUTRIK                 | CS201565 |
| FCS Plate 2xDVI 4xNEUTRIK           | CS201568 |
| iLED7 Ceiling Single                | 4068110  |
| iLED7 Mobile                        | 4068120  |
| iLED7 Pendant                       | 4068140  |
| iLED7 Ceiling Duo                   | 4068210  |
| iLED7 Ceiling Trio                  | 4068310  |
| iLED7 Ceiling Quad                  | 4068410  |
| TV HD Wireless Camera               | 1940442  |
| (koos iLED 7-ga)                    |          |
| TV HD Wireless Receiver             | 1940747  |
| (koos iLED 7-ga)                    |          |
| TruLight 5000 / 3000 Ceiling Single | 4038110  |
| TruLight 5000 / 3000 Mobile         | 4038120  |
| TruLight 5000 / 3000 Wall           | 4038130  |
| TruLight 5000 / 3000 Pendant        | 4038140  |
| TruLight 5000 / 3000 Ceiling Duo    | 4038210  |
| TruLight 5000 / 3000 Ceiling Trio   | 4038310  |
| TruLight 5000 / 3000 Ceiling Quad   | 4038410  |
| TV HD 2000                          | 2072249  |
| (koos Trulightiga)                  |          |

#### 3.10.2 Kooskasutus teiste tootjate toodetega

Videohaldussüsteemi Helion saab kombineerida muude tootjate seadmetega.

Paigaldage patsiendikeskkonda ainult standardi IEC 60601-1 kohaselt heaks kiidetud seadmed.

Patsiendikeskkonnast väljaspool on lubatud kasutada ka standardile IEC 62368-1 vastavaid seadmeid.

Kui seade paigaldatakse hiljem, tuleb paigaldamisel pidada kinni standardist IEC 60601-1 ja tootja tehnilistest andmetest.

Videomed S.r.l. ei vastuta videohaldussüsteemi kombineerimise eest kolmandate tootjate toodetega.

Pöörake tähelepanu kolmanda isiku seadmete töötemperatuurile.

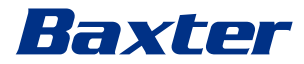

Samuti on võimalik kasutada meditsiinilist täis-HD puutetundlikku monitori, mida ei ole kataloogis toodud. Võtke ühendust tehnilise klienditeenindusega (<u>www.hillrom.com</u>), et saada ühilduvuse kohta teavet.

#### 3.11 Kohustused ja keelatud toimingud

Meditsiiniasutuse juhatuse kohustus on tagada töötajatele meditsiiniseadme kasutamist puudutav väljaõpe. Algse väljaõppe võib teha tootja personal. Siiski jääb meditsiiniasutuse vastutuseks õpetada välja uusi töötajaid ja uuendada väljaõpet.

#### 3.11.1 Toimingud, mis on töötajatele keelatud

Ennekõike on töötajatel keelatud järgmine tegevus:

- kasutada süsteemi valesti, st kasutada muuks otstarbeks kui on välja toodud jaotises "Kasutusotstarve";
- asendada või muuta süsteemi koosteosi ilma tootja loata;
- kasutada süsteemi tugipunktina isegi siis, kui see ei tööta (selle tagajärjeks võib olla kukkumise ja/või süsteemi kahjustamise oht);
- kasutada süsteemi väljaspool lubatud ruumi tingimusi (vt jaotist "Tehnilised andmed").

#### **A** ETTEVAATUST

Videomed S.r.l. ei vastuta varakahju või kehavigastuste eest, kui selle põhjuseks on süsteemi kasutamine mõnes keelatud ruumis.

## 3.12 Tehnilised and med

#### Main Unit (Põhiseade) – Tehnilised andmed

| Videosisendid              | 18 (14 DVI, 2 3G-SDI, 2 CVBS)                                                                                                    |
|----------------------------|----------------------------------------------------------------------------------------------------|
| Videoväljundid             | 10 FullHD DVI                                                                                                    |
| Toetatud<br>eraldusvõimed  | Standardne video PAL (720 × 576), NTSC (720 × 480)<br>HDTV (1280 × 720)<br>Täis-HDTV (1920 × 1080)<br>Arvuti eraldusvõime (1024 × 768, 1280 × 1024, 1600 × 1200, 1920<br>× 1200)<br>4K-seadmega on ka UHD / 4K võimalus                                                                                                    |
| Mõõtmed                    | 133 x 430 x 450 mm                                                                                                    |
| Vooluvarustus              | 100–240 V<br>50–60 Hz AC                                                                                                    |
| Võimsustarve               | 160 W                                                                                                    |
| Kaitse                     | Lühisekaitse<br>Ülekoormuskaitse<br>Ülepingekaitse                                                                                                    |
| Isolatsioonipinge          | Sisend/väljund 4000 V vahelduvvool<br>Sisend/FG 1500 V vahelduvvool                                                                                                    |
| Korpuse kaitseklass        | IP20                                                                                                    |
| Keskkonnatingimused        | Töötemperatuur: +10 / +40 °C<br>Suhteline õhuniiskus töötamiseks: 30% kuni 75%<br>Atmosfäärse rõhu vahemik töötamiseks: 54,0 kPa kuni 106,0 kPa<br>Hoiustamistemperatuur: -40 / +70 °C<br>Suhteline õhuniiskus hoiustamiseks: 10% kuni 100%, k.a<br>kondenseeruv<br>Atmosfäärse rõhu vahemik hoiustamiseks: 50,0 kPa kuni 106,0<br>kPa |
| Max töökõrgus              | 5000 mt                                                                                                    |
| Puuteekraan<br>juhtimiseks | 21", 24" või 27", 1920 × 1080, 16 : 9                                                                                                    |
| Salvestusmaht              | 2 TB                                                                                                    |
| Helisisendid               | 3 x mikrofoni<br>2 x AUX stereosisendit<br>1 x videokonverents                                                                                                    |
| Heliväljundid              | 1 x stereo, võimendusega<br>1 x stereo, võimenduseta<br>1 x videokonverents<br>2 x kõlariklemmi välja (P/V)                                                                                                    |
| Sideprotokollid            | DICOM<br>HL7 (ainult lisaliidesega, mida pakub partnerist kolmas isik)                                                                                                    |
| Muud ühendused             | 2 x USB 2.0<br>3 x USB 3.0<br>12 x jadaporti RS232 (2 x jadaporti RS232 on ette nähtud ainult<br>tootja jaoks)                                                                                                    |

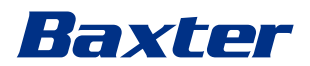

#### Main Unit (Põhiseade) – Tehnilised andmed

| Seadme kaal                  | 13,5 kg                                   |
|------------------------------|-------------------------------------------|
| Funktsioon                   | Ajanihkega salvestamine                   |
| "Recording"                  | Video kuvatõmmise ümber                   |
| (Salvestamine) <sup>*1</sup> | 2 × salvestuskanal                        |
|                              | Sisemise trigeriga salvestamise ühilduvus |

\*1 Kõik digitaalsed videosignaalid salvestatakse laiuse-kõrguse suhtega 16 : 9. Ainult 3D külg-külje kõrval

| Standardvideo       | H.263, H.263+, H.263++, H.264, H.264 High Profile, H.264 SVC.<br>Kodeerimine kuni 1920 x 1080p, 60 kaadrit sekundis |
|---------------------|----------------------------------------------------------------------------------------------------|
| Videosisendid *1    | 2 sisendit:                                                                                                    |
|                     | <ul> <li>2 x HD video sisse (1080p 60 / 720p 60)</li> </ul>                                                         |
| Mõõtmed             | 44 x 430 x 450 mm                                                                                                   |
| Vooluvarustus       | 100-240 V                                                                                                    |
|                     | 50–60 Hz AC                                                                                                    |
| Videoväljundid      | 2 väljundit:                                                                                                    |
|                     | <ul> <li>2 x HD video välja (1080p 60 / 720p 60)</li> </ul>                                                         |
| Võimsustarve        | 34 W                                                                                                    |
| Kaitse              | Lühisekaitse                                                                                                    |
|                     | Ülekoormuskaitse                                                                                                    |
|                     | Ülevoolukaitse                                                                                                    |
|                     | Ülepingekaitse                                                                                                    |
| Isolatsioonipinge   | Sisend/väljund 4000 V vahelduvvool                                                                                  |
|                     | Sisend/FG 1500 V vahelduvvool                                                                                       |
| Keskkonnatingimused | Töötemperatuur: +10 / +40 °C                                                                                        |
|                     | Suhteline õhuniiskus töötamiseks: 30% kuni 75%                                                                      |
|                     | Atmosfäärse rõhu vahemik töötamiseks: 54,0 kPa kuni 106,0 kPa                                                       |
|                     | Hoiustamistemperatuur: -40 / +70 °C                                                                                 |
|                     | Suhteline õhuniiskus hoiustamiseks: 10% kuni 100%, k.a<br>kondenseeruv                                              |
|                     | Atmosfäärse rõhu vahemik hoiustamiseks: 50,0 kPa kuni 106,0<br>kPa                                                  |
| Max töökõrgus       | 5000 mt                                                                                                    |
| Korpuse kaitseklass | IP20                                                                                                    |
| HD-heli             | MicPod 100 Hz–16 kHz                                                                                                |
|                     | Heli vaigistamise nupp                                                                                              |
| Seadme kaal         | 8 kg                                                                                                    |

#### Conference Unit (Konverentsiseade) - Tehnilised and med

\*1 Ainult 3D külg-külje kõrval

| 4K Unit (4K seade) – Tehnilised andmed |                                                                                                    |  |
|----------------------------------------|----------------------------------------------------------------------------------------------------|--|
| Videosisendid                          | 5 HDMI-porti                                                                                                    |  |
| Videoväljundid                         | 5 HDMI-porti                                                                                                    |  |
| Toetatud<br>eraldusvõimed              | Kuni 4096 x 2160, 60 Hz                                                                                                    |  |
| Edastus monitori                       | Kiudoptiline kaabel                                                                                                    |  |
| Lisapordid                             | 5 x DVI-ühendust CAT 6/7 väljundi kaudu, mastaabitud täis-HD<br>1080 jaoks<br>5 x DVI-ühendust CAT 6/7 läbiva sisendi kaudu (täis-HD 1080)                                                                                                    |  |
| Mõõtmed                                | 44 x 430 x 450 mm                                                                                                    |  |
| Vooluvarustus                          | 100–240 V<br>50–60 Hz AC                                                                                                    |  |
| Võimsustarve                           | 30 W                                                                                                    |  |
| Kaitse                                 | Lühisekaitse<br>Ülekoormuskaitse<br>Ülevoolukaitse<br>Ülepingekaitse                                                                                                    |  |
| Isolatsioonipinge                      | Sisend/väljund 4000 V vahelduvvool<br>Sisend/FG 1500 V vahelduvvool                                                                                                    |  |
| Keskkonnatingimused                    | Töötemperatuur: +10 / +40 °C<br>Suhteline õhuniiskus töötamiseks: 30% kuni 75%<br>Atmosfäärse rõhu vahemik töötamiseks: 54,0 kPa kuni 106,0 kPa<br>Hoiustamistemperatuur: -40 / +70 °C<br>Suhteline õhuniiskus hoiustamiseks: 10% kuni 100%, k.a<br>kondenseeruv<br>Atmosfäärse rõhu vahemik hoiustamiseks: 50,0 kPa kuni 106,0<br>kPa |  |
| Max töökõrgus                          | 5000 mt                                                                                                    |  |
| Korpuse kaitseklass                    | IP20                                                                                                    |  |
| Seadme kaal                            | 5,5 kg                                                                                                    |  |

## 4K Plus Unit (4K Plus-seade) – Tehnilised andmed

| Videosisendid             | 2 HDMI-porti                                                               |
|---------------------------|----------------------------------------------------------------------------|
|                           |                                                                            |
| Videoväljundid            | 2 HDMI-porti                                                               |
|                           | 2 ekraani porti                                                            |
| Toetatud<br>eraldusvõimed | Kuni 4096 x 2160, 60 Hz                                                    |
| Edastus monitori          | Kiudoptiline kaabel                                                        |
| Lisapordid                | 4 x DVI-ühendust CAT 6/7 väljundi kaudu, mastaabitud täis-HD<br>1080 jaoks |
|                           | 4 x DVI-ühendust CAT 6/7 läbiva sisendi kaudu (täis-HD 1080)               |
| Mõõtmed                   | 44 x 430 x 450 mm                                                          |
| Vooluvarustus             | 100-240 V                                                                  |
|                           | 50–60 Hz AC                                                                |

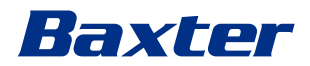

| Võimsustarve        | 30 W                                                                                                    |
|---------------------|----------------------------------------------------------------------------------------------------|
| Kaitse              | Lühisekaitse<br>Ülekoormuskaitse<br>Ülevoolukaitse<br>Ülepingekaitse                                                                                                    |
| Isolatsioonipinge   | Sisend/väljund 4000 V vahelduvvool<br>Sisend/FG 1500 V vahelduvvool                                                                                                    |
| Keskkonnatingimused | Töötemperatuur: +10 / +40 °C<br>Suhteline õhuniiskus töötamiseks: 30% kuni 75%<br>Atmosfäärse rõhu vahemik töötamiseks: 54,0 kPa kuni 106,0 kPa<br>Hoiustamistemperatuur: -40 / +70 °C<br>Suhteline õhuniiskus hoiustamiseks: 10% kuni 100%, k.a<br>kondenseeruv<br>Atmosfäärse rõhu vahemik hoiustamiseks: 50,0 kPa kuni 106,0<br>kPa |
| Max töökõrgus       | 5000 mt                                                                                                    |
| Korpuse kaitseklass | IP20                                                                                                    |
| Seadme kaal         | 5,5 kg                                                                                                    |

#### 4K Plus Unit (4K Plus-seade) – Tehnilised andmed

\_\_\_\_

#### Rack Unit (Püstikuseade, valikuline) – Tehnilised andmed

| Mõõtmed                    | 800 x 600 x 757 mm                                                                                                    |
|----------------------------|----------------------------------------------------------------------------------------------------|
| Värvus                     | RAL 7016, tekstuuriga                                                                                                    |
| Keskkonnatingimused        | Töötemperatuur: +10 / +40 °C<br>Suhteline õhuniiskus töötamiseks: 30% kuni 75%<br>Atmosfäärse rõhu vahemik töötamiseks: 70,0 kPa kuni 106,0 kPa<br>Hoiustamistemperatuur: -40 / +70 °C<br>Suhteline õhuniiskus hoiustamiseks: 10% kuni 100%, k.a<br>kondenseeruv<br>Atmosfäärse rõhu vahemik hoiustamiseks: 50,0 kPa kuni 106,0<br>kPa |
| Püstiku<br>sisekomponendid | Kaks ventilaatorit, kummagi jaoks peab olema tagatud<br>sundventilatsioon, mis peab olema vähemalt 2410 kuupmeetrit<br>minutis (CMM)<br>Isolatsioonitrafo, võimsus 1000 VA                                                                                                    |
| Max töökõrgus              | 3000 mt                                                                                                    |
| Korpuse kaitseklass        | IP20                                                                                                    |
| Seadme kaal                | 64 kg                                                                                                    |

| Mõõtmed                    | 800 x 600 x 757 mm                                                                                                    |
|----------------------------|----------------------------------------------------------------------------------------------------|
| Värvus                     | RAL 7016, tekstuuriga                                                                                                    |
| Keskkonnatingimused        | Töötemperatuur:<br>+10 °C / +30 °C (1000 m) / +26,6 °C (2000 m) / +18,6 °C (3000 m)<br>Suhteline õhuniiskus töötamiseks: 30% kuni 75%<br>Atmosfäärse rõhu vahemik töötamiseks: 70,0 kPa kuni 106,0 kPa<br>Hoiustamistemperatuur: -20 / +50 °C<br>Suhteline õhuniiskus hoiustamiseks: 15 kuni 93%, k.a<br>kondenseeruv<br>Atmosfäärse rõhu vahemik hoiustamiseks: 60,0 kPa kuni<br>106,0 kPa |
| Püstiku<br>sisekomponendid | Kaks ventilaatorit, kummagi jaoks peab olema tagatud<br>sundventilatsioon, mis peab olema vähemalt 2410 kuupmeetrit<br>minutis (CMM)<br>Isolatsioonitrafo, võimsus 1000 VA                                                                                                    |
| Max töökõrgus              | 3000 mt                                                                                                    |
| Korpuse kaitseklass        | IP20                                                                                                    |
| Seadme kaal                | 64 kg                                                                                                    |

#### Rack Unit (Püstikuseade, valikuline) (IP-video konfiguratsioon) – tehnilised andmed

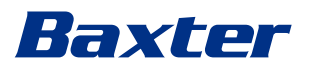

# 3.13 Mõõtmete ja kaalu paigutus

#### Main Unit

| Mõõtmed     | 133 x 430 x 450 mm |
|-------------|--------------------|
| Seadme kaal | 13,5 kg            |

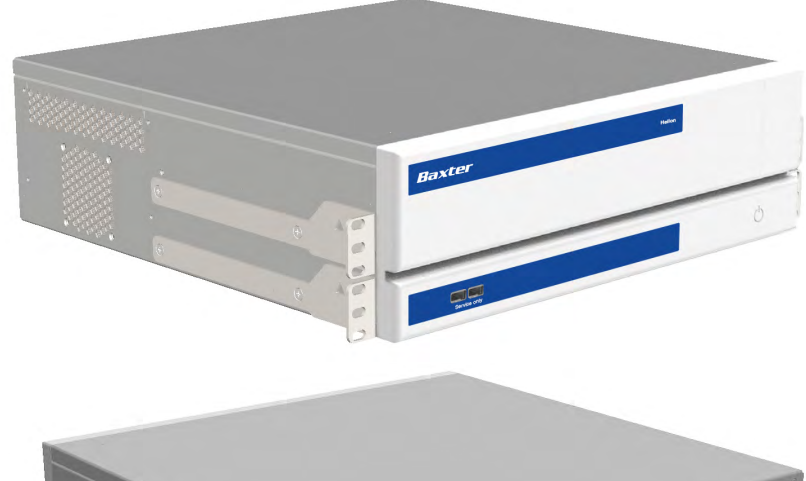

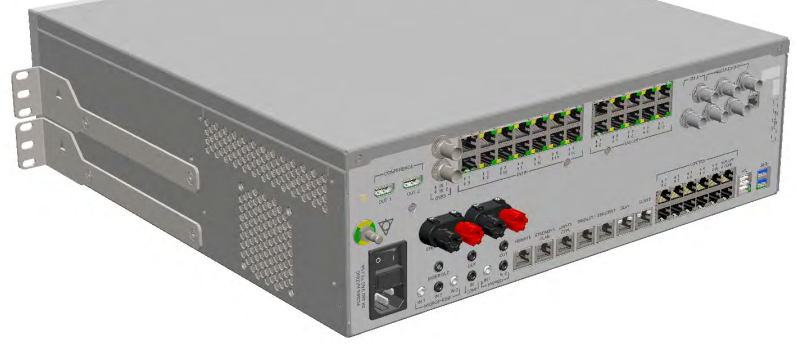

#### Püstiku mõõtmed (valikuline)

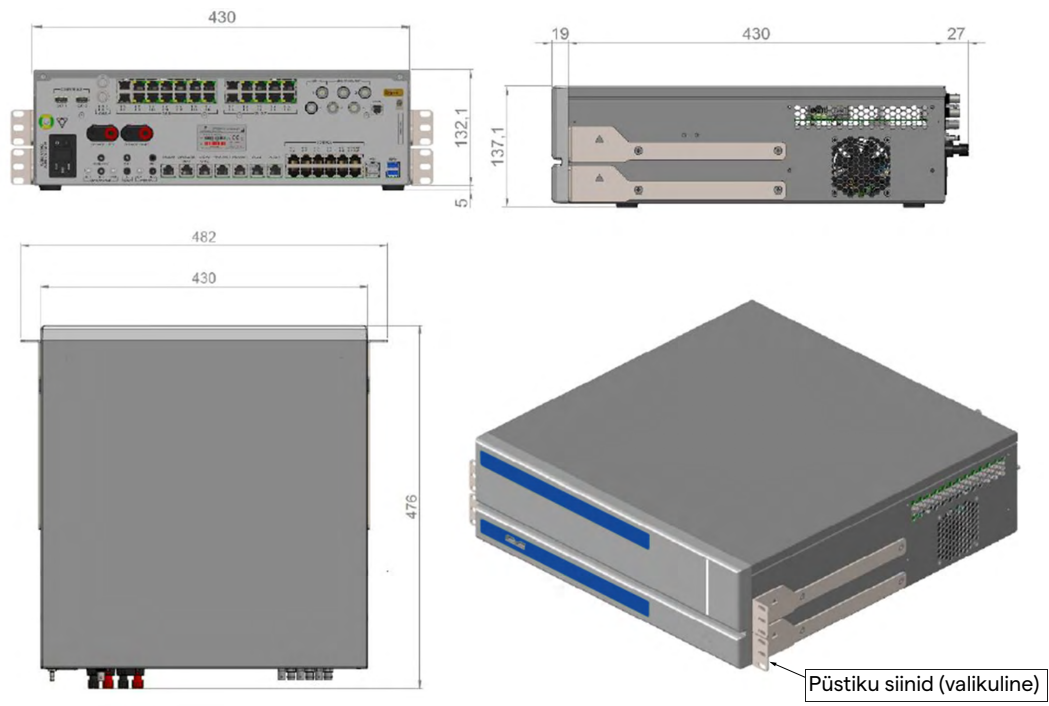

# Conference UnitMõõtmed44 x 430 x 450 mmSeadme kaal8 kg

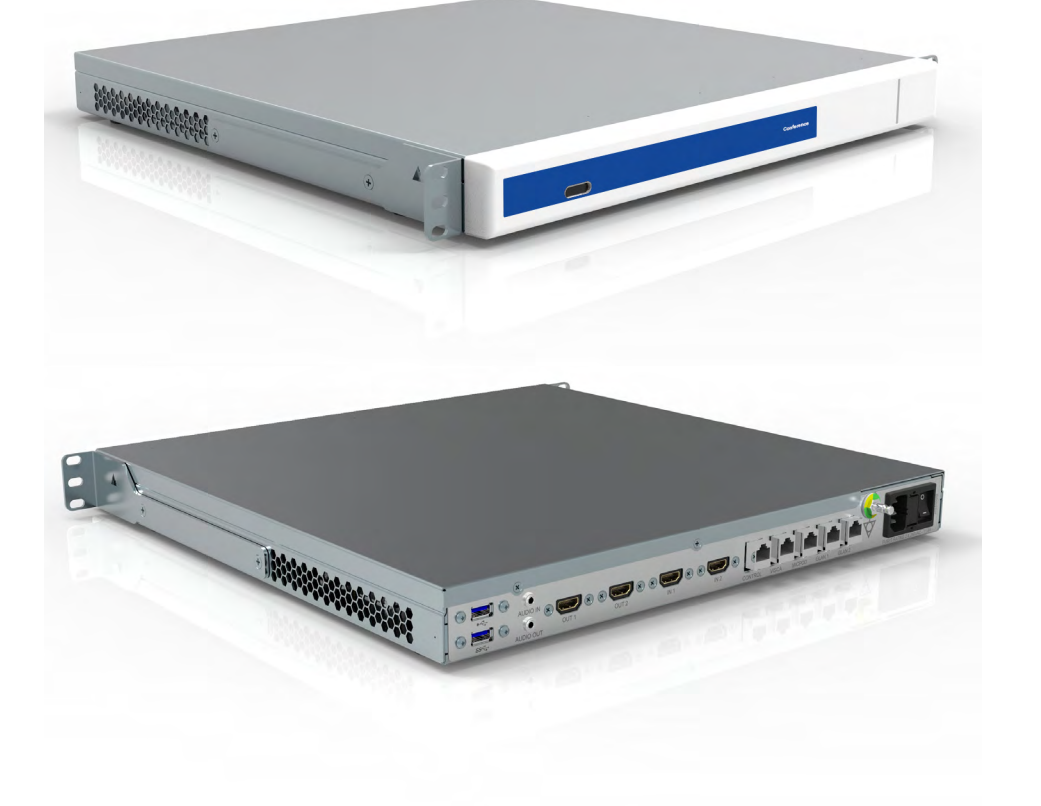

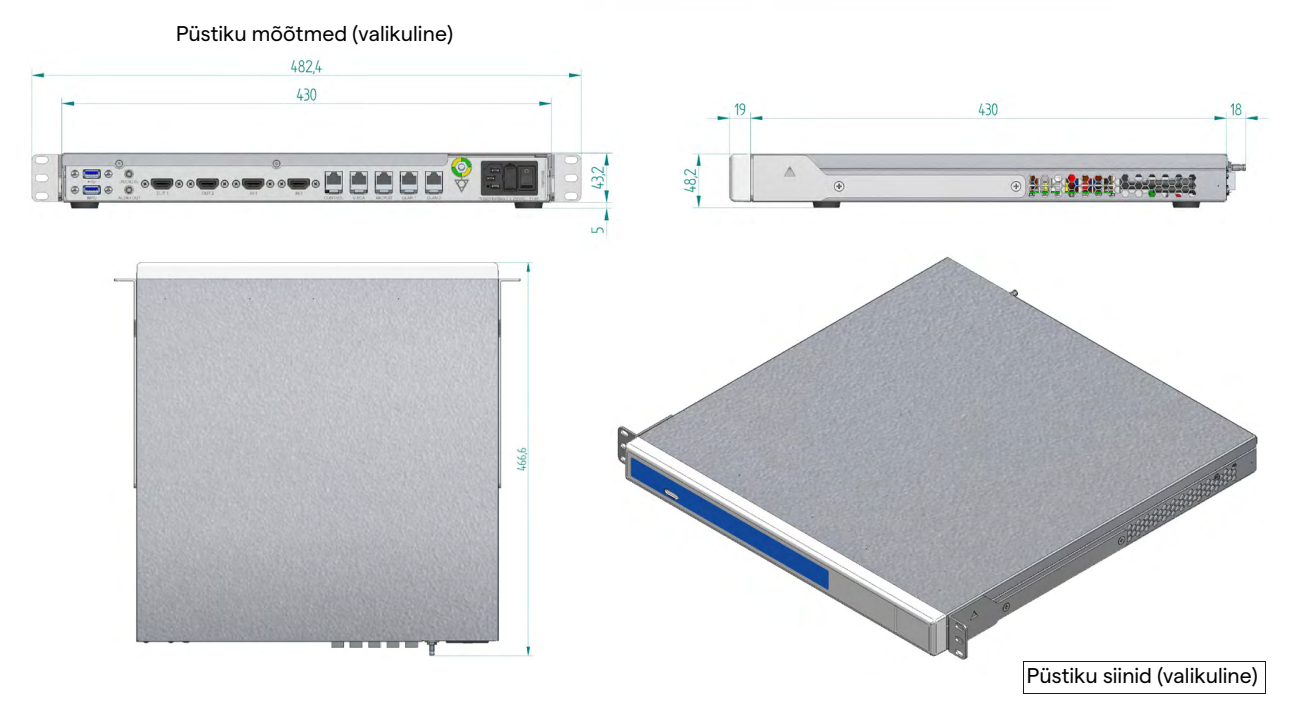

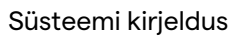

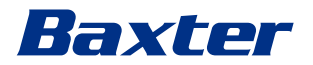

#### 4K Unit

| Mõõtmed     | 44 x 430 x 450 mm |
|-------------|-------------------|
| Seadme kaal | 5,5 kg            |

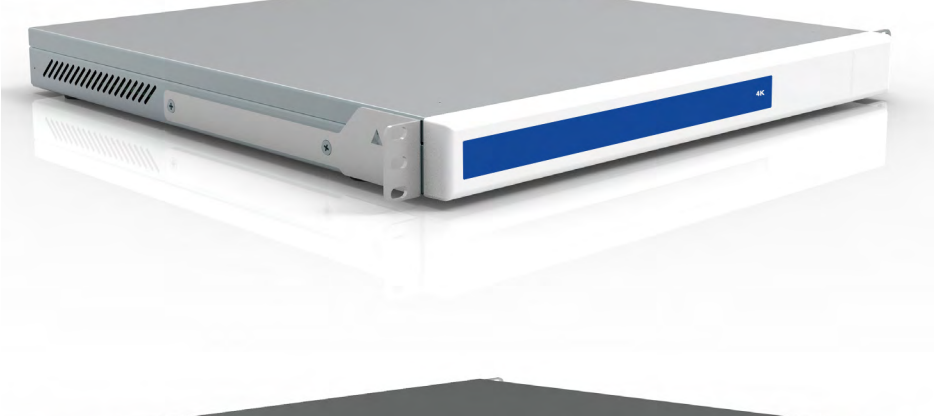

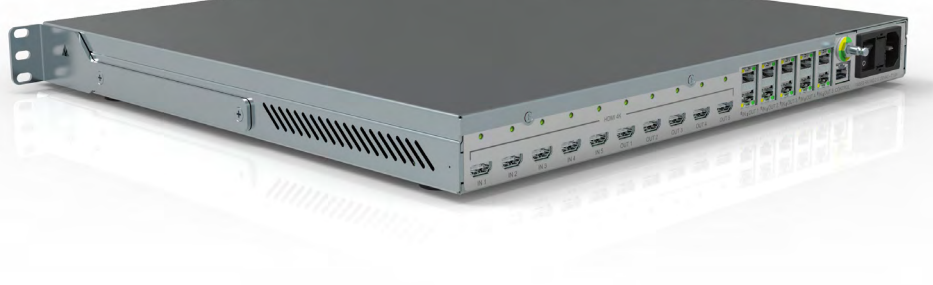

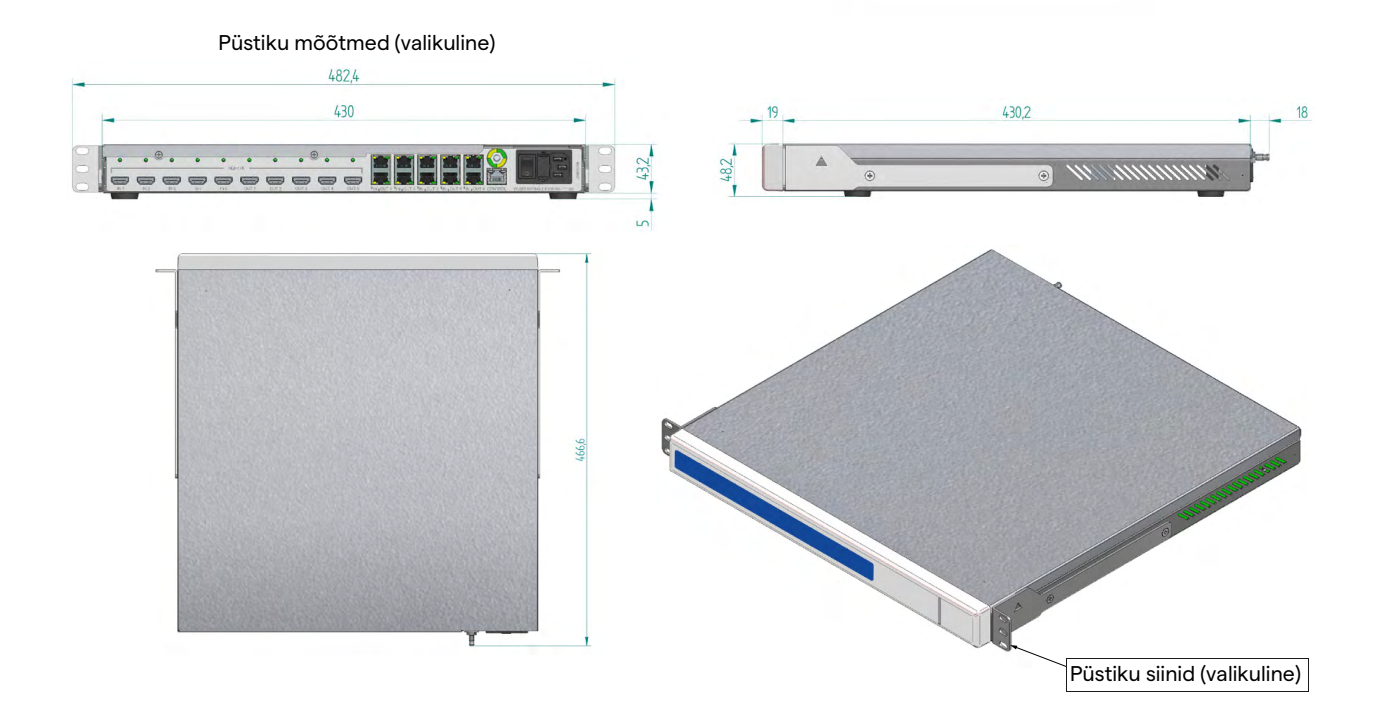

| 4K Plus Unit |                   |
|--------------|-------------------|
| Mõõtmed      | 44 x 430 x 450 mm |
| Seadme kaal  | 5,5 kg            |

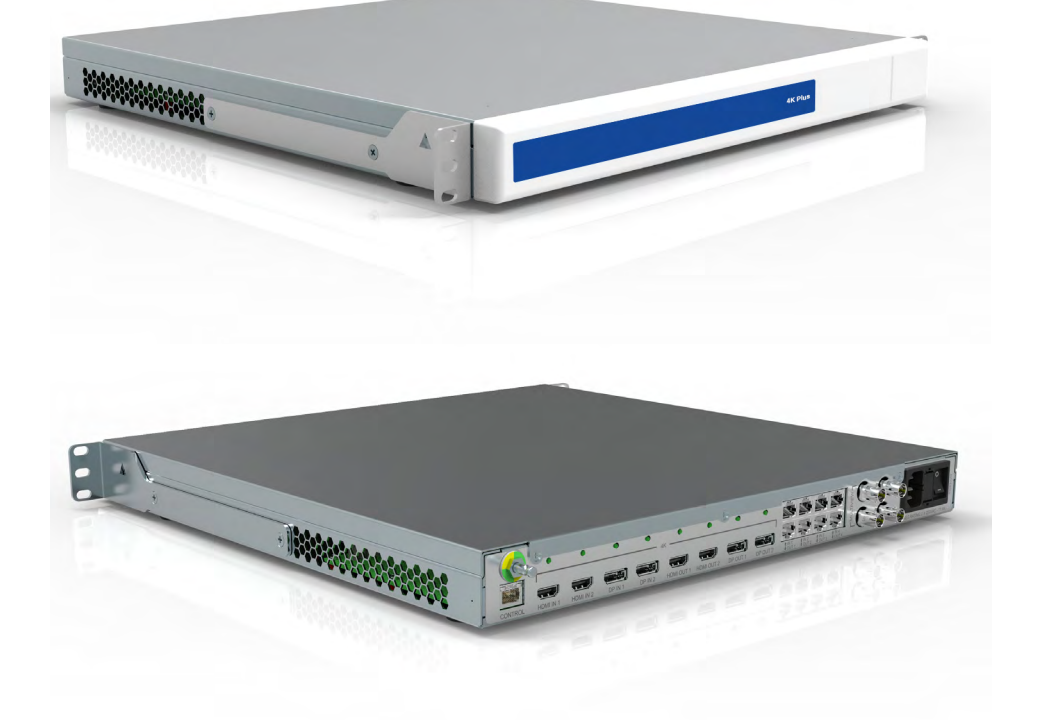

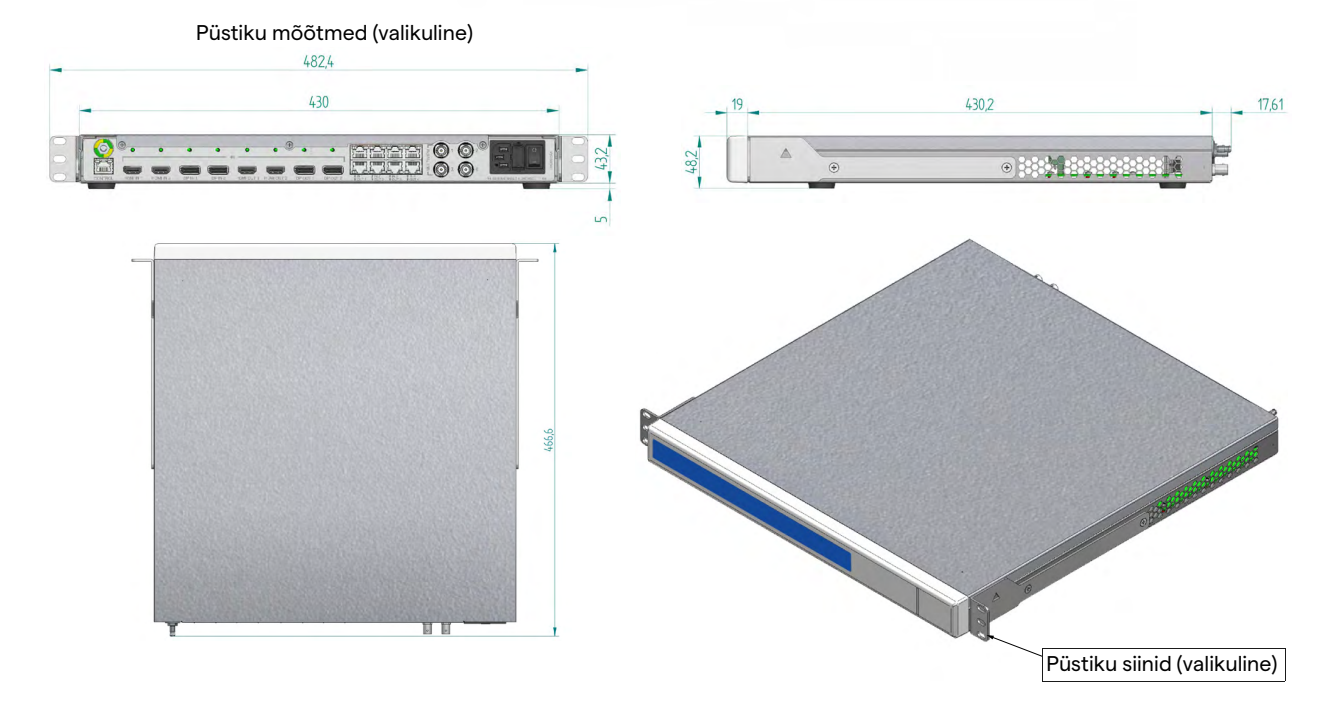

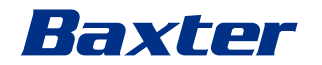

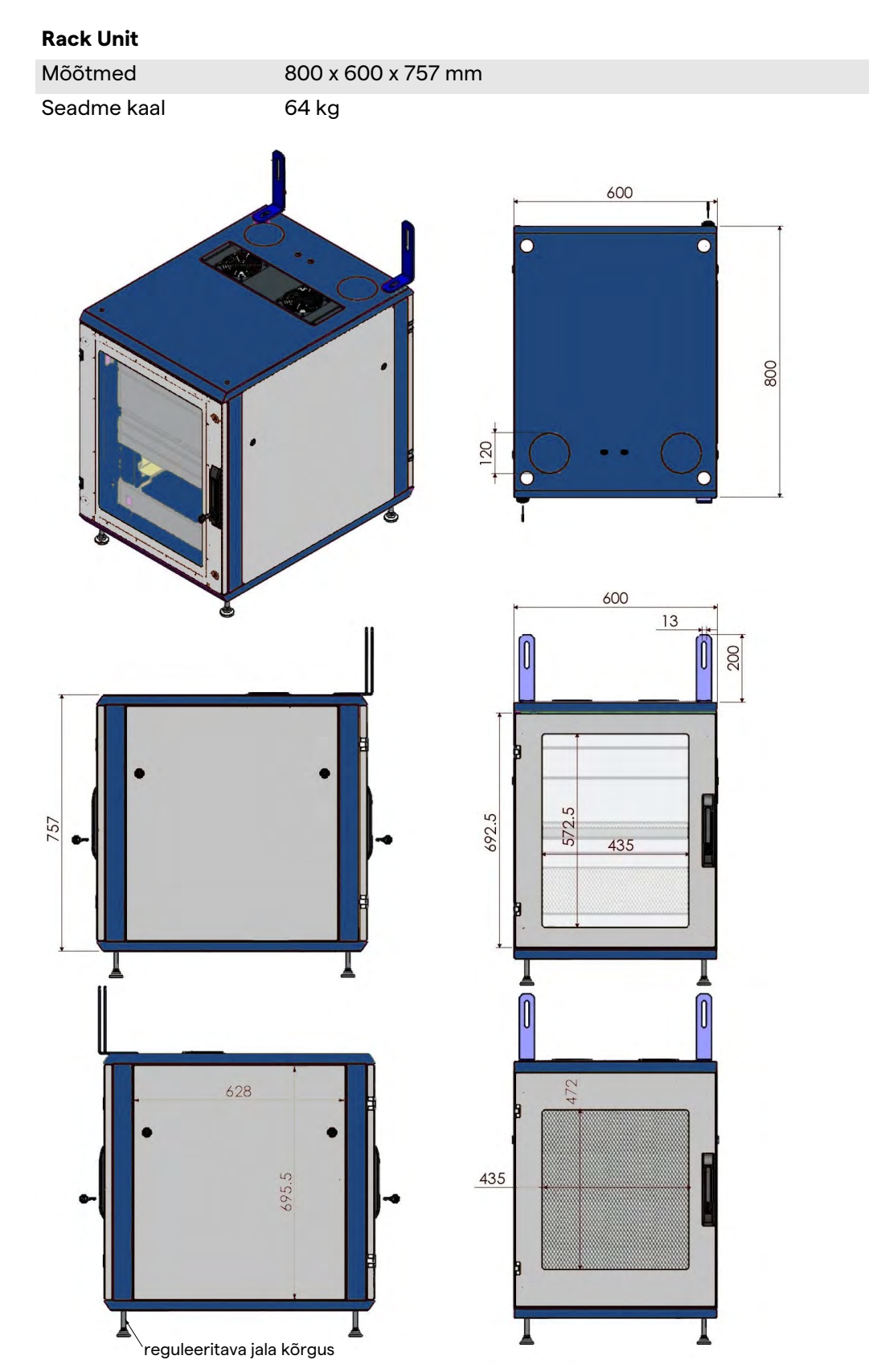

#### 3.14 Süsteemi komponendid

Videohaldussüsteemil Helion on modulaarne struktuur, mis koosneb kolmest tööseadmest, mida saab samaaegselt kasutada. Ainus seade, mida saab iseseisvalt kasutada, on põhiseade.

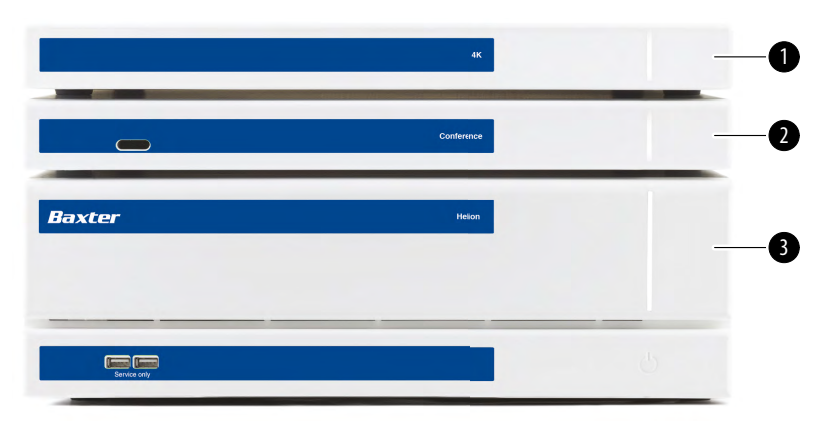

- [1] 4K Unit (4K-seade) või 4K Plus Unit (4K Plus-seade)
- [2] Conference Unit (Konverentsiseade)
- [3] Main Unit (Põhiseade)

#### 3.14.1 Põhiseade

Põhiseadmel on saadavad järgmised funktsioonid.

| Funktsioon        | Kirjeldus                                   |
|-------------------|---------------------------------------------|
| ROUTING           | Võimaldab edastada ruumis olevad eri        |
| (Marsruutimine)   | allikad vastuvõtvatesse monitoridesse.      |
| PROCEDURE         | Võimaldab dokumenteerida operatsiooni,      |
| DOCUMENTATION     | salvestades kujutised ja videod ajutiselt   |
| (Protseduuri      | ning eksportides need.                      |
| dokumenteerimine) |                                             |
| VIDEO STREAMING   | Võimaldab HD-voogedastussüsteemi abil       |
| (Video            | jagada teavet väljaspool operatsiooniruumi. |
| voogedastus)      |                                             |

Seadme tagaküljel on järgmised ühenduspordid. Need jagunevad järgmiselt:

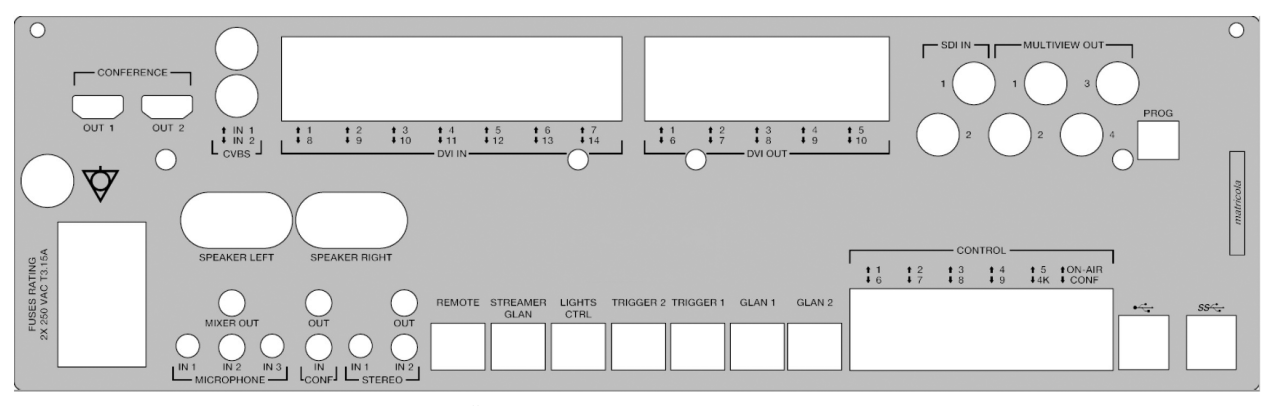

Ühenduskaablid tarnib Videomed S.r.l.

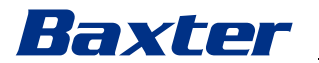

#### 3.14.2 Konverentsiseade

Konverentsiseade kasutab täis-HD videokonverentsi tehnoloogiat, mis võimaldab vahetada videokonverentsil teavet operatsiooniruumiga, jagades suure eraldusvõimega kujutisi ja videoid väljaspool ruumi.

Seadme tagaküljel on järgmised ühenduspordid.

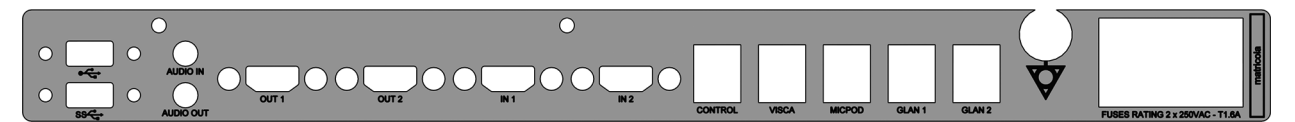

Ühenduskaablid tarnib Videomed S.r.l.

#### 3.14.3 4K-seade

4K-seade võimaldab täielikult hallata 4K / Ultra HD eraldusvõimega signaale.

Seadme tagaküljel on järgmised ühenduspordid. Need jagunevad järgmiselt:

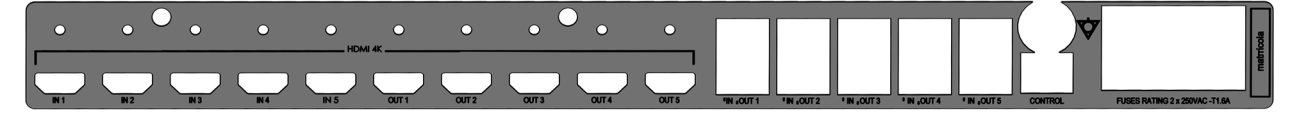

Ühenduskaablid tarnib Videomed S.r.l.

#### 3.14.4 4K Plus-seade

4K Plus-seade võimaldab täielikult hallata 4K / Ultra HD eraldusvõimega signaale (Ultra HD standarderaldusvõimega). Seadme tagaküljel on järgmised ühenduspordid. Need jagunevad järgmiselt:

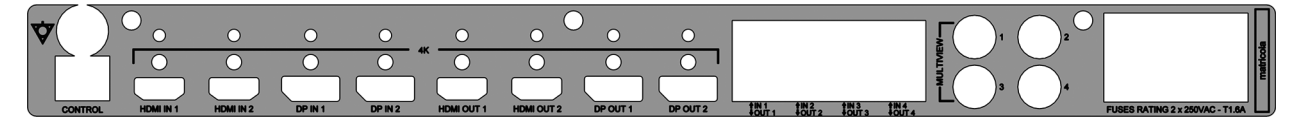

Ühenduskaablid tarnib Videomed S.r.l.

#### 3.14.5 Juhtimistarkvara

Helioni videohaldussüsteemi kasutajaliides võimaldab juhtida ja hallata igat funktsionaalset seadet.

Kasutajaliideses on alumine valikuriba (alati nähtav), mis võimaldab tuvastada tarkvaravalikuid eraldi olenevalt funktsioonist.

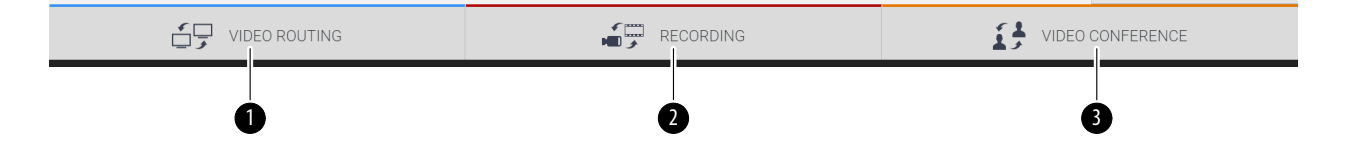

Allpool on kirjeldatud valikuribal olevaid valikuid.

| Nr  | Funktsioon                             | Kirjeldus                                                                                                    | Pilt |
|-----|----------------------------------------|----------------------------------------------------------------------------------------------------|------|
| [1] | VIDEO ROUTING<br>(Video marsruutimine) | SININE nupp näitab funktsiooni VIDEO<br>ROUTING (Video marsruutimine)<br>jaotist.                                |      |
|     |                                        | Selle funktsiooniga saab edastada<br>videosignaale kõikidesse<br>operatsiooniruumi paigaldatud<br>monitoridesse. |      |
| [2] | RECORDING<br>(Salvestamine)            | PUNANE nupp näitab funktsiooni<br>VIDEO RECORDING (Video                                                         |      |
|     |                                        | salvestamine) jaotist.<br>See funktsioon võimaldab salvestada<br>kujutisi ja videoid.                            |      |
| [3] | VIDEO CONFERENCE<br>(Videokonverents)  | ORANŽ nupp näitab funktsiooni<br>VIDEO CONFERENCE                                                                |      |
|     |                                        | (Videokonverents) jaotist.                                                                                       |      |
|     |                                        | kahesuunalist heli-/videosuhtlust.                                                                               |      |

Videohaldussüsteem Helion võimaldab samuti juhtida ja hallata operatsiooniruumi paigaldatud põhiseadmeid:

- PTZ ruumikaamera
- kirurgilise videokaameraga kirurgilised lambid

Lugege teavet juhtimistarkvara kõikide funktsioonide kohta kasutusjuhendi jaotisest "Kasutajaliides".
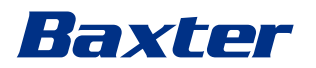

## 4 Kasutamine

## 4.1 Süsteemi esmakordne käivitamine

Videohaldussüsteemi Helion tarnivad käitajale ettevõtte Videomed S.r.l. volitatud paigaldaja tehnilised töötajad. Süsteemi kasutusele võtmiseks peab käitaja olema saanud piisava väljaõppe funktsionaalsete ja visuaalsete juhtelementide kasutamise, süsteemi reguleerimise ja kalibreerimise, süsteemi puhastamise ja hooldamise ning kehtivate kasutusjuhiste kohta. Videohaldussüsteemi Helion tarnimine kinnitatakse käitaja allkirjastatud dokumendiga.

Kui süsteem on kasutusele võetud, muutuvad selles kasutusjuhendis olevad juhised kasutaja jaoks siduvaks.

### 4.2 Kasutuseelsed kontrollid

Enne igat kasutuskorda kontrollige juhtimisekraani elemente järgmise suhtes:

- monitorikoostu stabiilsus;
- monitori korpuse lahtised osad;
- nähtavad kahjustused, eriti plastpindade hõõrdumine või värvi kahjustused.

Puhastamine tehakse hoolduse ajal.

## 4.3 Süsteemi käivitamine

Süsteemi käivitamiseks toimige järgmiselt.

| Toiming |                                                                                                    | Pilt            |
|---------|----------------------------------------------------------------------------------------------------|-----------------|
| 1.      | Vajutage sõrmega<br>puutenuppu, kuni eesmised<br>LED-märgutuled süttivad.<br>LED-märgutuled hakkavad | 4K<br>Conternoe |
|         | viikuma.                                                                                             | Baxter Heion    |
|         |                                                                                                    |                 |
|         |                                                                                                    |                 |

## 4.4 Allikatega ühendamine

Kui süsteemiga ühendatakse uus videoallikas, kuvatakse allikate loendis selle dünaamiline eelvaade (kaader), mis näitab kasutatud pistikupesa/liini nime.

Eelvaadet värskendatakse perioodiliselt seni, kuni signaal on aktiivne.

Uue videoallika ühendamiseks süsteemiga ühendage soovitud allikas mõne sobiva videoühenduse külge, mis on olemas rippuvale juhtpuldile paigaldatud ühendusplaatidel.

Olenevalt paigaldatud konfiguratsioonist võivad olla olemas järgmised ühendused:

- DVI
- 3G/HD/SD-SDI
- CVBS (komposiitühendus)

Tehnilisel joonisel on kujutatud näide rippuvale juhtpuldile paigaldatud ühendusplaatidest.

Helioni IP-video konfiguratsiooni puhul tarnitakse ja paigaldatakse Neutriki universaalpordi konnektorid videoallikate ühendamiseks Helioni seadmega.

#### 4.5 Süsteemi väljalülitamine

Süsteemi väljalülitamiseks toimige järgmiselt.

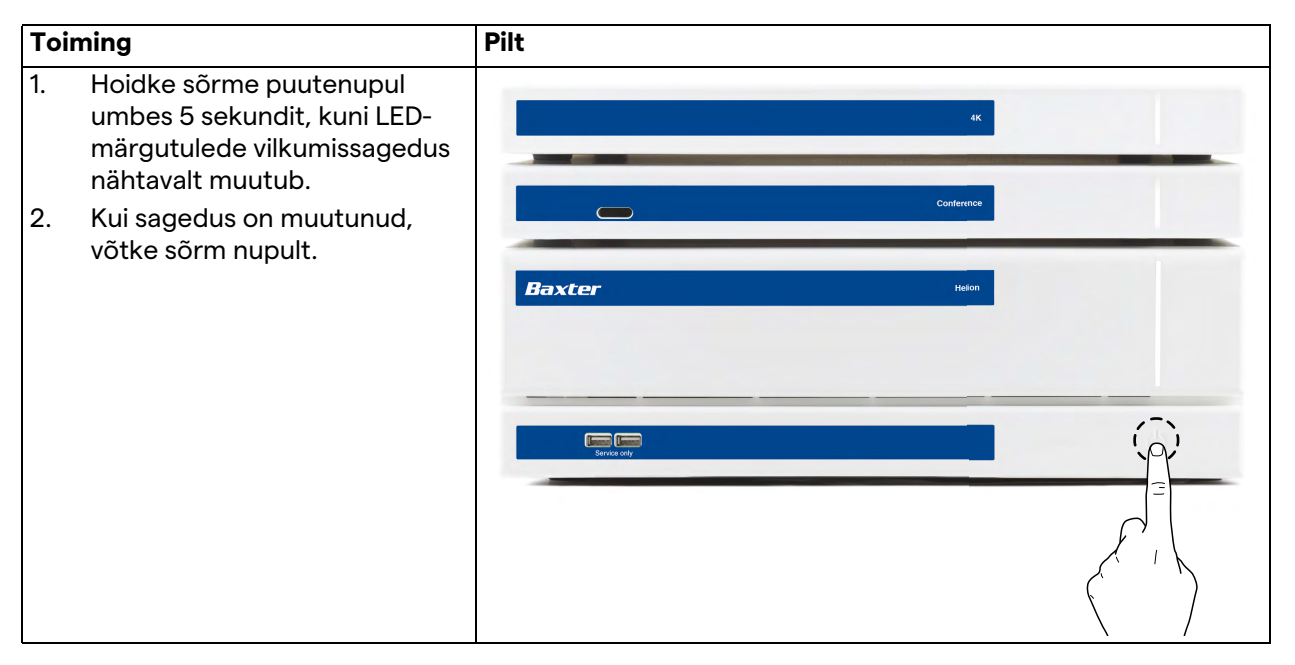

Süsteemi väljalülitamisel on võimalik teha süsteemi sundväljalülitamine, kui hoida sõrme nupul kuni süsteemi täieliku väljalülitamiseni ja seejärel taaskäivitada seade jaotises "Süsteemi käivitamine" kirjeldatud käivitamistoimingut järgides.

Sundväljalülitamist on soovitatav kasutada ainult hädaolukorras, kuna selle toimingu tagajärjeks võib olla andmekadu.

Kui Helioni ja mistahes juhitud seadme vahel on vaja ühendus katkestada, lülitage süsteem välja.

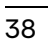

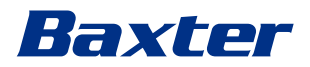

## 4.6 Süsteemi käivitamine/väljalülitamine kaugjuhtimisnupuga

Videohaldussüsteem Helion võimaldab taaskäivitada seadmeid operatsiooniruumi (tavaliselt rippuvale juhtpuldile või seinaseadmele) paigaldatud kaugsisse-/väljalülitusnupu abil. See lahendus võimaldab kasutajal hallata kogu videohaldussüsteemi ilma, et oleks vaja ligipääsu tehnilisele püstikule. Püstikus olevate seadmete väljalülitamine on seetõttu ette nähtud ainult tehnikutele ja ettevõtte Videomed S.r.l. volitatud/koolitatud töötajate süsteemi teenindamiseks või hooldamiseks.

# 5 Kasutajaliides

## 5.1 Kasutajaliidese üldkirjeldus

Kasutajaliidese ülesehitus on järgmine.

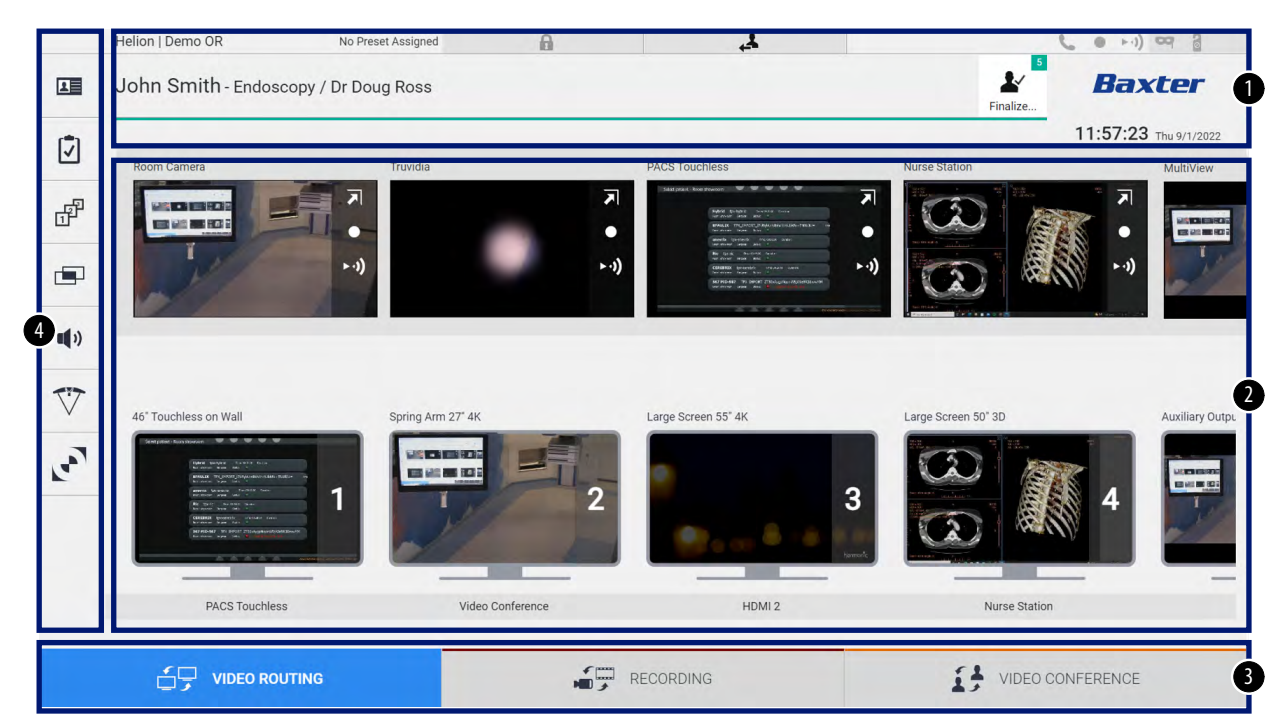

| Nr  | Element    | Kirjeldus                                                                                                    |
|-----|------------|----------------------------------------------------------------------------------------------------|
| [1] | OLEKURIBA  | Riba sisaldab olulist teavet, nagu patsiendi nimi ja tema kohta salvestatud<br>andmete arv. Seal on andmed, nagu kuupäev, kellaaeg ja andmelaud, mis<br>näitab salvestamise, videokonverentsi, voogedastuse ning täiustatud<br>režiimide "Privacy Mode" (Privaatsusrežiim), "Do Not Disturb" (Mitte segada) ja<br>"Lecture Mode" (Loengurežiim) olekut. |
| [2] | PÕHIVALIK  | Ala allika valimiseks ja monitoride tuvastamiseks. Selle ala ülesehitus erineb<br>olenevalt aktiveeritud juhtimisfunktsioonidest.                                                                                                    |
| [3] | VALIKURIBA | Riba ekraani alaservas, kus saab valida järgmised funktsioonid:<br>– Video routing (Video marsruutimine) (tähistatud sinise värviga)<br>– Recording (Salvestamine) (tähistatud punase värviga)<br>– Video conference (Videokonverents) (tähistatud oranži värviga)                                                                                      |
| [4] | KÜLGMENÜÜ  | Riba ekraani vasakul küljel, millelt pääseb ligi seadistamise ja töövoo halduse kuvadele.                                                                                                    |

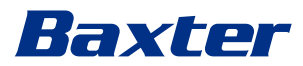

## 5.2 Puuteekraan juhtimiseks

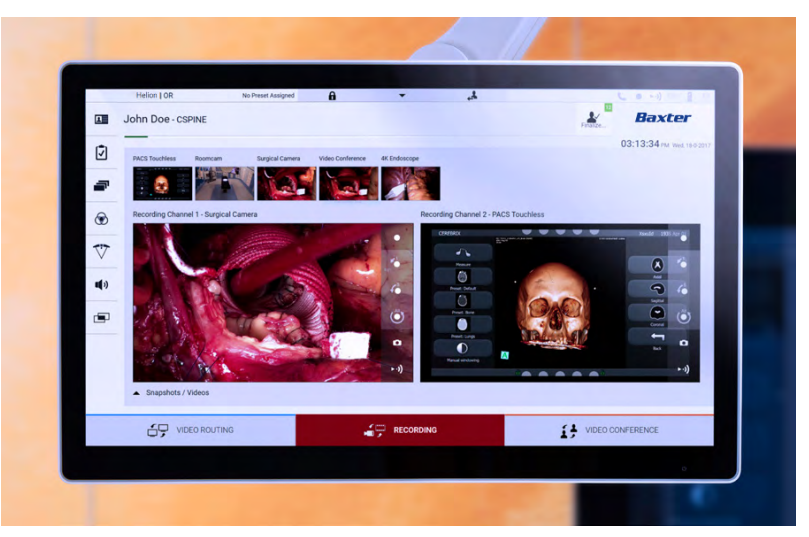

Juhtimisekraan on kõrge eraldusvõimega puuteekraan. Kasutajaliidese nuppude aktiveerimiseks tuleb neid korraks puudutada või libistada.

Juhtimisekraanil on oma seadistusmenüü, mille kaudu pääseb ligi monitori sätetele:

- heledus: kogu ekraani heledus
- kontrastsus: ekraani erinevate heledate ja tumedate alade heleduse erinevus

Menüü juhtimissätted asuvad ostetud mudelist olenevalt monitori küljel või alaosas.

Lisateavet lugege puuteekraaniga monitori kasutusjuhendist. Teavet mudeli seerianumbri kohta leiate ekraani tagaküljelt.

## 5.3 Funktsioon "Video Routing" (Video marsruutimine)

Funktsioon Video Routing (Video marsruutimine) võimaldab hallata kujutisi erinevatest operatsiooniruumi paigaldatud allikatest, nagu:

- endoskoop
- kirurgiline videokaamera
- ruumikaamera

Need videosignaalid saab juhtida igasse operatsiooniruumi monitori.

Funktsiooni Video Routing (Video marsruutimine) peakuva ülesehitus on järgmine:

#### Kasutajaliides

| F        | Helion   Demo OR      | No Preset Assigned | A 🛃                                                                                                    | L.                                                                                                    | • >-1) <b>~</b>      |
|----------|-----------------------|--------------------|----------------------------------------------------------------------------------------------------|----------------------------------------------------------------------------------------------------|----------------------|
|          | John Smith - Endosco  | py / Dr Doug Ross  |                                                                                                    | Finalize                                                                                                    | Baxter               |
|          |                       |                    |                                                                                                    | 1                                                                                                    | 1:57:23 Thu 9/1/2022 |
|          | Room Camera           | Truvidia           | PACS Touchless                                                                                                    | Nurse Station                                                                                                    | MultiView            |
| F.       |                       | -11                | Field Balls - Annual - House<br>Internet Balls - Balls - |                                                                                                    |                      |
|          | 1. March              | ► · ·)             | ► • • • • • • • • • • • • • • • • • • •                                                                                                    |                                                                                                    | ►·I)                 |
|          |                       |                    |                                                                                                    | Transa and the second second sec                                                                                                    | All constants of B.  |
|          |                       |                    |                                                                                                    |                                                                                                    |                      |
|          |                       |                    |                                                                                                    |                                                                                                    |                      |
| $\nabla$ | 46" Touchless on Wall | Spring Arm 27" 4K  | Large Screen 55" 4K                                                                                                    | Large Screen 50" 3D                                                                                                    | Auxiliary Out        |
|          | 46° Touchless on Wall | Spring Arm 27" 4K  | Large Screen 55° 4K                                                                                                    | Large Screen 50° 3D                                                                                                    | Auxiliary Out        |
| ₩<br>•   | 46° Touchless on Wall | Spring Arm 27' 4K  | Large Screen 55° 4K                                                                                                    | a Carge Screen 50' 3D                                                                                                    | Auxiliary Out        |
| ₹        | 46' Touchless on Wall | Spring Arm 27' 4K  | Large Screen 55° 4K                                                                                                    | a a a constraint of the second second | Auxiliary Outp       |
| ₹<br>•   | 46' Touchless on Wall | Spring Arm 27' 4K  | Large Screen 55° 4K                                                                                                    | Large Screen 50' 3D                                                                                                    | Auxiliary Outp       |
|          | 46' Touchless on Wall | Spring Arm 27' 4K  | Large Screen 55° 4K                                                                                                    | Arge Screen 50' 3D     3     0     0                                                                                                    | Auxiliary Outp       |

- [A] ühendatud allikate loend
- [B] lubatud monitoride loend

Videosignaali saatmiseks monitori lohistage vastav kujutis saadaval olevate allikate loendist [A] mõnele lubatud monitorile [B], kasutades pukseerimissüsteemi.

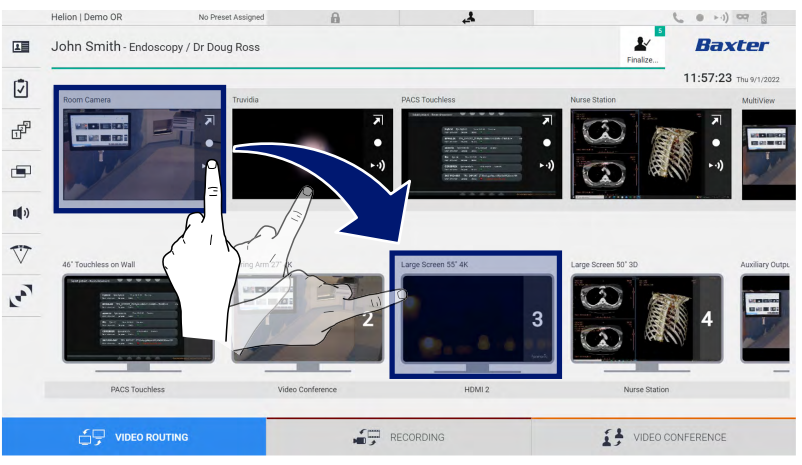

Monitori ikoonil kuvatakse saadetud videosignaali eelvaade, mida värskendatakse perioodiliselt.

Signaali eemaldamiseks monitorilt valige see monitoride loendist ja vajutage ikooni 🗙.

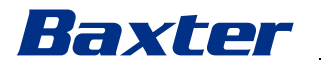

#### 5.3.1 Reaalajas eelvaade

Reaalajas eelvaate funktsioon võimaldab suurendada või vähendada iga ühendatud allika videosignaali.

Allikate loendis saadaval olevate signaalide reaalajas eelvaate kuvamiseks toimige järgmiselt.

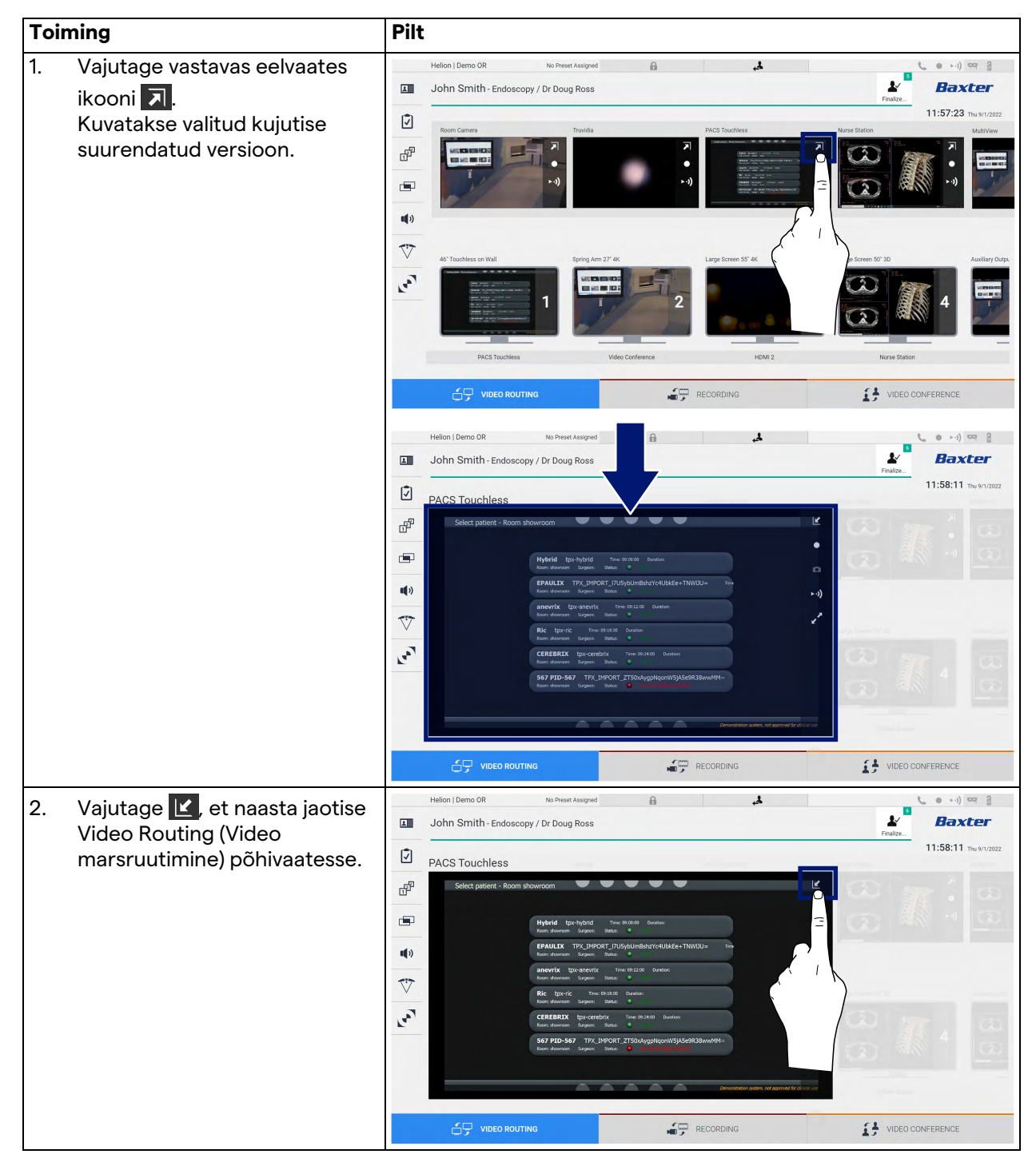

| lkoon | Funktsioon                                                                                                    |
|-------|----------------------------------------------------------------------------------------------------|
|       | Käivitab/peatab kuvatava signaali salvestamise.<br>Kui see ikoon on hall, pole see funktsioon aktiivne. Selle<br>funktsiooni aktiveerimiseks tuleb valida loendist   |
| ۵     | Loob kujutisest hetktõmmise.                                                                                                    |
| ► •)) | Käivitab/peatab videosignaali voogedastuse.                                                                                                    |
| 2     | Aktiveerib valitud allika jaoks ilma latentsuseta<br>täisekraanil kuvamise funktsiooni (see funktsioon on<br>saadaval ainult mõnel puuteekraaniga monitori mudelil). |

Reaalajas eelvaate aknas on järgmised ikoonid.

Salvestamist ei saa alustada, kui võrdluspatsienti pole loodud.

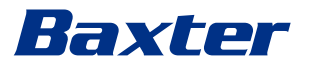

### 5.3.2 Kiirligipääs – salvestamine

Salvestamise käivitamiseks saab kasutada kiirkäivitamise süsteemi otse kuvalt Video Routing (Video marsruutimine). Täpsemate funktsioonide jaoks on saadaval eraldi kuva Recording (Salvestamine).

Salvestamiseks on saadaval eraldi funktsioon Recording (Salvestamine). Igal juhul on võimalik kasutada täiendavat kiirkäivitamise süsteemi video marsruutimise funktsioonist. Salvestamiseks funktsioonist Video Routing (Video marsruutimine) toimige järgmiselt.

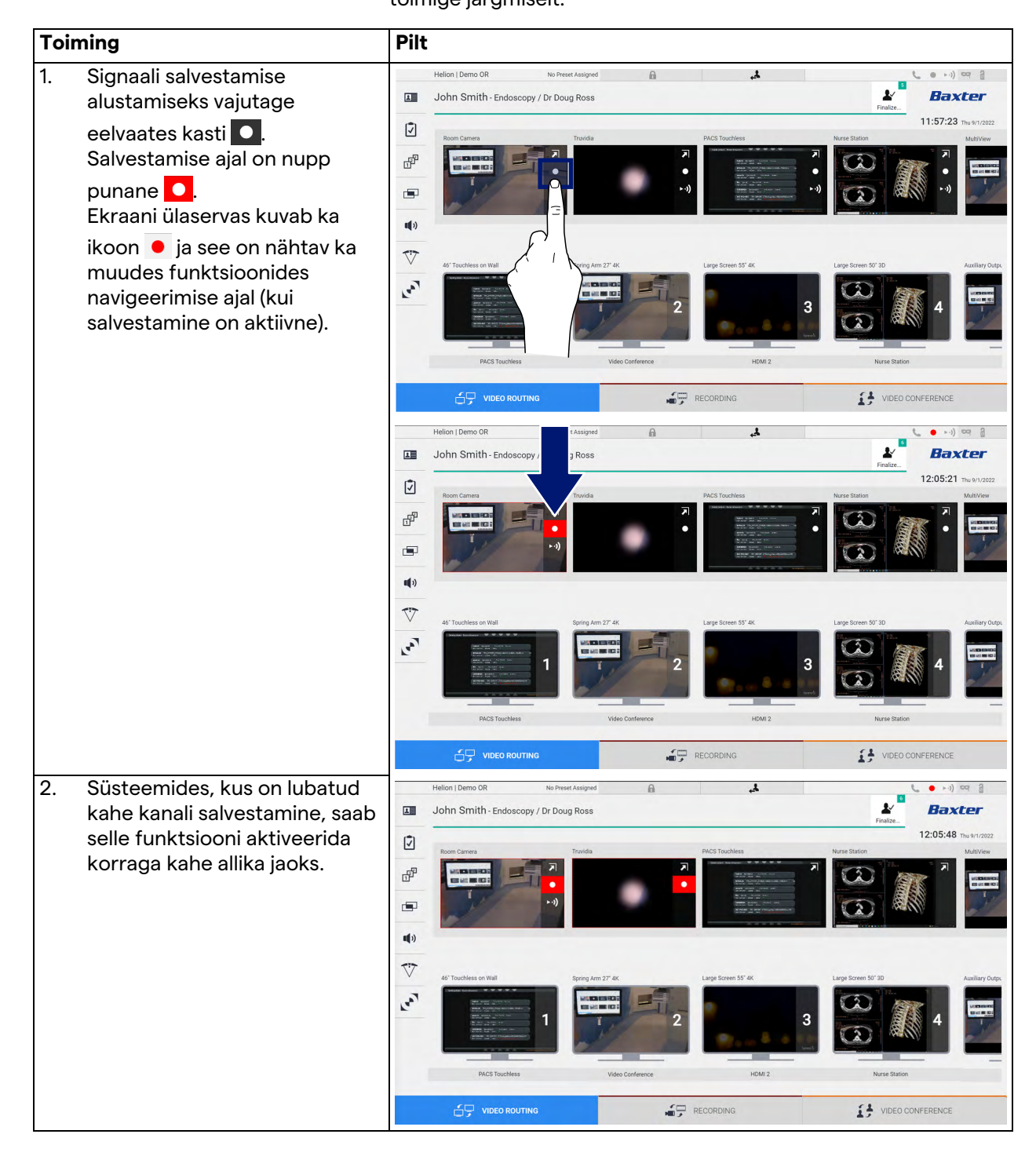

## 5.3.3 Kiirligipääs – voogedastus

| Toiming                                                 |                                                                                                    | Pilt                                    | t                                                       |                                                                    |              |                     |                                                                                                    |                                                                                                    |
|---------------------------------------------------------|----------------------------------------------------------------------------------------------------|-----------------------------------------|---------------------------------------------------------|--------------------------------------------------------------------|--------------|---------------------|----------------------------------------------------------------------------------------------------|----------------------------------------------------------------------------------------------------|
| 1. Mõi<br>voo                                           | ne ühendatud allika signaali<br>gedastuse käivitamiseks                                                                                                    | L                                       | Helion   Demo OR<br>John Smith - Endoscop               | No Preset Assigned                                                 | A            | Å                   | €<br>Finalize                                                                                                    | •••)¤ i<br>Baxter                                                                                                    |
| vaju<br>Kui                                             | ıtage eelvaates kasti <b>⊳ı)</b> .<br>voogedastus on aktiivne, on                                                                                                    | Para Para Para Para Para Para Para Para | Room Camera                                             | Truvidia                                                           | স            | PACS Touchless      | Nurse Station                                                                                                    | 2:06:28 Thu 9/1/2022<br>MultiView                                                                                                    |
| nup<br>kas<br>ülej<br>inał                              | nupp ►•) valitud allika eelvaate<br>kastis valge taustaga ning<br>ülejäänud allikate eelvaadetes<br>inaktiveeritud.<br>Ikooni ►•) vajutamine eelvaate<br>kastis aktiveerib ka ikooni <i>i</i> ,<br>mis kuvab kasutajale linki<br>voogedastuse seansiga<br>ühenduse loomiseks. Selle lingi<br>abil saab iga kasutaja luua<br>ühenduse voogedastuse<br>seansiga, kasutades rakendust,<br>mis võimaldab taasesitada<br>võrgust videovoogu (nt VLC).<br>Kui ruumi voogedastuse seanss<br>katkeb, katkeb ka väline<br>ühendus. |                                         | 4º Touchess on Wall                                     | Spring Arm 27° 4K                                                  |              | Large Screen 55' 4K | Large Screen 50' 3D                                                                                                    | Auxiliary Outpu                                                                                                    |
| lkoo<br>kas<br>mis                                      |                                                                                                    | ray,                                    | PACS Touchless                                          | 1                                                                  | o Conference | НОМІЗ               | Aure Station                                                                                                    | 4                                                                                                    |
| voo<br>ühe                                              |                                                                                                    |                                         |                                                         | NG                                                                 | 1<br>10<br>1 | RECORDING           | VIDEO CONF                                                                                                    | ERENCE                                                                                                    |
| abil<br>ühe<br>sea<br>mis<br>võrg<br>Kui<br>katl<br>ühe |                                                                                                    | □<br>√<br>⊮<br>•<br>•<br>•<br>•         | Helion I Demo OR<br>John Smith - Endoscop<br>Rem Carers | No Preset Assigned y / Dr Doug Ross Turide Turide http://hv/stream |              | A Touches           | Finales<br>Ruses Station<br>Nurse Station<br>Nurse Sta | Alter and a second second |
|                                                         |                                                                                                    | لعما                                    | RACS Touchless                                          | Vide                                                               | Conference   | HBM 2               | Lapresente de La                                                                                                    |                                                                                                    |
|                                                         |                                                                                                    |                                         | U J VIDEO ROUTI                                         |                                                                    | HE F         | LOONDING            | IF WIDED CONFI                                                                                                    | LINENGE                                                                                                    |

Voogedastuse seansi käivitamiseks toimige järgmiselt.

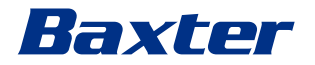

#### 5.3.4 PTZ kaamera juhtimine

Kui juhitava kaamera signaali jaoks on aktiveeritud funktsioon Live Preview (Reaalajas eelvaade), saab seda kaamerat liigutada.

#### 5.3.4.1 Ruumikaamera suumimine

Ruumikaamera suumimiseks toimige järgmiselt.

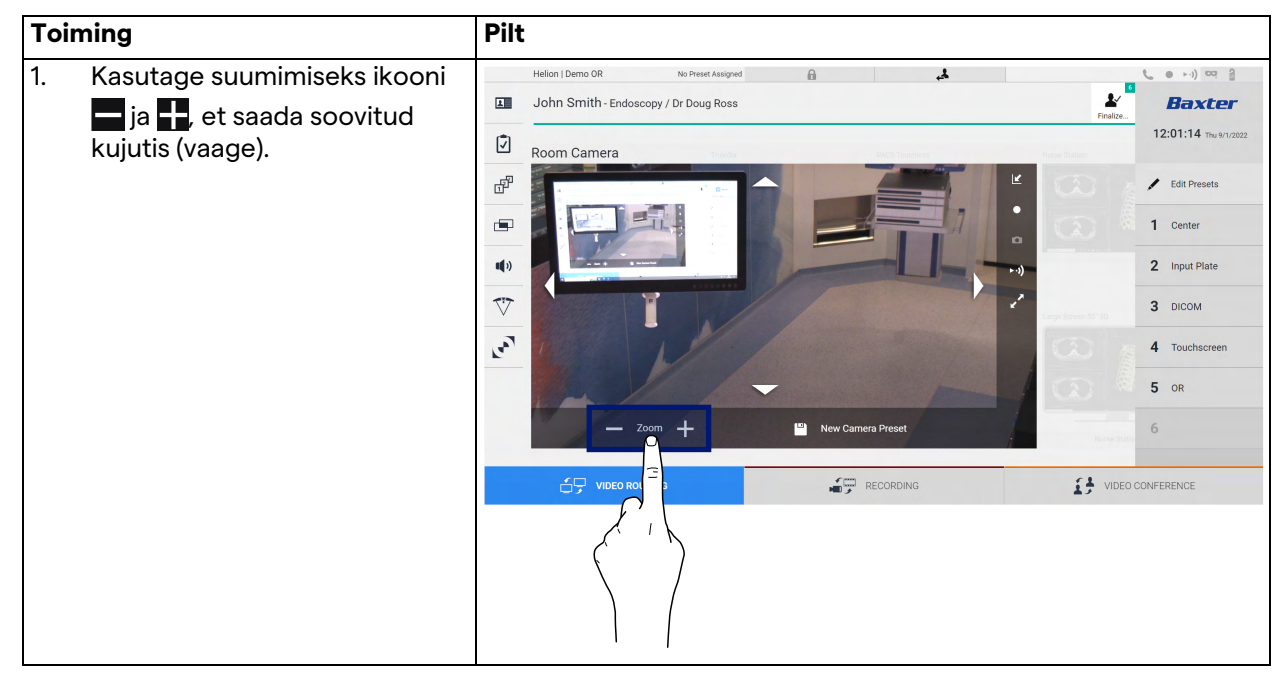

#### 5.3.4.2 Ruumikaamera liigutamine

Ruumikaamera liigutamiseks toimige järgmiselt.

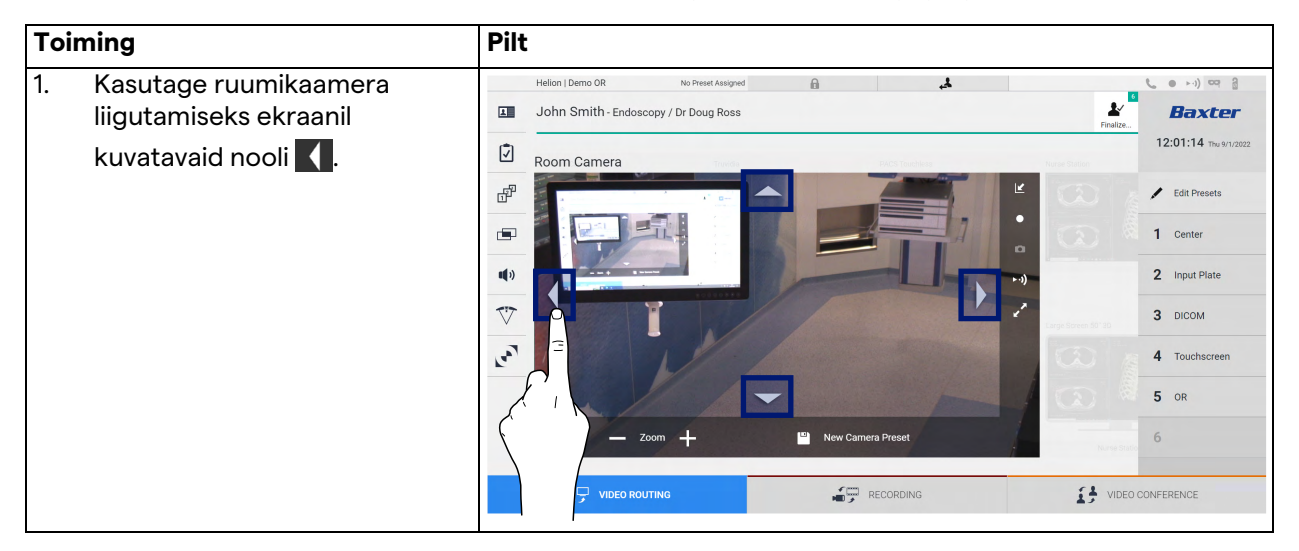

#### 5.3.4.3 Kaamera sätte (eelsätte) salvestamine

Videokaamera spetsiifilise sätte (eelsätte) salvestamiseks toimige järgmiselt.

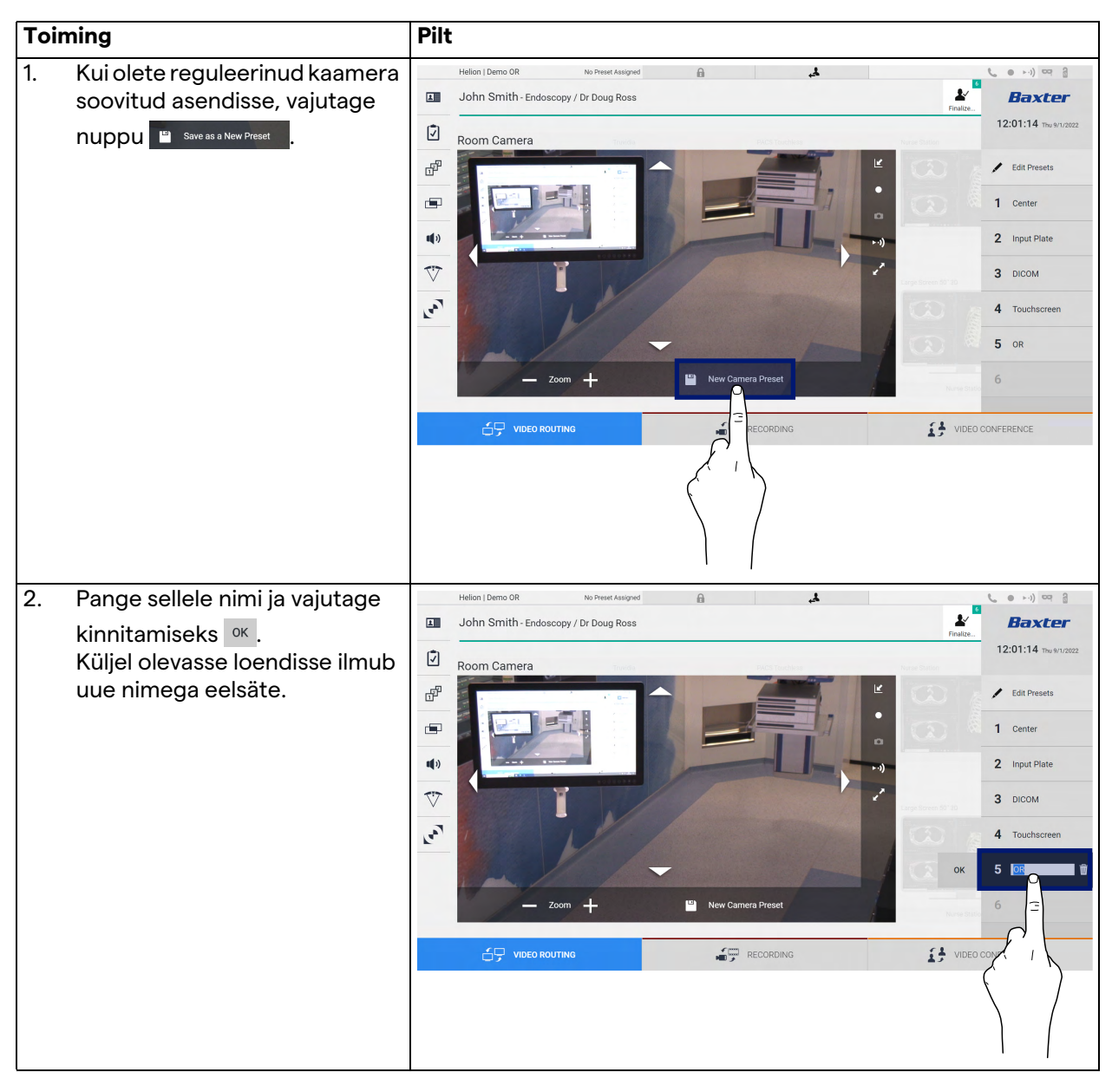

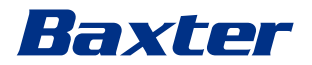

## 5.3.4.4 Kaamera sätte (eelsätte) kustutamine

| Toi | ming                            | Pilt                                                                                                    |
|-----|---------------------------------|----------------------------------------------------------------------------------------------------|
| 1.  | Vajutage nuppu 🖍 Edit Presets . | Helion Demo OR to Preset Assigned  John Smith- Endoscopy / Dr Doug Ross  Room Camera  Room Camera  Com Camera  Com |
|     |                                 |                                                                                                    |
| 2.  | Vajutage ja hoidke nuppu        | Helion J Demo OR No Freed Alaigned                                                                                                    |

Videokaamera sätte kustutamiseks eelsätete loendist toimige järgmiselt.

### 5.3.4.5 Kaamera sätte (eelsätte) sisselülitamine

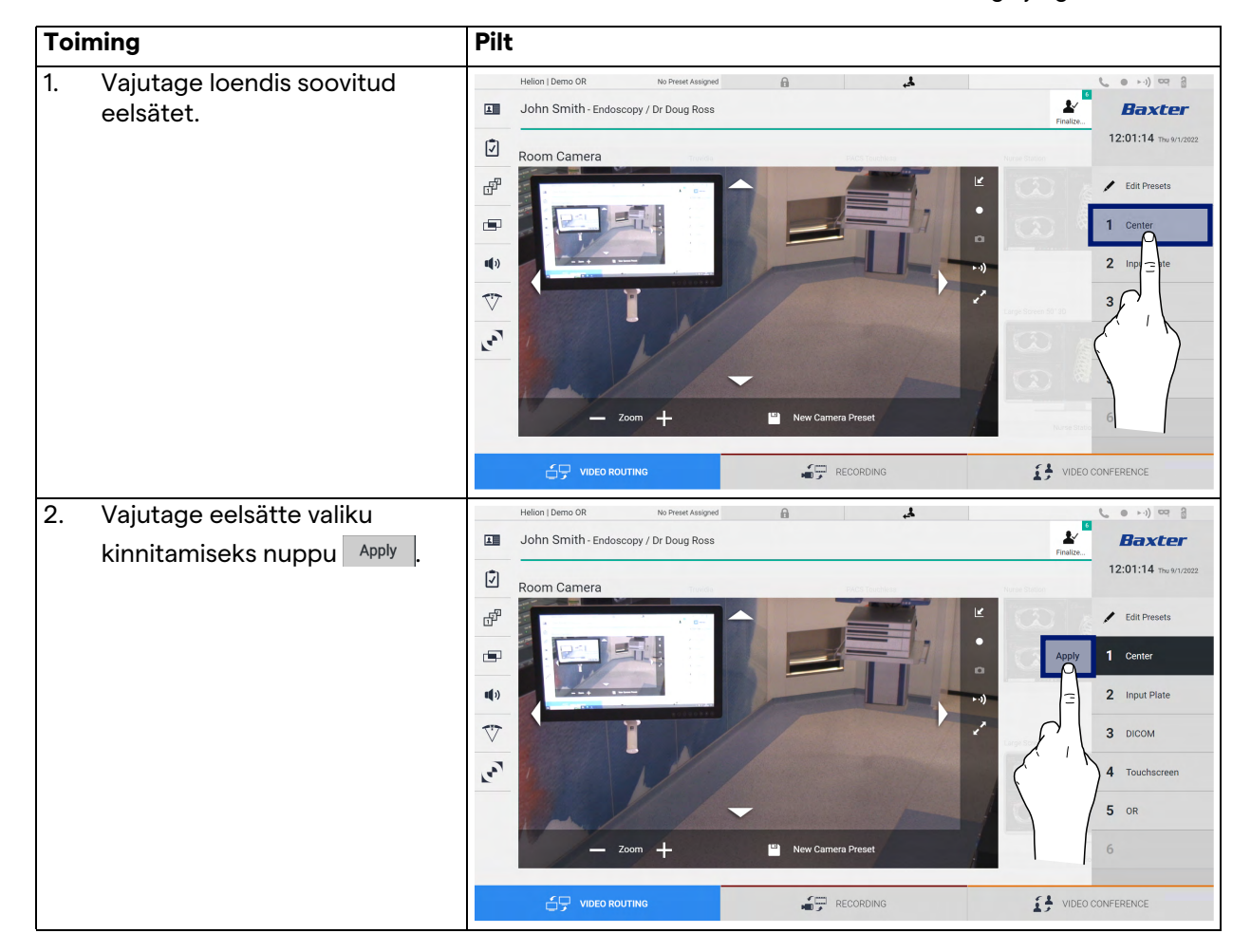

Videokaamera eelsätte sisselülitamiseks toimige järgmiselt.

## 5.4 Funktsioon "Recording" (Salvestamine)

Funktsioon Recording (Salvestamine) võimaldab teha hetktõmmiseid ja salvestada videot süsteemiga ühendatud signaalidest.

Seeläbi saab süsteemi salvestada pilte ja videoid ning neid redigeerida. Salvestatud materjalid saab seejärel saata sihtotstarbelisse serverisse (ühendatud salvestussüsteemi, nt PACS, võrk või kaasaskantav andmekandja).

Funktsioon Recording (Salvestamine) võimaldab:

- salvestada liikumatuid kujutisi;
- salvestada videoid (koos heliga);
- kujutisi ja videoid järeltöödelda.

Peakuva Recording (Salvestamine) ülesehitus on järgmine.

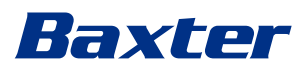

|              | Helion   Demo OR                       | No Preset Assigned   | A                | 4                        |                         | (· · · ) ∞ 2          |
|--------------|----------------------------------------|----------------------|------------------|--------------------------|-------------------------|-----------------------|
|              | John Smith - Endo                      | scopy / Dr Doug Ross |                  |                          | Finalize                | Baxter                |
| [ <b>7</b> ] |                                        |                      |                  |                          |                         | 12:12:15 Thu 9/1/2022 |
|              | Room Camera Trus                       | vidia PACS Touchless | Nurse Station Mu | ItiView Video Conference | HDMI 2 Endoscopic Camer | a GUI                 |
| æ            |                                        |                      |                  |                          |                         |                       |
|              | Channel 1 - Truvidia                   | [BUFFERING]          |                  | Channel 2 - Room Came    | ra [BUFFERING]          |                       |
|              |                                        |                      |                  |                          |                         |                       |
| ٢.           |                                        |                      |                  |                          |                         | •<br>•-i)             |
| C            | <ul> <li>Snapshots / Videos</li> </ul> |                      |                  |                          |                         |                       |
|              | VIDEO R                                | OUTING               |                  | RECORDING                | VIDEO CO                | NFERENCE              |

- [A] allikate loend
- [B] kahe salvestamiskanali vaade
- [C] salvestatud hetktõmmiste ja videote loend

Kasutaja saab iga aeg vaadata ja taasesitada kõiki kirurgilise protseduuri ajal salvestatud materjale (kujutised ja videod),

vajutades ikooni <a> Snapshots / Videos</a>. See kuvab ekraanil loendi kõikide salvestatud failide eelvaadetega, mida saab siis jaotises "Hetktõmmise ja video taasesitamine" kirjeldatud funktsioone kasutades taasesitada ja töödelda.

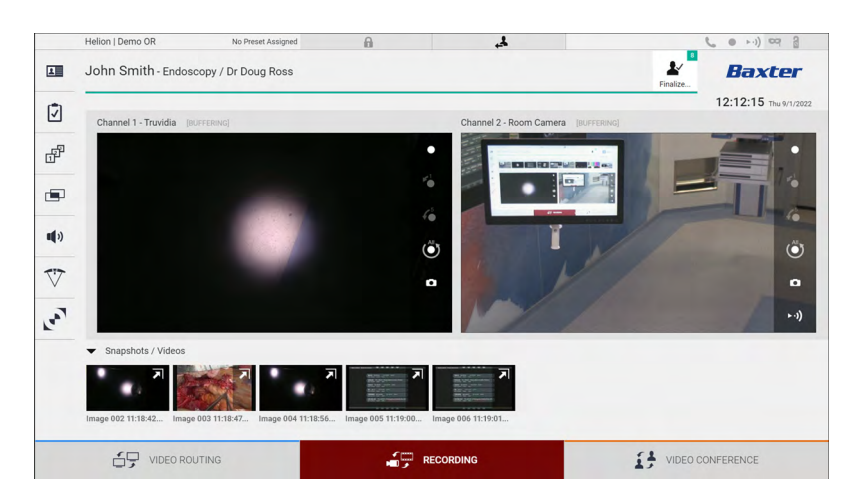

#### 5.4.1 Kujutise andmete järeltöötlemine

Kohalikult salvestatud andmete kasutamine võimaldab:

- luua operatsiooni ajal salvestatud kuvatõmmistest videolõike (MATS – Movie Around The Snap);
- luua eelsalvestatud videotest liikumatuid kujutisi;
- lisada videolõikudele märkmeid või kujutistele tekstiteavet;
- lisada salvestatud videotele ja kujutistele märkmeid.

#### 5.4.2 Salvestatavate signaalide valimine

Lohistage allikas, millest tahate salvestada video või teha hetktõmmised, salvestatava kanali kasti, kus teile kuvatakse signaali reaalajas eelvaade ning salvestamise põhi- ja täpsemad funktsioonid.

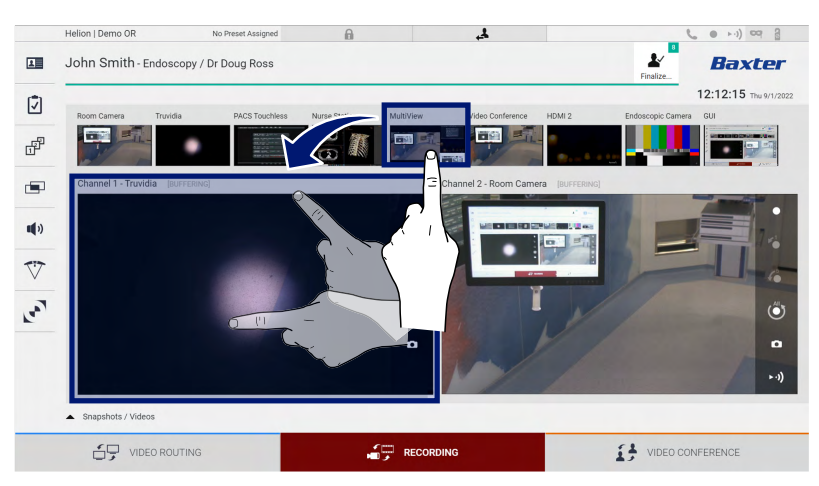

Salvestatava kanali aknas on järgmised ikoonid.

| lkoon     | Funktsioon                                                                                                    |
|-----------|----------------------------------------------------------------------------------------------------|
|           | Käivitab/peatab kuvatava signaali salvestamise.                                                                                                    |
|           | Kui see ikoon on hall, pole see funktsioon aktiivne. Selle<br>funktsiooni aktiveerimiseks tuleb valida loendist<br>patsient (vt jaotis "Patsiendi valimine loendist"). |
|           | Loob videoallikast hetktõmmised.                                                                                                    |
| ►·))      | Käivitab/peatab videosignaali voogedastuse.                                                                                                    |
| 1         | Alustab salvestamist:                                                                                                    |
|           | - 1 minut enne                                                                                                    |
| <b>\$</b> | – 5 minutit enne                                                                                                    |
|           | <ul> <li>kogu saadaval oleva puhvri ulatuses (tehniku konfigureeritava limiidini)</li> </ul>                                                                           |

Kanali valik ja salvestamine ei mõjuta mingil viisil funktsiooniga Video Routing (Video marsruutimine) monitoridesse saadetud signaale.

Salvestamist ei saa alustada, kui võrdluspatsienti pole loodud.

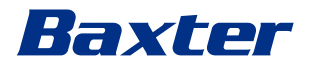

## 5.4.3 Salvestamine

Pilt Toiming 1. Signaali salvestamise Helion | Demo OR .1 No Preset Assigned ● ►·)) ¤q @ John Smith - Endoscopy / Dr Doug Ross alustamiseks vajutage L Baxter 12:12:15 salvestatava kanali kasti 💽 . Ī Salvestamise ajal on valitud ď salvestataval kanalil nupp punane 🔼 **11**)) Ekraani ülaservas kuvab ka V ikoon 🗕 ja see on nähtav ka La Õ muudes funktsioonides • navigeerimise ajal (kui salvestamine on aktiivne). 4 6 1 John Smith - Endoscopy / Dr Doug Ross Baxter Ī ď r in s **(**) V ..... ٢ 0 Snanshots / Videos 

Salvestamiseks funktsioonist Recording (Salvestamine) toimige järgmiselt.

Kõik patsiendiga seotud videod ja kujutised salvestatakse selle patsiendi kausta.

Ikoonis kuvatud number näitab, kui palju meediafaile on patsiendiga seotud. Salvestuskausta avamiseks klõpsake ikooni.

#### 5.4.4 Hetktõmmise ja video taasesitamine

Hetktõmmiste ja videote taasesitamiseks toimige järgmiselt.

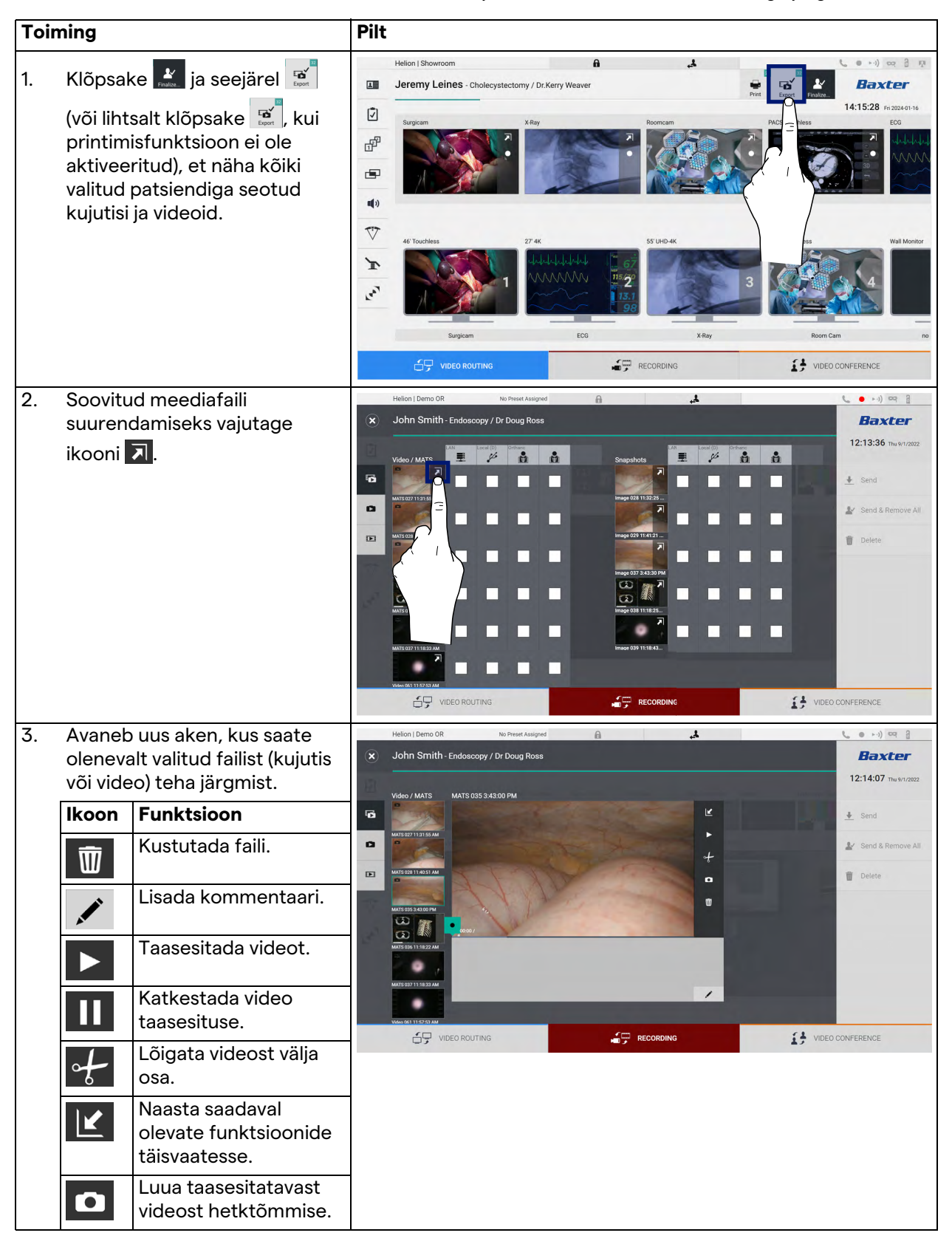

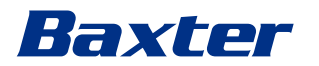

## 5.4.5 Video kärpimine

| Toiming |                                                                                                    | Pilt                                                                                                    |                                                                                                    |
|---------|----------------------------------------------------------------------------------------------------|----------------------------------------------------------------------------------------------------|----------------------------------------------------------------------------------------------------|
| 1.      | Klõpsake 🔛 ja seejärel<br>(või lihtsalt klõpsake 💽, kui<br>printimisfunktsioon ei ole<br>aktiveeritud), et näha kõiki<br>valitud patsiendiga seotud<br>kujutisi ja videoid. | Helion   Showroom<br>Jeremy Leines - Cholecystectomy / Dr.Kery Weaver<br>Surgicam<br>40<br>40<br>40<br>50<br>50<br>50<br>50<br>50<br>50<br>50<br>50<br>50<br>5                                                                                                    | Image: Constraint of the second second se |
| 2.      | Soovitud meediafaili<br>suurendamiseks vajutage<br>ikooni <b>河</b> .                                                                                                    | Helion I Domo OR No Prest Attigued     Velor / Mars     Velor / Mars        Velor / Mars              Velor / Mars                                                                                                    |                                                                                                    |
| 3.      | Vajutage ikooni 🖌.<br>Edenemisribal kuvab kursor.<br>Vajutage lõigatava video<br>alguspunkti valimiseks ikooni<br>i ja lõpp-punkti valimiseks<br>ikooni                     | Helion 1 Demo OR       No Prest Assigned         Image: Control Smith - Endoscopy / Dr Doug Ross         Image: Control Smith - Endoscopy / Dr Doug Ross         Image: Control Smith - Endoscopy / Dr Doug Ro | e + +)      ar                                                                                                    |

Videote lõikamiseks toimige järgmiselt.

#### Kasutajaliides

| Toiming                                                                                                    | Pilt                                 |            |  |
|----------------------------------------------------------------------------------------------------|--------------------------------------|------------|--|
| <ol> <li>Kui lõikamispunktid on<br/>määratud, vajutage videolõigu<br/>väljalõikamiseks ikooni .<br/>Sama patsiendi fotode/videote<br/>loendisse ilmub uus video.</li> </ol> | Helion J Berno OR No Preset Autograd | CONFERENCE |  |

## 5.4.6 Kujutiste ja videote eksportimine

Klõpsake 💒 ja seejärel 😰 (või lihtsalt klõpsake 😰, kui printimisfunktsioon ei ole aktiveeritud), et avada kaust valitud patsiendiga seotud kujutiste ja videote eksportimiseks. See toiming tuleb teha meediafailide eksportimiseks ja vajaduse korral patsiendi faili sulgemiseks.

Avaneb kuva kõikide salvestatud kujutiste ja videotega.

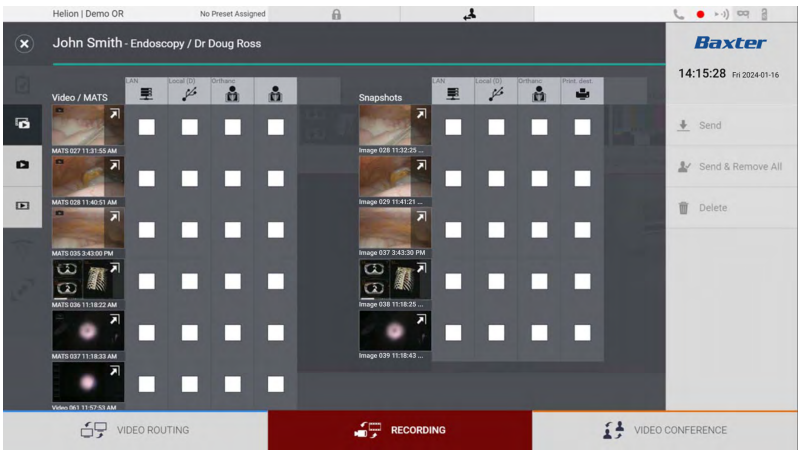

Aknas Export (Eksportimine) on järgmised ikoonid.

| lkoon        | Funktsioon                                                                        |
|--------------|-----------------------------------------------------------------------------------|
|              | Ekspordib kohtvõrgu kaudu teise seadmesse.                                        |
| Local (D)    | Salvestab failid USB-porti ühendatud seadmesse.                                   |
| PACS         | Ekspordib PACS-süsteemi.                                                          |
| Print. dest. | Ekspordib kohtvõrgu kaudu võrgusihtpunkti, mis on<br>ühendatud välise printeriga. |

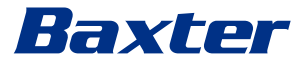

Eksportimiseks toimige järgmiselt.

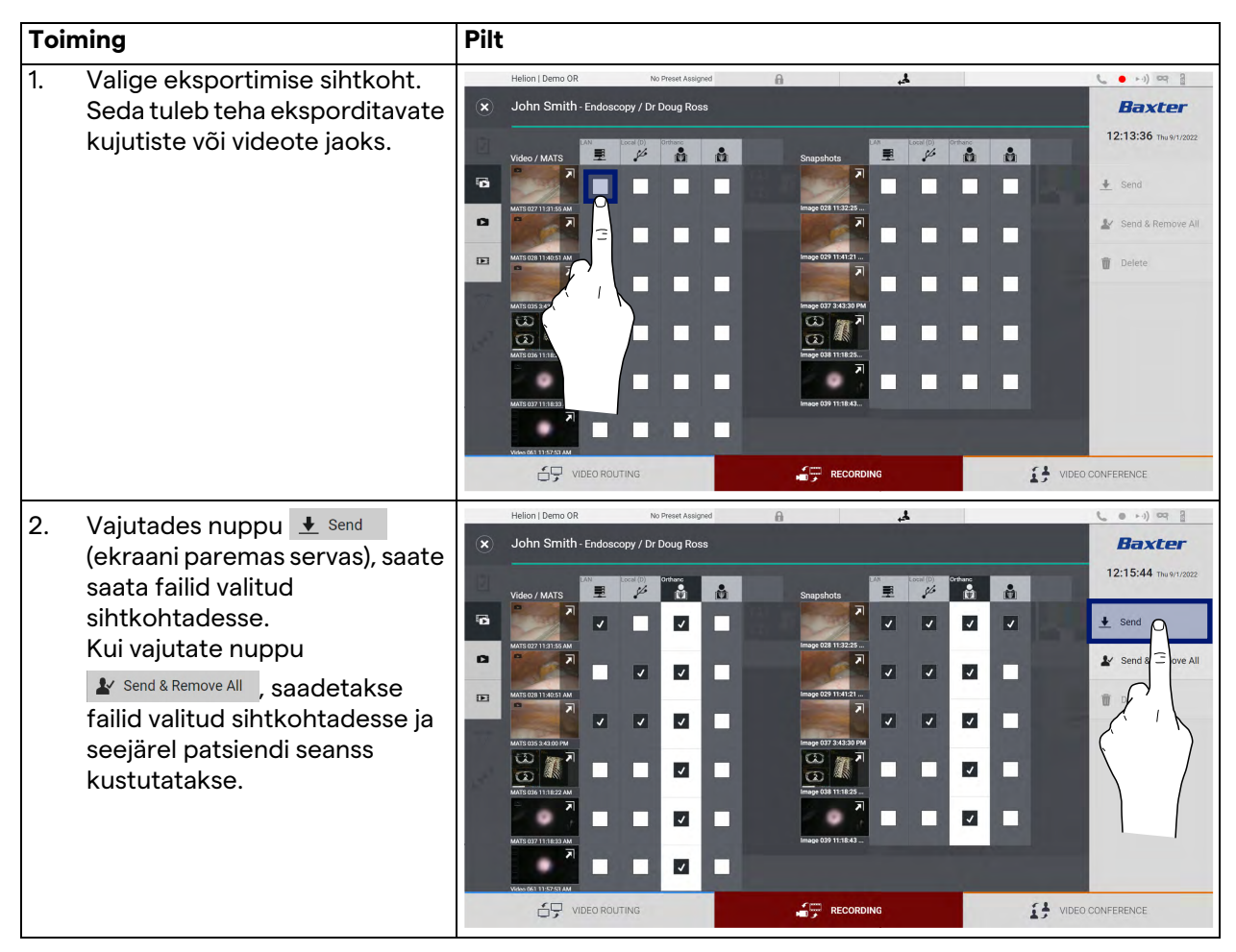

lga ülal näidatud eksportimisfunktsiooni aktiveerimine oleneb sätetest, mille haigla IT-haldurid peavad heaks kiitma ja mille kasutamist nad peavad juhendama.

Kui eksportimise sihtpunkt ei reageeri (nt USB-seadet pole ühendatud), kuvab süsteem veateate EXPORT FAILED... (Eksportimine ebaõnnestus...) ja ekraani paremas servas kuvatakse

ikoon !. Iga sihtkoha juures, kuhu valitud faili ei saanud eksportida, kuvatakse punane märkeruut, nagu on näidatud alloleval joonisel.

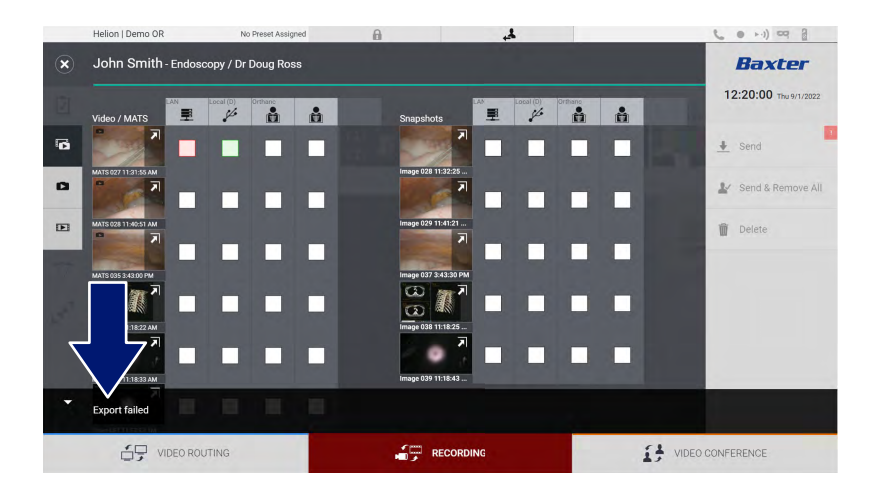

### 5.4.7 Kujutiste ja videote kustutamine

Klõpsake is ja seejärel in (või lihtsalt klõpsake is, kui printimisfunktsioon ei ole aktiveeritud), et avada kaust valitud patsiendiga seotud kujutiste ja videote salvestamiseks. Kujutiste ja videote kustutamiseks toimige järgmiselt.

| Toiming                                                                                                    | Pilt                                                                                                    |
|----------------------------------------------------------------------------------------------------|----------------------------------------------------------------------------------------------------|
| <ol> <li>Kustutatavate kujutiste ja<br/>videote valimiseks klõpsake<br/>otse nende pisipildil.<br/>Valitud pisipiltide ääris muutub<br/>roheliseks.</li> </ol> | Helion Demo OR No Preset Autoped     Support     Veloc / MATS     Support     Support                                                                                                    |
| 2. Vajutage nuppu Tolete<br>(ekraani paremas servas), et<br>valitud failid kustutada.                                                                          | Helon   Demo OR No Freed Alargend     John Smith-Endoscopy / Dr Doug Ross     Vacio / MATE     Vacio / MATE     Septid     Septid     Septid     Water Traban     Water Traban </td                                                                                                    |
| 3. Valitud failide kustutamise<br>kinnitamiseks vajutage nuppu<br>oK .                                                                                         | Helion John Smith - Endoscopy / Dr Doug Ross<br>Video / MATS<br>Video / MATS |

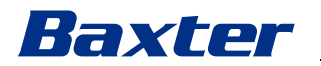

#### 5.4.8 Printimisfunktsioon

Printimisfunktsioon võimaldab printida valitud patsiendi kujutisi otse Helioni kasutajaliidesest.

Klõpsake ikoonile 💒 ja seejärel ikoonile 🙁, et pääseda printimise jaotisele. Kuvatakse kõigi salvestatud kujutistega kuva, kus saate valida need, mida printida, ja paigutuse.

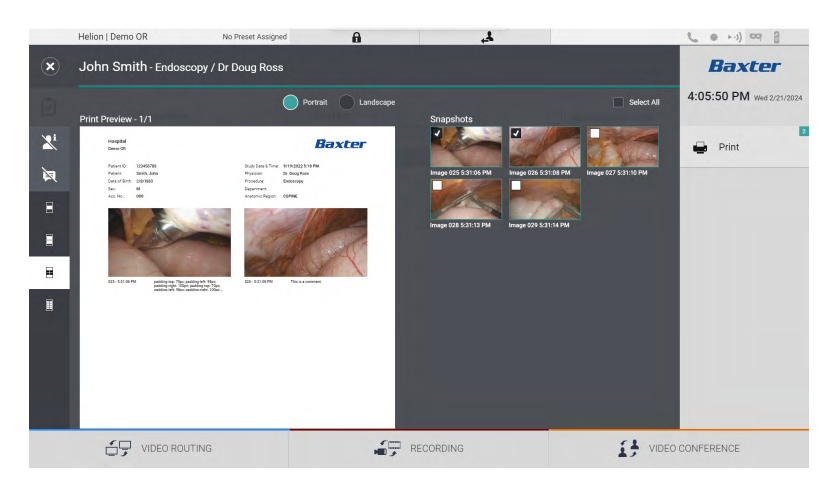

Printimise jaotises on saadaval järgmised valikud.

| lkoon              | Funktsioon                                                                                                    |
|--------------------|----------------------------------------------------------------------------------------------------|
| Portrait Landscape | Valige paigutus: portree või maastik.                                                                                                    |
|                    | Valige kujutiste arv lehekülje kohta<br>olenevalt valitud printimise paigutusest.<br>Portree: võimalik on 1, 2, 4, 8 pilti<br>lehekülje kohta |
|                    | Valige kujutiste arv lehekülje kohta<br>olenevalt valitud printimise paigutusest.<br>Maastik: võimalik on 1, 2, 4, 6 pilti<br>lehekülje kohta |
| Þ                  | Peidab või näitab kommentaari igal<br>meediafailil.                                                                                           |

| lkoon | Funktsioon                                                  |
|-------|-------------------------------------------------------------|
| Xi    | Peidab või näitab patsiendi<br>isikuandmeid <sup>*1</sup> . |

\*1 Salajasi andmeid saab määrata volitatud tehnik konfigureerimise jaotises.

| Toir | ning                                                                                                    | Pilt                                                                                                    |
|------|----------------------------------------------------------------------------------------------------|----------------------------------------------------------------------------------------------------|
| 1.   | Valige printimise paigutus,<br>kasutades ülaltoodud valikuid.                                                                                                    |                                                                                                    |
| 2.   | Valige kujutis(ed), mida<br>printida. Valige All (Kõik), et<br>valida kõik kujutised.                                                                                                    |                                                                                                    |
| 3.   | Vajutage ີ, et avada printeri<br>valimise dialoogiaken.                                                                                                    | Heinel Berno 08                                                                                                    |
| 4.   | Valige saadaval printerite<br>loendist printer. Valige<br>koopiate arv ja vajutage nuppu<br>Print (Prindi), et need<br>printerisse saata.<br>Kirjeldatud printimise töövoog<br>peab silmas puuteekraani<br>kasutajat. Veebis kasutamisel<br>võib töövoog oleneda<br>kasutatud lehitsejast. | Helion   Demo OR to Preset Assigned  Automatical Sector  Automatical Sector  Automatic |

See funktsioon on saadaval ainult pärast seda, kui volitatud tehnik on valitud printerid Helioni paigaldanud ja need konfigureerinud.

## 5.5 Funktsioon "Video Conference" (Videokonverents)

Funktsioon Video conference (Videokonverents) võimaldab korraldada kahesuunalise heliga ja videoühendusega videokonverentsi operatsiooniruumi ja väliste ruumide vahel:

 välised osalejad sama hoone teistes ruumides või piirkondades ühendatakse seadmega kohtvõrgu ühenduse kaudu;

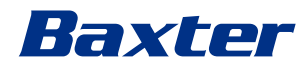

 välised osalejad, kes asuvad muudes kohtades, ühendatakse süsteemiga interneti kaudu.

| Režiim                                  | Kirjeldus                                                                                                    |
|-----------------------------------------|----------------------------------------------------------------------------------------------------|
| Edastatava kanali<br>eelvaade           | Võimaldab vaadata ühte või (mitme kanaliga videokonverentsi<br>korral) mõlemat ühendatud edastatavat kanalit.                                                                                          |
| Kujutised või<br>videoallikad           | Sisendsignaalide ribal kuvatakse kõik ühendatud allikad.                                                                                                    |
| Vahetamise nupp                         | Konverentsi ajal saab vahetada valitud paigutuses kuvatavad signaalid.                                                                                                    |
| Paigutuse nupp                          | Mitme kanaliga videokonverentsi ajal saab kuvada kõikide<br>videosignaalide jaoks mitmesuguseid reaalajas eelvaateid,<br>näiteks pilt pildis (PiP) ning pilt ja pilt (PaP).                            |
| Osaliste valimise /<br>kontaktide loend | Nuppu vajutades saab valida videokonverentsis osalejad:<br>- kasutades kontaktide loendit;<br>- kasutades hiljutiste osalejate loendit (logi);<br>- sisestades osaleja IP-aadressi otse klaviatuurilt. |
| Osalejate kuva                          | Näitab, millised osalejad (nimi, IP-aadress) on parajasti ühendatud<br>või kellega videokonverents peatselt algab pärast edastatava<br>seadme ja signaaliallika määramist.                             |

Peakuva Video Conference (Videokonverents) ülesehitus on järgmine:

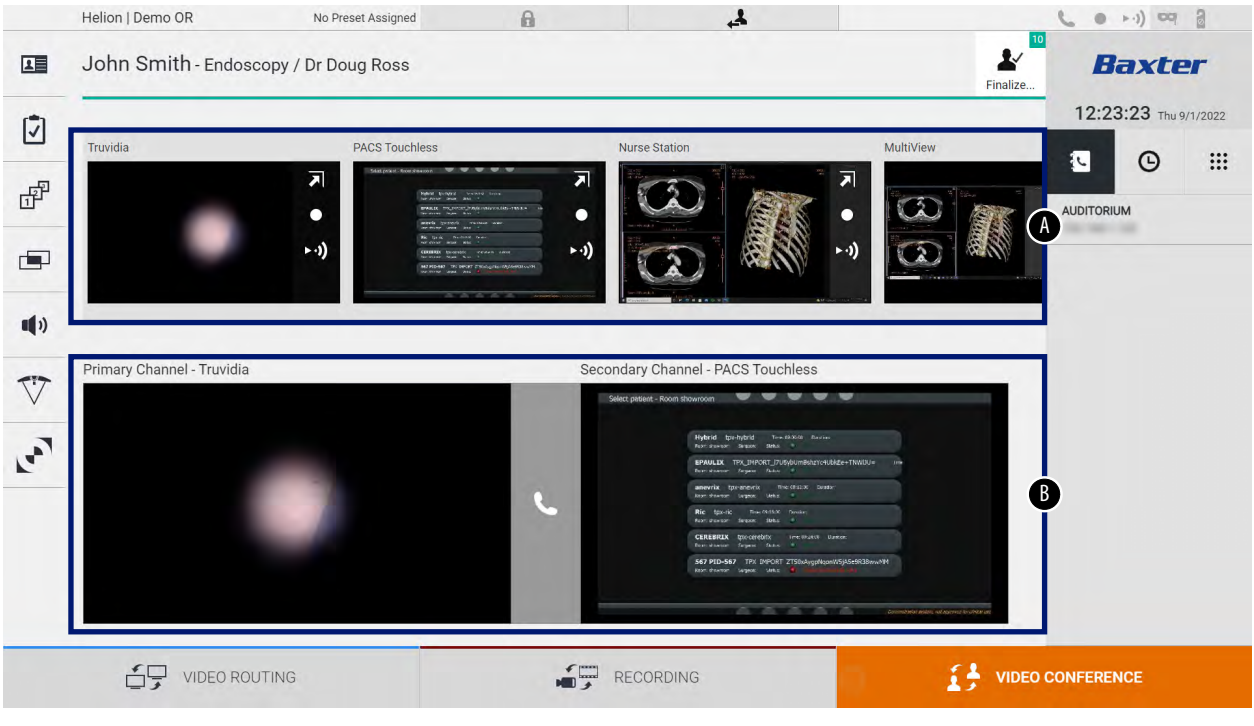

- [A] allikate loend
- [B] kahe videokonverentsi kanali vaade

Kui videokonverents on aktiivne, muutub andmelaual olev telefonitoru ikoon roheliseks **S**.

#### 5.5.1 Videokonverentsi jaoks saadetavate signaalide valimine

Lohistage allikate loendist allikas, mille tahate videokonverentsis saata, kasti Primary Channel (Primaarne kanal) (või Secondary Channel (Sekundaarne kanal)).

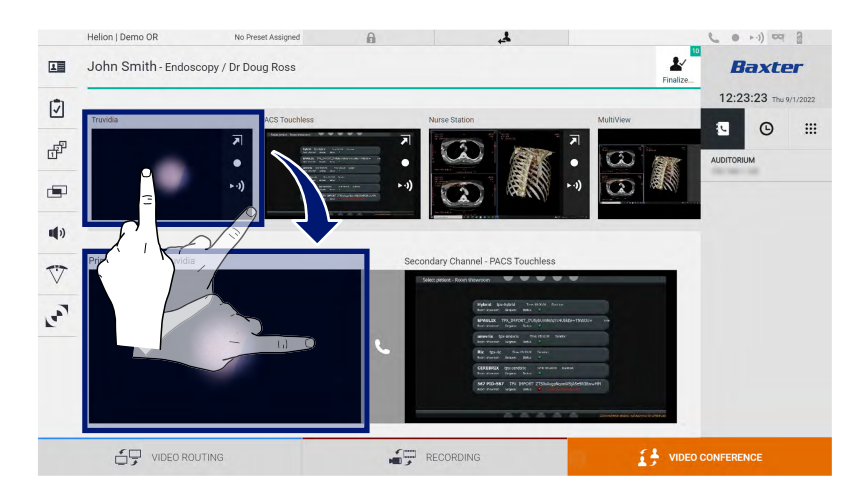

#### 5.5.2 Videokonverentsi jaoks saadetavate signaalide eemaldamine

Videosignaali eemaldamiseks videokonverentsist vajutage primaarse ja/või sekundaarse videokonverentsi kanali kasti ja seejärel selle sees kuvatavat ikooni 🔀.

Seejärel ei jagata äsja eemaldatud videosignaali enam videokonverentsi osalistega.

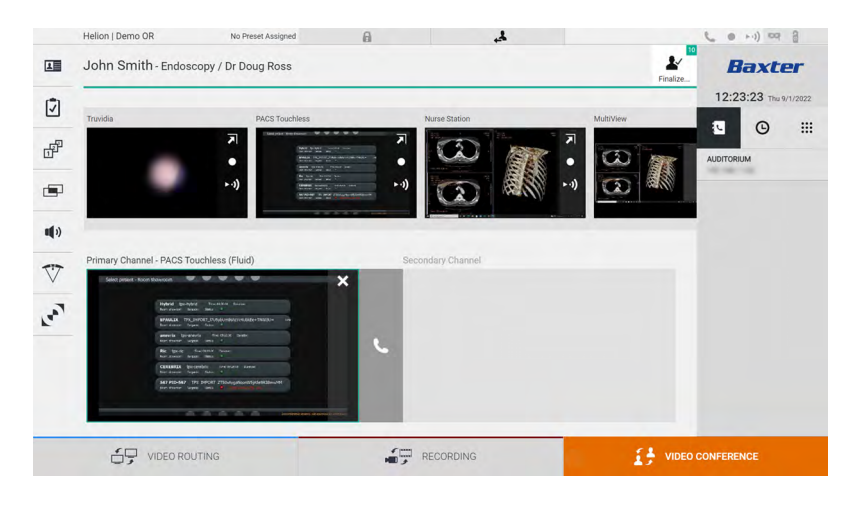

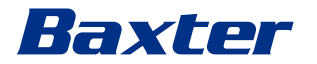

## 5.5.3 Kõne adressaadi jaotis

| lkoon | Kirjeldus                                                          | Pilt                                                                                                    |
|-------|--------------------------------------------------------------------|----------------------------------------------------------------------------------------------------|
|       | Valige kontaktide loendist<br>nimi.                                | Helon Demo OR       No Preest Assigned       Image: Change of the second and change of the second and change of the second |
|       |                                                                    | UDEO ROUTING                                                                                                    |
| G     | Valige saadetud/<br>vastuvõetud kõnede logist<br>nimi/aadress.     | Helon Demo OR       No Preser Assigned       Image: Control of Control of Control o |
|       | Sisestage<br>numbriklaviatuurilt käsitsi<br>adressaadi IP-aadress. | Helen Jemo R No Preet Assignt   John Smith - Endoscopy / Dr Doug Ross     Trude     Trude     Notation     Notation        Notation                    Notation                                                                                                    |

Kõne adressaadi valimiseks vajutage vastavat ikooni 💶 💿 🗯 (olenevalt režiimist) ekraani paremas servas. Ikoonid on järgmised.

#### 5.5.4 Kõne alustamine

Kui kõne adressaat on valitud, saab kõne alustada. Kõne alustamiseks toimige järgmiselt.

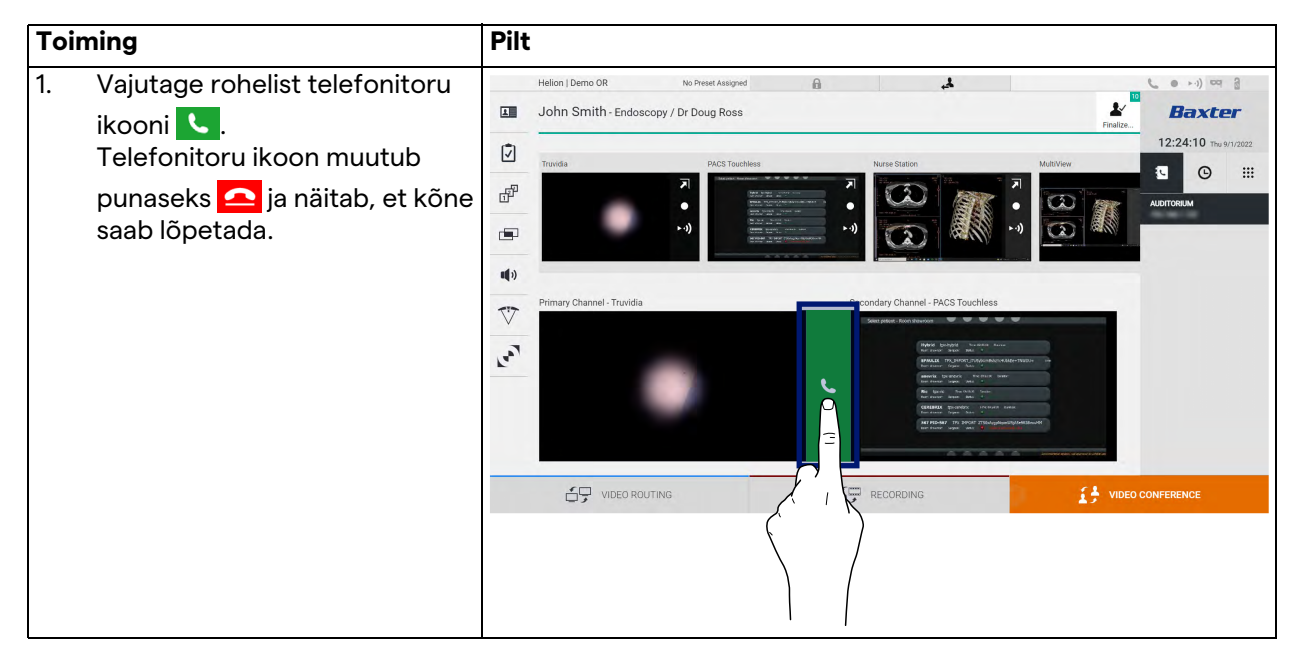

#### 5.5.5 H.323/SIP-adressaadile kõne tegemine

Järgmised juhised kirjeldavad toiminguid:

- süsteemi Helion aadressiraamatu jaotise avamine
- süsteemi Helion kaudu H.323/SIP koosolekule kõne tegemine

| Toir | ning                                                                                             | Pilt                                   |    |   |   |   |
|------|--------------------------------------------------------------------------------------------------|----------------------------------------|----|---|---|---|
| 1.   | Avage arvutis, kus Helion on                                                                     | Helion Address Book - Shown: X +       | ~  | - | ø | × |
|      | võrgu kaudu ligipääsetav,                                                                        | ← → C ▲ Not secure /address-book/login | \$ |   |   | : |
|      | veebibrauser ja sisestage                                                                        | Helion Address Book                    |    |   |   |   |
|      | Helioni aadressiraamatu                                                                          | Showroom                               |    |   |   |   |
|      | aadress:                                                                                         |                                        |    |   |   |   |
|      | https:// <ip-address>/address-</ip-address>                                                      |                                        |    |   | - |   |
|      | book                                                                                             |                                        |    |   |   |   |
|      | <b>Märkus.</b> Asendage <ip-< td=""><td>Username</td><td></td><td></td><td></td><td></td></ip-<> | Username                               |    |   |   |   |
|      | address> Helioni põhiseadme                                                                      | Password                               |    |   |   |   |
|      | tegeliku IP-aadressiga / täieliku                                                                | Remember Me                            |    |   |   |   |
|      | domeeninimega.                                                                                   | least restability and easy like        |    |   |   |   |
| 2.   | Sisestage samad                                                                                  | maen vereninen eine press cogin.       |    |   |   |   |
|      | kasutajamandaadid, mida                                                                          |                                        |    |   |   |   |
|      | kasutate Helioni                                                                                 |                                        |    |   |   |   |
|      | kasutajaliidesesse                                                                               |                                        |    |   |   |   |
|      | sisselogimiseks.                                                                                 |                                        |    |   |   |   |

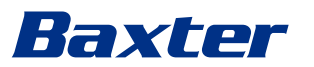

| Toin | ning                                                                                                    | Pilt                                                                                                    |
|------|----------------------------------------------------------------------------------------------------|----------------------------------------------------------------------------------------------------|
| 3.   | Vormi New Contact (Uus<br>kontakt) avamiseks klõpsake<br>lehe paremas alaservas ikooni                                                                                         | ■ Helion Address Book - Steerer       X       +       -       0       X         ←       →       C       ▲ Not secure       address-book/       ●       E <sup>2</sup> I       E       I         Helion Address Book Showroom       READY C       Q. Samch       I       I       I       I                                                                                                    |
|      | <b>(+)</b> .                                                                                                    | Fairwine Constants (9)                                                                                                    |
| 4.   | Sisestage väljale Name (Nimi)<br>kontakti nimi.                                                                                                    | AUDITORIUM New contact                                                                                                    |
| 5.   | Valige kasutatava platvormi<br>järgi raadionupp H.323 või SIP.                                                                                                    | Contact information                                                                                                    |
| 6.   | Sisestage H.323/SIP linki<br>aadress H.323/SIP<br>aadressiväljale.                                                                                                    | H 323 Address<br>H 323 Address                                                                                                    |
|      | <b>Märkus.</b> Saate määrata<br>kontakti lemmikuks<br>("Favorite"), et see kuvataks<br>loendi tipus. Lemmikud ilmuvad                                                          | CANCEL CREATE                                                                                                    |
|      | tähestiku järjekorras.                                                                                                    |                                                                                                    |
| 7.   | Klõpsake nuppu CREATE.                                                                                                    |                                                                                                    |
| 8.   | Logige sisse süsteemi Helion<br>kasutajaliidesesse.                                                                                                    | Helion   Demo OR No Prest Assigned A Contract Assigned Contract Assigned Contract As |
| 9.   | Minge vahekaardile Video<br>conference (Videokonverents)<br>ja vaadake lehe paremas servas<br>üle äsja loodud kontakti all<br>aadressiraamatusse<br>salvestatud kontaktandmed. | Image: Contract of the second second seco                                |
| 10.  | valige loodud kontakt ja tehke<br>talle kõne.                                                                                                    |                                                                                                    |

## 5.6 On Air lamp

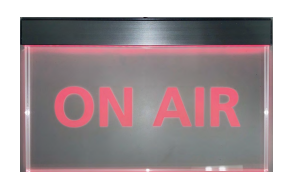

On Air lamp lülitub sisse järgmistel juhtudel:

- videosalvestuse funktsioon käivitati
- konverentsikõne algas
- voogedastuse seanss algas

## 5.7 Lisafunktsioonid

Külgmenüüst saab valida järgmised lisafunktsioonid.

| lkoon | Kirjeldus                                                                          |
|-------|------------------------------------------------------------------------------------|
|       | Annab juurdepääsu patsiendi andmete haldamisega<br>seotud kuvadele.                |
| 1     | Annab juurdepääsu kirurgiaga seotud kontroll-loendi<br>kuvadele.                   |
|       | Annab juurdepääsu ruumi konfiguratsiooni eelsätete ja<br>töövoogude kuvadele.      |
|       | Annab juurdepääsu mitmikvaate funktsiooni<br>seadistamise kuvadele.                |
| •••   | Annab juurdepääsu heli seadistamise kuvadele.                                      |
|       | Annab juurdepääsu operatsiooniruumi kirurgiliste<br>lampide haldamise kuvale.      |
| v     | Seda funktsiooni saab kasutada ainult ettevõtte Baxter<br>ühilduvate seadmetega.   |
|       | Annab juurdepääsu operatsiooniruumi lampide<br>juhtimiskuvale.                     |
|       | Seda funktsiooni saab kasutada ainult ettevõtte<br>Operamed ühilduvate seadmetega. |

## 5.7.1 Patsiendi andmete haldamine

Patsiendi andmete haldamise avamiseks vajutage külgmenüüs ikooni

|     | a shake    |                    |              |                    |           |               |                  | Finalize |                    |
|-----|------------|--------------------|--------------|--------------------|-----------|---------------|------------------|----------|--------------------|
|     |            |                    |              | A                  |           |               |                  | _        | 12:25:33 Thu 9/1/2 |
| -   | P          | rocedures          |              | Worklist           |           | Emerg         | gency Patients ( | Only     | Q Search           |
| Loc | al Saved S | Studies: 24        |              |                    |           |               |                  |          | 0+ New Patient     |
| W   | Acc. No.   | Study Date         | Patient ID   | Name               | Procedure | Date of Birth | Sex              | -        | New Patient        |
| w   | 00000706   | 1/14/2022 08:53:00 | pidP2342     | Generic Patient 86 | CSPINE    | 7/16/1980     | м                |          | 🗇 Emorgonou Datis  |
| W   | 00000178   | 1/14/2022 08:53:00 | pidP3953     | Generic Patient 11 | CSPINE    | 7/16/1980     | м                |          |                    |
|     |            | 3/23/2021 14:32:10 | 123456789    | John Smith         | Endoscopy | 2/8/1983      | м                | 10       | Workligt Defrach   |
| W   | 00000896   | 5/14/2019 11:35:00 | pidP6920     | Generic Patient 72 | CSPINE    | 7/16/1980     | М                | 10       | G Worklist Refresh |
|     |            | 3/15/2018 11:56:42 | tpx-anevrix  | anevrix            |           |               | М                | 12       |                    |
|     |            | 3/15/2018 11:55:34 | tpx-hybrid   | HYBRID             |           | 5/22/2008     | м                | 2        |                    |
|     |            | 3/15/2018 11:53:37 | tpx-cerebrix | CEREBRIX           |           |               | М                | 10       |                    |
| W   | 00000007   |                    | pidP8111     | Generic Patient 37 |           | 7/16/1980     | м                | 10       |                    |
| W   | 00000908   |                    | pidP3975     | Generic Patient 41 |           | 7/16/1980     | м                | 5        |                    |
| w   | 00000328   |                    | pidP5021     | Generic Patient 24 |           | 7/16/1980     | м                | 11       |                    |
| W   | 00000917   |                    | pidP7533     | Generic Patient 37 |           | 7/16/1980     | М                | 7        |                    |
| W   | 00000917   |                    | pidP7533     | Generic Patient 37 |           | 7/16/1980     | м                |          |                    |
| w   | 00000574   |                    | pidP4864     | Generic Patient 11 |           | 7/16/1980     | м                |          |                    |

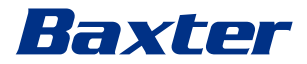

Selle ikooni vajutamisel kuvatakse varem sisestatud patsientide loend [A]. Loend on jagatud tööloendi (olemasolul) kaudu imporditud patsientide ja käsitsi valitud või sisestatud patsientide vahel.

#### 5.7.1.1 Patsiendi valimine loendist

Loendis oleva patsiendi valimiseks toimige järgmiselt.

| Toiming                                                        | Pilt                                                                                                    |            |
|----------------------------------------------------------------|----------------------------------------------------------------------------------------------------|------------|
| 1. Valige patsient.                                            | Helion J Demo OR No Preset Assigned 🔒 🙏 🐛 e e e e e) or<br>John Smith - Endoscopy / Dr Doug Ross                                                                                                    | a a<br>er  |
|                                                                | Procedures Worklist Emergency Patients Only Q Search                                                                                                    | u 9/1/2022 |
|                                                                | Local Saved Studies: 24                                                                                                    | A          |
|                                                                | W         00000705         1/1/4/2022 (853:00 pidP2342)         Generic Patient 86         C.SPINE         7/16/1980         M           W         00000178         1/1/4/2022 (853:00 pidP3953)         Generic Patient 11         C.SPINE         7/16/1980         M                                                                                                    | Patient    |
|                                                                | 3/23/2021 14:32:10         123450789         John Smith         Endoscopy         2/8/1983         M         10           W         00000896         5/14/2019 11:3500         prd/94920         Generic Patient 72         CSPHIE         7/16/1980         M         10                                                                                                    | .fresh     |
|                                                                | 3/15/2018/115642         tps://www.tx         M         12           2/15/2018/115534         tps://www.tx         H         H           1/15/2018/115534         tps://www.tx         M         12                                                                                                    |            |
|                                                                | Image: Window Constraints particular and participation of the particular and participation of the participation of the partipation of the partited of the participation of the |            |
|                                                                | W         00000008         M         5           W         00000028         enercic Patient 24         7/16/1980         M         5                                                                                                    |            |
|                                                                | W         00000917         D         Denne (P balanti 37         77/6/1980         M         7           W         00000917         po         Generic P balanti 37         77/6/1980         M         7           U         00000917         po         Generic P balanti 37         77/6/1980         M         7                                                                                                    |            |
|                                                                |                                                                                                    |            |
| <ol> <li>Vajutage valiku kinnitamiseks<br/>nuppu J.</li> </ol> | Hellon J Demo OR No Freet Assigned 🔒 🙏 📞 • • • • • • • • • • • • • • • • • •                                                                                                    | a a<br>er  |
|                                                                | Procedures         Worklist         Emergency Patients Dely         Q. Search                                                                                                    | a 9/1/2022 |
|                                                                | Local Saved Studies: 25                                                                                                    | t          |
|                                                                | 0/1/2022 122.847         P22155947         Emergency/<br>Emergency/         Emergency/<br>Common Patient 86         CSPINE         7/16/1960         M                                                                                                    | Patient    |
|                                                                | W         00001/78         1/14/2022 (85300         pulfP3953         Generic Patient 11         CSPINE         7/16/1980         M           1/12/2022 11/4/2010         1/22/2021 11/4/2010         1/22/2021 11/4/2010         1/22/2021 11/4/2010         XWorklist Ref                                                                                                    | fresh      |
|                                                                | W         000003896         5/14/2019113500         pidPer/2019         Generic Patient 72         CSPINE         7/16/1980         M           3/15/2018115642         tps://onerrix         anerrix         M         2                                                                                                    |            |
|                                                                | 2/15/2018 11:55:34         tps://pired         HYBRID         5/22/2008         M           2/15/2018 11:53:37         tps://pired         HYBRID         5/22/2008         M           W 0000007         tps://pired         M         M         M                                                                                                    |            |
|                                                                | W         Occode//         pumber 11         Offention 2         /// 1/1900           W         00000008         pid/99735         Generalic Pasterni 41         7/1/1/1900           W         00000028         pid/92721         Generalic Pasterni 42         7/1/0/1900                                                                                                    |            |
|                                                                | W 00000917 ptdP7533 GeneticPatient 37 7/16/1990                                                                                                    |            |
|                                                                | VIDEO ROUTING                                                                                                    |            |

### 5.7.1.2 Uue patsiendi sisestamine

|                | <br>• •  |         | •••     | • •     |
|----------------|----------|---------|---------|---------|
| I luo poteiopo | micolice | tomar   | \ IOrar | nicolt  |
|                |          |         |         | IIISeII |
|                | 11100100 | coninge | 101 91  |         |
|                |          |         | , ,     |         |

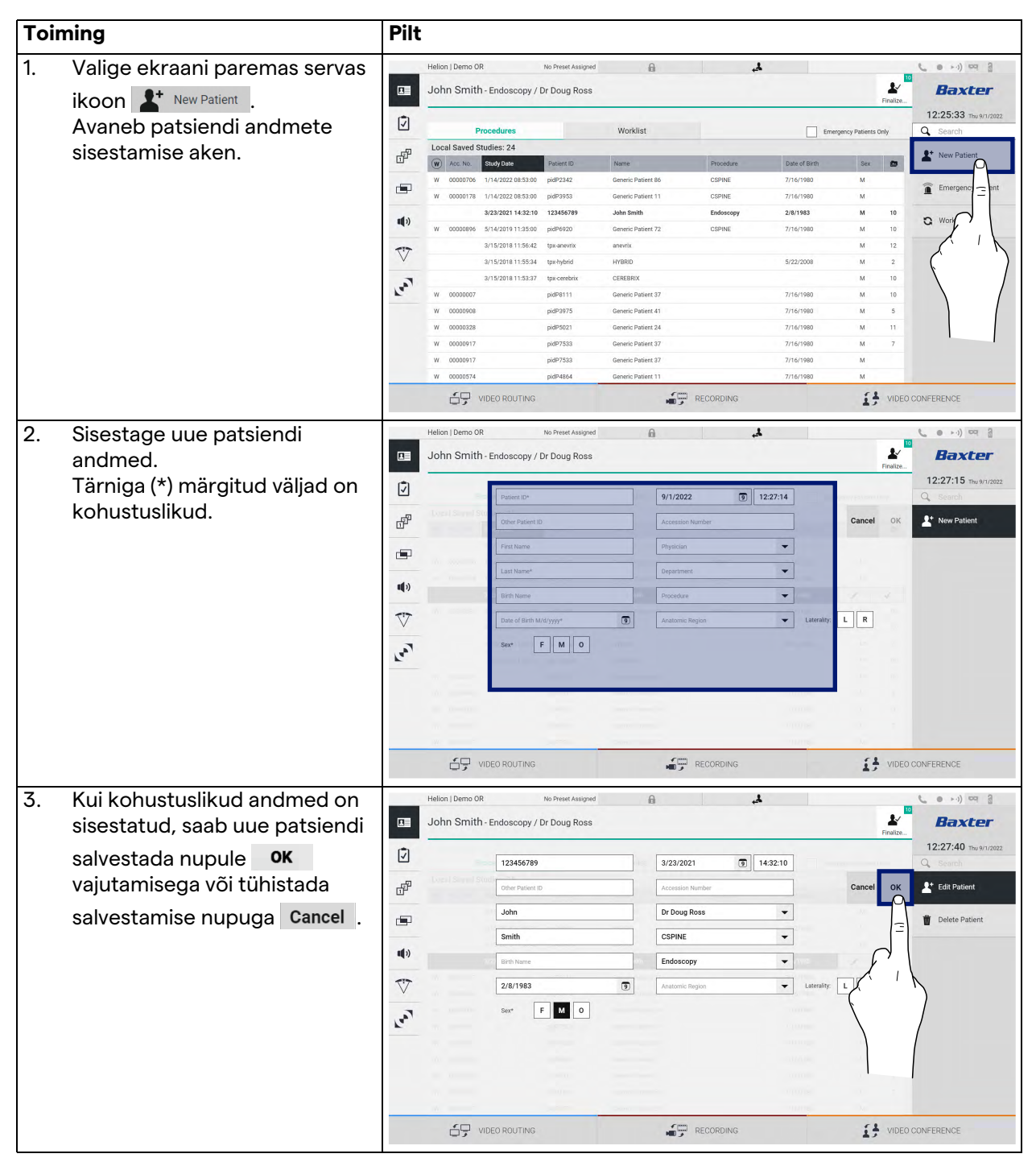

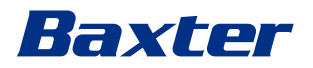

#### 5.7.1.3 Erakorralise patsiendi sisestamine

Kui olude sunnil ei ole võimalik uue patsiendi andmeid käsitsi sisestada, saab selle funktsiooniga luua kiiresti juhusliku ID-ga ja nimega Emergency Patient (Erakorraline patsient) patsiendi.

Kasutatavate funktsioonide ja halduse poolest on erakorralised patsiendid võrreldavad mistahes patsiendiga, kes on sisestatud käsitsi või imporditud tööloendist.

Erakorralise patsiendi sisestamiseks toimige järgmiselt.

| Toiming                                       | Pilt         |                 |                    |                    |                    |           |               |                   |                       |
|-----------------------------------------------|--------------|-----------------|--------------------|--------------------|--------------------|-----------|---------------|-------------------|-----------------------|
| 1. Valige ekraani paremas servas              |              | Helion   Demo O | 2                  | No Preset Assigned | A                  |           | Å,            |                   |                       |
|                                               |              | John Smith      | - Endoscopy /      | Dr Doug Ross       |                    |           |               | *                 | Baxter                |
| ikoon Emergency Patient                       |              | -               |                    |                    |                    |           |               | Finalize          | 12:25:22              |
| Kuvatakse uus rida nimega                     | 1            | P               | rocedures          |                    | Worklist           |           | Emerge        | ncy Patients Only | Q Search              |
| Emergency Patient XXXX"                       | P            | Local Saved S   | tudies: 24         |                    |                    |           |               |                   | 9+ New Patient        |
| (Englisher matriage to the state of the VVVV) | <u> </u>     | W Acc. No.      | Study Date         | Patient ID         | Name               | Procedure | Date of Birth | Sex 🗖             | - HOW FUNCTION        |
| (Erakorraline patsient XXXX),                 | -            | W 00000706      | 1/14/2022 08:53:00 | pidP2342           | Generic Patient 86 | CSPINE    | 7/16/1980     | M                 | Emergency Patient     |
| kus XXXX on progresseeruv                     |              | W 00000178      | 3/23/2021 14:32:10 | 123456789          | John Smith         | Endoscopy | 2/8/1983      | M 10              | $\square$             |
| identifitseerimisnumber                       | <b>u(</b> 3) | W 00000896      | 5/14/2019 11:35:00 | pidP6920           | Generic Patient 72 | CSPINE    | 7/16/1980     | M 10              | G Worklist R =        |
|                                               | 717          |                 | 3/15/2018 11:56:42 | tpx-anevrix        | anevrix            |           |               | M 12              |                       |
|                                               | $\vee$       |                 | 3/15/2018 11:55:34 | tpx-hybrid         | HYBRID             |           | 5/22/2008     | M 2               | 1 X                   |
|                                               | 1.           |                 | 3/15/2018 11:53:37 | tpx-cerebrix       | CEREBRIX           |           |               | M 10              |                       |
|                                               | × _          | W 00000007      |                    | pidP8111           | Generic Patient 37 |           | 7/16/1980     | M 10              |                       |
|                                               |              | W 00000908      |                    | pidP3975           | Generic Patient 41 |           | 7/16/1980     | M 5               |                       |
|                                               |              | W 00000328      |                    | pidP5021           | Generic Patient 24 |           | 7/16/1980     | M 11              |                       |
|                                               |              | W 00000917      |                    | pid#7533           | Generic Patient 37 |           | 7/16/1980     | M /               |                       |
|                                               |              | W 00000917      |                    | pi0P7533           | Generic Patient 37 |           | 7/16/1980     | M                 |                       |
|                                               |              |                 |                    | plandade           | our and a sub-     |           | 771071205     |                   |                       |
|                                               |              | Helion   Demo O | Patient 228        | No Preset Assigned | 6                  |           | 4             | Ł                 | Baxter                |
|                                               |              | -               |                    |                    |                    |           |               | Finalize          | 12:25:33 Thu 9/1/2022 |
|                                               |              | P               | rocedures          |                    | Worklist           |           | Emerge        | ncy Patients Only | Q Search              |
|                                               | ц.           | Local Saved S   | tudies: 24         |                    |                    |           |               |                   | • New Patient         |
|                                               | <u> </u>     | W Acc. No.      | Study Date         | Patient ID         | Name               | Procedure | Date of Birth | Sex 💼             |                       |
|                                               | -            | W 00000706      | 1/14/2022 08:53:00 | pidP2342           | Generic Patient 86 | CSPINE    | 7/16/1980     | м                 | Emergency Patient     |
|                                               |              | W 00000178      | 1/14/2022 08:53:00 | pidP3953           | Generic Patient 11 | CSPINE    | 7/16/1980     | м                 | -                     |
|                                               | <b>u(</b> 1) |                 | 3/23/2021 14:32:10 | 123456789          | John Smith         | Endoscopy | 2/8/1983      | M 10              | O Worklist Refresh    |
|                                               |              | W 00000896      | 5/14/2019 11:35:00 | pidP6920           | Generic Patient 72 | CSPINE    | 7/16/1980     | M 10              |                       |
|                                               | V            |                 | 3/15/2018 11:56:42 | tpx-anevnx         | anevitx            |           | 5 100 10000   | M 12              |                       |
|                                               |              |                 | 3/15/2018 11:55:34 | tox-carebrix       | CERERRIY           |           | 3/22/2008     | M 10              |                       |
|                                               | 1 and        | W 0000007       | 0,10,2010 11.00.01 | nidP8111           | Generic Patient 37 |           | 7/16/1980     | M 10              |                       |
|                                               |              | W 00000908      |                    | pidP3975           | Generic Patient 41 |           | 7/16/1980     | M 5               |                       |
|                                               |              | W 00000328      |                    | pidP5021           | Generic Patient 24 |           | 7/16/1980     | M 11              |                       |
|                                               |              | W 00000917      |                    | pidP7533           | Generic Patient 37 |           | 7/16/1980     | M 7               |                       |
|                                               |              | W 00000917      |                    | pidP7533           | Generic Patient 37 |           | 7/16/1980     | м                 |                       |
|                                               |              | W 00000574      |                    | pidP4864           | Generic Patient 11 |           | 7/16/1980     | М                 |                       |
|                                               |              | 69              | /IDEO ROUTING      |                    | 10                 | RECORDING |               | I VIDEO           | CONFERENCE            |

#### 5.7.1.4 Loendis oleva patsiendi otsimine

Loendis oleva patsiendi otsimiseks toimige järgmiselt.

| Toi                           | ming                          | Pilt  |          |                         |                    |                    |                    |               |           |               |             |                               |
|-------------------------------|-------------------------------|-------|----------|-------------------------|--------------------|--------------------|--------------------|---------------|-----------|---------------|-------------|-------------------------------|
| 1.                            | Sisestage parempoolse jaotise |       | Helio    | n   Demo O              | R                  | No Preset Assigned | ß                  | الج.          |           |               |             |                               |
| väljale perekonnanimi või ID. | väljale perekonnanimi või ID. |       | Joh      | n Smith                 | 1 - Endoscopy /    | Dr Doug Ross       |                    |               |           |               | Finalize    | Baxter                        |
|                               |                               | Ī     | -        | F                       | rocedures          |                    | Worklist           |               | Emerg     | ency Patients | Only        | 12:25:33 ты 9/1/2<br>Q Search |
|                               |                               |       | Loc      | Local Saved Studies: 24 |                    |                    |                    |               |           |               |             |                               |
|                               | di                            | W     | Acc. No. | Study Date              | Patient ID         | Name               | Procedure          | Date of Birth | Sex       |               | New Patient |                               |
|                               |                               | -     | w        | 00000706                | 1/14/2022 08:53:00 | pidP2342           | Generic Patient 86 | CSPINE        | 7/16/1980 | м             |             | C Farmer Balls                |
|                               |                               |       | w        | 00000178                | 1/14/2022 08:53:00 | pidP3953           | Generic Patient 11 | CSPINE        | 7/16/1980 | м             |             | Limergency Paule              |
|                               |                               | e dan |          |                         | 3/23/2021 14:32:10 | 123456789          | John Smith         | Endoscopy     | 2/8/1983  | м             | 10          | Worklist Pefreel              |
|                               |                               |       | w        | 00000896                | 5/14/2019 11:35:00 | pidP6920           | Generic Patient 72 | CSPINE        | 7/16/1980 | м             | 10          | G Workinst Kerresh            |
|                               |                               | 777   |          |                         | 3/15/2018 11:56:42 | tpx-anevrix        | anevrix            |               |           | м             | 12          |                               |
|                               |                               | V     |          |                         | 3/15/2018 11:55:34 | tpx-hybrid         | HYBRID             |               | 5/22/2008 | м             | 2           |                               |
|                               |                               | Fa    |          |                         | 3/15/2018 11:53:37 | tpx-cerebrix       | CEREBRIX           |               |           | М             | 10          |                               |
|                               |                               | 5     | W        | 00000007                |                    | pidP8111           | Generic Patient 37 |               | 7/16/1980 | м             | 10          |                               |
|                               |                               |       | W        | 00000908                |                    | pidP3975           | Generic Patient 41 |               | 7/16/1980 | м             | 5           |                               |
|                               |                               |       | W        | 00000328                |                    | pidP5021           | Generic Patient 24 |               | 7/16/1980 | м             | 11          |                               |
|                               |                               |       | W        | 00000917                |                    | pidP7533           | Generic Patient 37 |               | 7/16/1980 | м             | 7           |                               |
|                               |                               |       | W        | 00000917                |                    | pidP7533           | Generic Patient 37 |               | 7/16/1980 | м             |             |                               |
|                               |                               |       | W        | 00000574                |                    | pidP4864           | Generic Patient 11 |               | 7/16/1980 | м             | _           |                               |
|                               |                               |       |          | 69                      | VIDEO ROUTING      |                    |                    | RECORDING     |           | 1             | VIDEO       | CONFERENCE                    |

#### 5.7.1.4.1 Erakorralise patsiendi filter

Erakorralise patsiendi filter võimaldab kuvada ainult patsiente, kes on loodud kui "Emergency Patient Only" (Ainult erakorraline patsient).

| Toiming                                                                                                    | Pilt                                                                                                    |                                                                                                    |
|----------------------------------------------------------------------------------------------------|----------------------------------------------------------------------------------------------------|----------------------------------------------------------------------------------------------------|
| <ol> <li>Valige ekraani ülaservas olev<br/>ikoon.<br/>Helion kuvab automaatselt<br/>ainult erakorraliste patsientide<br/>loendit.</li> </ol> | Helion   Demo GR No Preset Assigned  Emergency Patient 22155947  Procedures Worklist  Procedures Worklist  Procedure Procedure  Procedure Procedure  Procedure Procedure  Procedure Procedure Procedure | Baxter      Baxter      Baxter      Baxter      Baxter      Baxter      Baxter      Baxter      Baxter      Baxter      Wordist Refreah |
|                                                                                                    |                                                                                                    |                                                                                                    |

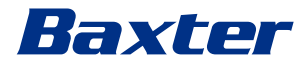

## 5.7.1.5 Patsiendi peaandmete muutmine

| Toi | ming                                                            | Pilt          |                                       |                         |                    |                                                                                                    |                         |                   |                       |
|-----|-----------------------------------------------------------------|---------------|---------------------------------------|-------------------------|--------------------|----------------------------------------------------------------------------------------------------|-------------------------|-------------------|-----------------------|
| 1.  | Leidke ja valige soovitud                                       |               | Helion   Demo OR                      | No Preset Assigned      | ß                  | لار                                                                                                    |                         |                   | C = >-1) == 8         |
| p   | patsient.                                                       |               | John Smith - Endoscopy / Dr Doug Ross |                         |                    |                                                                                                    |                         |                   | Baxter                |
|     |                                                                 | ¢             | -                                     |                         |                    |                                                                                                    |                         | Pittanze          | 12:25:33 Thu 9/1/2022 |
|     |                                                                 |               | Procedures                            |                         | Worklist           |                                                                                                    | Emerge                  | ncy Patients Only | Q Search              |
|     |                                                                 | ran<br>Tan    | Local Saved Studies: 24               | No. of Concession, Name | -                  | Contraction of the local division of the local division of the loc |                         |                   | At New Patient        |
|     |                                                                 |               | (W) Acc. No. Study Date               | Patient ID              | Generic Patient 96 | Procedure                                                                                                    | Date of Birth           | Sex 📾             |                       |
|     |                                                                 |               | W 00000178 1/14/2022 08:53:00         | pidP3953                | Generic Patient 11 | CSPINE                                                                                                    | 7/16/1980               | M                 | Emergency Patient     |
|     |                                                                 |               | 3/23/2021 14:32:10                    | 123456789               | John Smith         | Endoscopy                                                                                                    | 2/8/1983                | M 10              | D Westellas Defeast   |
|     |                                                                 | <b>u</b> (1)) | W 00000896 5/14/2019 11:35:00         | pidP6920                | Generic Patient 72 | CSPINE                                                                                                    | 7/16/1980               | M 10              | C Worklist Kerresh    |
|     |                                                                 | 77            | 3/15/2018 11:56:42                    | tpx-anevrix             | anevrix            |                                                                                                    |                         | M 12              |                       |
|     |                                                                 | ~             | 3/15/2018 11:55:34                    | tpx-hybrid              | HYBRID             |                                                                                                    | 5/22/2008               | M 2               |                       |
|     |                                                                 | Len           | 3/15/2018 11:53:37<br>W 00000007      | the second              | Generic Patient 37 |                                                                                                    | 7/16/1980               | M 10              |                       |
|     |                                                                 |               | W 00000908                            | 2                       | eneric Patient 41  |                                                                                                    | 7/16/1980               | M 5               |                       |
|     |                                                                 |               | W 00000328                            | 1                       | Seneric Patient 24 |                                                                                                    | 7/16/1980               | M 11              |                       |
|     |                                                                 |               | W 00000917                            | À                       | Generic Patient 37 |                                                                                                    | 7/16/1980               | M 7               |                       |
|     |                                                                 |               | W 00000917                            | pid                     | Generic Patient 37 |                                                                                                    | 7/16/1980               | м                 |                       |
|     |                                                                 |               | W 00000574                            | pid                     | Generic Patient 11 |                                                                                                    | 7/16/1980               | М                 |                       |
| 0   | ) (alitud pataiondi põhiandmata                                 | _             |                                       | No Decore de cinco de   |                    | <ul> <li>RECORDING</li> </ul>                                                                                                    |                         | L VIDEO           | CONFERENCE            |
| Ζ.  | valitud patsiendi poniandmete                                   |               | Index Craith Fodersons                | No Preset Assigned      | 12                 | <del>م</del> .                                                                                                    | •                       | £~ 10             |                       |
|     | muutmiseks vajutage nuppu                                       | LL.           | John Smith - Endoscopy /              | Finalize                | Baxter             |                                                                                                    |                         |                   |                       |
|     | ľ                                                               | Ī             |                                       |                         | Western            |                                                                                                    | -                       |                   | 12:28:09 Thu 9/1/2022 |
|     | See valik pole saadaval jaotises<br>Worklist (Tööloend) olevate | _             | Local Saved Studies: 25               | ures                    | Worklist           |                                                                                                    | Emergency Patients Only |                   | search                |
|     |                                                                 | difference (  | (W) Acc. No. Study Date               | Patient ID              | Name               | Procedure                                                                                                    | Date of Birth           | Sex 🖻             | * New Patient         |
|     |                                                                 | -             | 3/15/2018 11:53:37                    | tpx-cerebrix            | CEREBRIX           |                                                                                                    |                         | M 10              | C Francisco Dallard   |
|     | natsientide nubul                                               |               | 3/15/2018 11:55:34                    | tpx-hybrid              | HYBRID             |                                                                                                    | 5/22/2008               | M 2               | Emergency Patient     |
|     |                                                                 | <b>u(</b> 1)  | 3/15/2018 11:56:42                    | tpx-anevrix             | anevrix            |                                                                                                    |                         | M 12              | C Worklist Refresh    |
|     |                                                                 |               | 3/23/2021 14:32:10                    | 123456789               | John Smith         | Endoscopy                                                                                                    | 2/8/1983                |                   |                       |
|     |                                                                 | V             | W 00000007                            | pidP8111                | Generic Patient 37 |                                                                                                    | 7/16/1980               | - 5               |                       |
|     |                                                                 |               | W 00000328                            | pidP5021                | Generic Patient 24 |                                                                                                    | 7/16/1980               | - 11              |                       |
|     |                                                                 | Far.          | W 00000917                            | pidP7533                | Generic Patient 37 |                                                                                                    | 7/16/1980               | 7                 |                       |
|     |                                                                 |               | W 00000917                            | pidP7533                | Generic Patient 37 |                                                                                                    | 7/16/1980               |                   |                       |
|     |                                                                 |               | W 00000574                            | pidP4864                | Generic Patient 11 |                                                                                                    | 7/16/1980               |                   |                       |
|     |                                                                 |               | W 00000986                            | pidP5317                | Generic Patient 11 |                                                                                                    | 7/16/1980               | ß                 |                       |
|     |                                                                 |               | W 00000353                            | pidP1646                | Generic Patient 50 |                                                                                                    | 7/16/1980               |                   |                       |
|     |                                                                 |               | 10                                    | part and a              | £                  | 9                                                                                                    |                         |                   |                       |
|     |                                                                 |               | VIDEO ROUTING                         |                         | <del>ر</del> 🖿     | <ul> <li>RECORDING</li> </ul>                                                                                                    |                         | VIDEO             | CUNFERENCE            |

Patsiendi põhiandmete muutmiseks toimige järgmiselt.

### 5.7.1.6 Patsiendi kustutamine

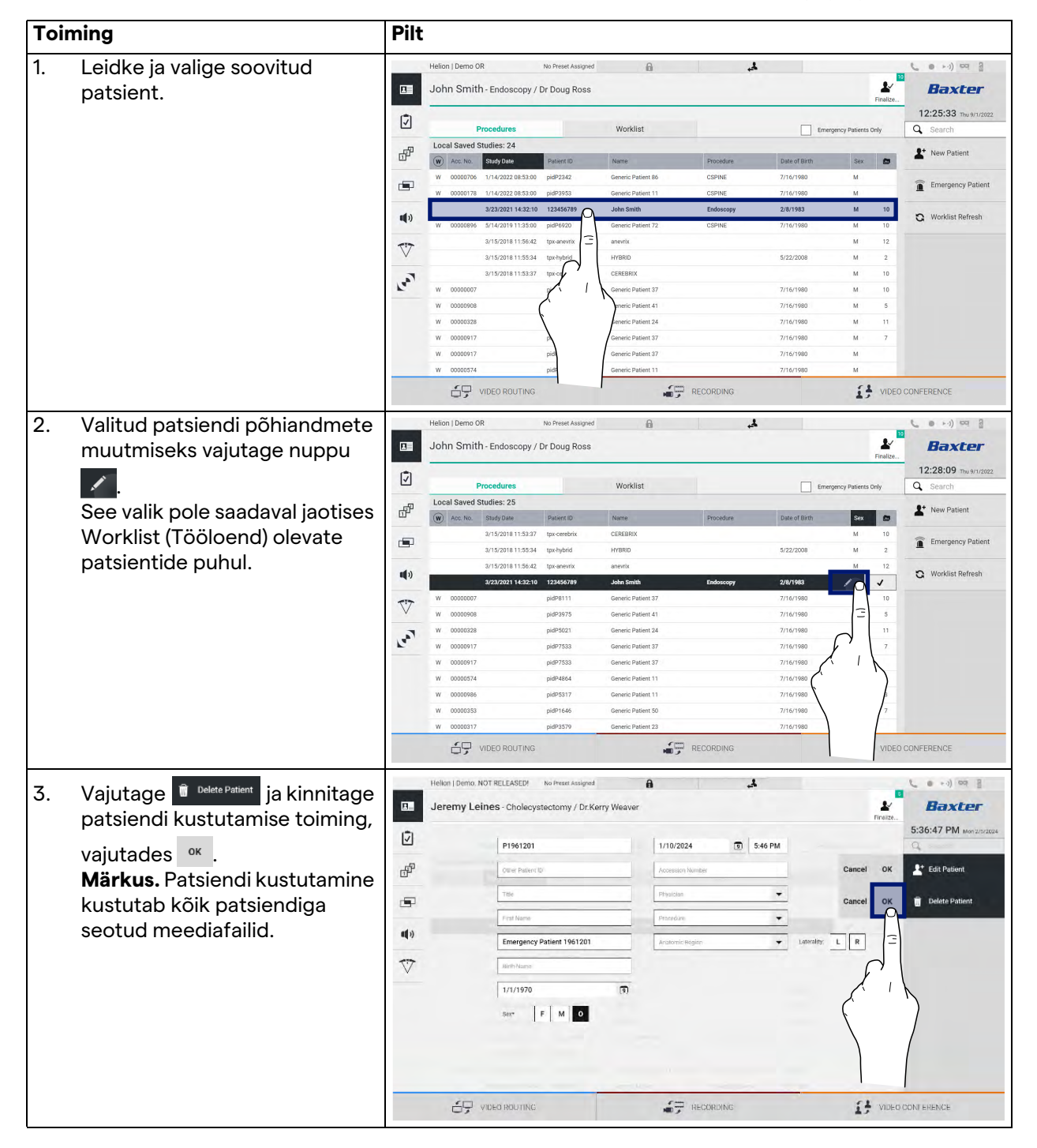

Patsiendi põhiandmete kustutamiseks toimige järgmiselt.
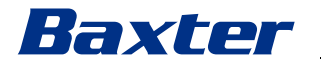

#### 5.7.1.7 Tööloendi avamine

Kui videohaldussüsteem Helion on konfigureeritud looma ühenduse keskse põhiandmete haldamise süsteemiga, saab

nupuga 😋 <sup>Worklist Refresh</sup> laadida kuupäevaga/ruumiga/kirurgiga seotud patsientide loendi.

Tööloendi avamiseks toimige järgmiselt.

| Toi                                           | ming                          | Pilt        |              |                     |                 |                    |           |                     |                       |                            |
|-----------------------------------------------|-------------------------------|-------------|--------------|---------------------|-----------------|--------------------|-----------|---------------------|-----------------------|----------------------------|
| 1.                                            | Vajutage nuppu                |             | Helion   Dem | 10 OR               | No Preset Assig | ned 🔒              | 4.        |                     | 1                     |                            |
| 😮 Worklist Refresh                            |                               |             | John Sn      | nith - Endoscopy    | / Dr Doug Ros   | 55                 |           |                     | Finalize              | Baxter                     |
| See toiming käivitab tööloenc                 | Ī                             |             | Procedures   |                     | Worklist        |                    |           |                     | 12:33:16 Tbu 9/1/2022 |                            |
| 1                                             | värskondomiso                 | -51         | Location:    | FILMDIGITIZE - Entr | ies: 15         |                    |           | Last update: 9/1/20 | 022 12:33:12          | 2:33:12<br>Sex New Patient |
| varskendan                                    |                               | 마           | Acc. No.     | Study Date          | Patient ID      | Name               | Procedure | Date of Birth       | Sex                   |                            |
| 2. Oodake, ku<br>valitud krite<br>vastavad ni | Oodake kuni loendisse ilmuvad | -           | 00000529     | 1/14/2022 08:53:00  | pidP1250        | Generic Patient 58 | CSPINE    | 7/16/1980           | м                     |                            |
|                                               |                               |             | 00000387     | 1/14/2022 08:53:00  | pidP5114        | Generic Patient 71 | CSPINE    | 7/16/1980           | м                     | Emergency Patient          |
|                                               | valitud kriteeriumidele       |             | 00000195     | 1/14/2022 08:53:00  | pidP4353        | Generic Patient 31 | CSPINE    | 7/16/1980           | м                     | C Worklist Refresh         |
|                                               |                               | <b>uu</b> v | 00000378     | 1/14/2022 08:53:00  | pidP0596        | Generic Patient 15 | CSPINE    | 7/16/1980           | м                     |                            |
|                                               | vastavau mineu.               | -           | 00000647     | 1/14/2022 08:53:00  | pidP8486        | Generic Patient 26 | CSPINE    | 7/16/1980           | м                     |                            |
|                                               |                               | $\vee$      | 00000646     | 1/14/2022 08:53:00  | pidP5754        | Generic Patient 96 | CSPINE    | 7/16/1980           | м                     | 3                          |
|                                               | Talaa võimalusanas            | 3           | 00000562     | 1/14/2022 08:53:00  | pidP5062        | Generic Patient 38 | CSPINE    | 7/16/1980           | м                     |                            |
|                                               | i else volmalusena:           | F.          | 00000014     | 1/14/2022 08:53:00  | pidP6236        | Generic Patient 12 | CSPINE    | 7/16/1980           | м                     | F'                         |
| 1                                             | vajutage loendi kohal olevat  |             | 00000058     | 1/14/2022 08:53:00  | pidP8184        | Generic Patient 70 | CSPINE    | 7/16/1980           | м                     |                            |
|                                               |                               |             | 00000385     | 1/14/2022 08:53:00  | pidP1242        | Generic Patient 26 | CSPINE    | 7/16/1980           | м                     | (                          |
|                                               | vahekaarti "Worklist"         |             | 00000876     | 1/14/2022 08:53:00  | pidP5056        | Generic Patient 54 | CSPINE    | 7/16/1980           | м                     |                            |
| (Tööloend) (see ei värsken                    | (Tööloend) (see ei värskenda  |             | 00000348     | 1/14/2022 08:53:00  | pidP2643        | Generic Patient 24 | CSPINE    | 7/16/1980           | м                     |                            |
|                                               |                               |             | 00000312     | 1/14/2022 08:53:00  | pidP1514        | Generic Patient 27 | CSPINE    | 7/16/1980           | м                     |                            |
|                                               | tooloendit).                  |             | 65           | VIDEO ROUTING       |                 |                    | RECORDING |                     | S VIDEO               | CONFEREN                   |

#### 5.7.2 Kirurgiline kontroll-loend

Kirurgiliste kontroll-loendite kuvade avamiseks vajutage külgmenüüs ikooni 🕗. Kirurgiline kontroll-loend aktiveerub ainult pärast patsiendi valimist.

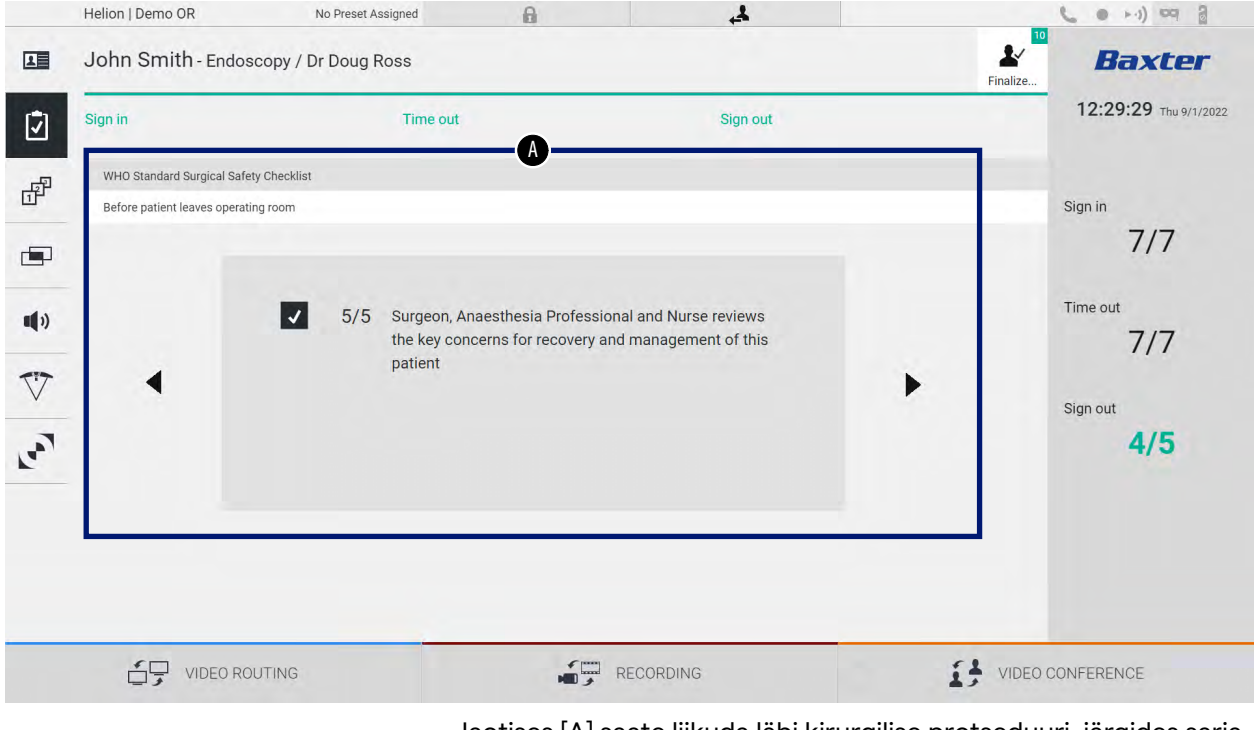

Jaotises [A] saate liikuda läbi kirurgilise protseduuri, järgides sarja küsimusi ja juhiseid protseduuri iga etapi kohta. Küsimuste juurde navigeerimiseks vajutage ikooni **>**.

Sammud viitavad kogu protseduurile. Seejärel saate sellest jaotisest väljuda ja jätkata vajaduse korral kirurgilise kontroll-loendi täitmist. Saate igal ajal kontrollida kirurgilise kontroll-loendi edenemist olekuribalt.

Kui kontroll-loend on täidetud, avaneb aken, kuhu kasutaja saab kirjutada märkusi.

#### 5.7.3 Eelsäte

Eelsätete kuvade avamiseks vajutage külgmenüüs ikooni 🗗. Eelsätted võimaldavad salvestada ruumisätete konfiguratsioone. Eelsätetega saate laadida konfiguratsioonid, kui vajutate asjakohaseid ikoone.

Peakuva ülesehitus on järgmine.

| Preset lis | st                                           |   | _  | •                                                               |   | _  |          | Q Search     |
|------------|----------------------------------------------|---|----|-----------------------------------------------------------------|---|----|----------|--------------|
| * 1        | Default Showroom                             | - | 6  | Conference Training                                             | • | 11 | Dr Brown | + New Preset |
| 2          | Dr. Rossi<br>Cardiology setup                | • | 7  | Routing Demo                                                    | • | 12 | Night    | t≡ Reorder   |
| 3          | Procedure start<br>Clears recording settings | • | 8  | Music                                                           | • |    |          |              |
| 4          | Dr. White                                    | • | 9  | Start Video Conference<br>Ready to start with Nurse Workstation | • |    |          |              |
| 5          | 4K Surgery<br>dr. Rassi ~ Room 5             | • | 10 | 4K endoscopic mode                                              | • |    |          |              |
|            |                                              |   |    |                                                                 |   |    |          |              |

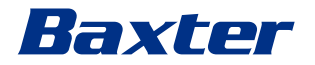

### 5.7.3.1 Eelsätete seadistamine

| Uue eelsätte seadistamiseks t | toimige järgmiselt. |
|-------------------------------|---------------------|
|-------------------------------|---------------------|

\_\_\_\_\_

| Toiı | ning                                                                                                    | Pilt                                                                                                    |                                                                               |
|------|----------------------------------------------------------------------------------------------------|----------------------------------------------------------------------------------------------------|-------------------------------------------------------------------------------|
| 1.   | Seadistage soovitud ruumi<br>paigutus (Routing Video (Video<br>marsruutimine), Recording<br>Channel (Salvestatav kanal),<br>Conference Channel<br>(Konverentsi kanal), Setting<br>Audio (Helisätted), Operating<br>Light Setting<br>(Operatsioonivalgusti sätted)). |                                                                                                    |                                                                               |
| 2.   | Vajutage nuppu New Preset .<br>Avaneb konfigureerimise aken.                                                                                                    | Helion J Demo OR     No Preset Assigned       Image: State Assigned     Image: State Assigned       Image: State Assigned     Image: State Assigned       Image: State Assigned     Image: State Assigned       Image: State Assigned     Image: State Assigned       Image: State Assigned     Image: State Assigned       Image: State Assigned     Image: State Assigned       Image: State Assigned     Image: State Assigned       Image: State Assigned     Image: State Assigned       Image: State Assigned     Image: State Assigned       Image: State Assigned     Image: State Assigned       Image: State Assigned     Image: State Assigned       Image: State Assigned     Image: State Assigned       Image: State Assigned     Image: State Assigned       Image: Image: State Assigned     Image: State Assigned       Image: Image:                                                                                                    | evolution                                                                     |
| 3.   | Sisestage uue eelsätte nimi ja<br>lisage selle all olevale väljale<br>kirjeldus (valikuline).                                                                                                    | Hellon J Domo OR       No Preset Assigned         Image: Second Second Secon | top og                                                                        |
| 4.   | Konfiguratsiooni kaasatavate<br>sätete valimiseks / valiku<br>tühistamiseks vajutage sätete<br>loendis sätteikooni.                                                                                                    | Helion Jberro OR       No Prest Assigned         Image: Source of the second second | e) co e<br>BECCCC<br>31:51 -two in racez<br>Search<br>Were Preset<br>Recorder |

#### Kasutajaliides

| Toiming |                                               | Pilt                                                                                                    |            |  |  |  |
|---------|-----------------------------------------------|----------------------------------------------------------------------------------------------------|------------|--|--|--|
| 5.      | Kinnitamiseks vajutage nuppu<br>✓ Save Preset | Helion (Demo OR       to Prest Assignd         Image: Doth Smith - Endoscopy / Dr Doug Ross         Image: Doth Smith - Endoscopy / Dr Doug Ross         Image: Doth Smith - Endoscopy / Dr Do | e          |  |  |  |
|         |                                               |                                                                                                    | CONFERENCE |  |  |  |

#### 5.7.3.2 Eelsätete lubamine

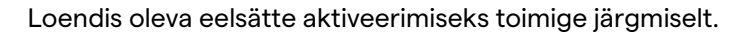

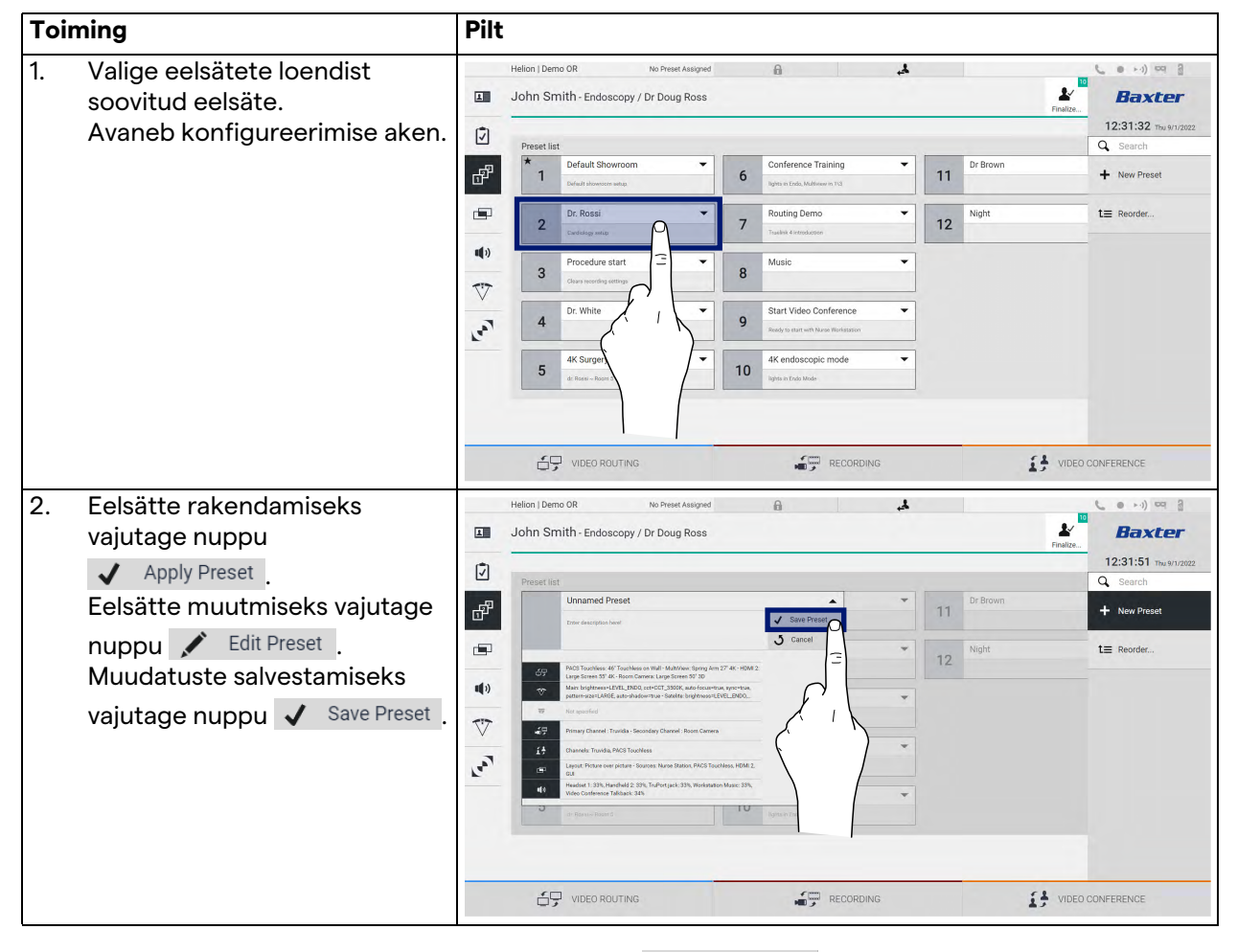

Vajutage ikooni ★ Mark Favorite, et aktiveerida eelsäte automaatselt iga kord, kui süsteem käivitatakse.

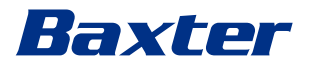

#### 5.7.4 Multiview (Mitmikvaade)

Kuva Multiview (Mitmikvaade) avamiseks vajutage külgmenüüs ikooni III. Funktsioon Multiview (Mitmikvaade) võimaldab kombineerida mitu sisendit (kuni 4) üheks väljundsignaaliks. Peakuva ülesehitus on järgmine.

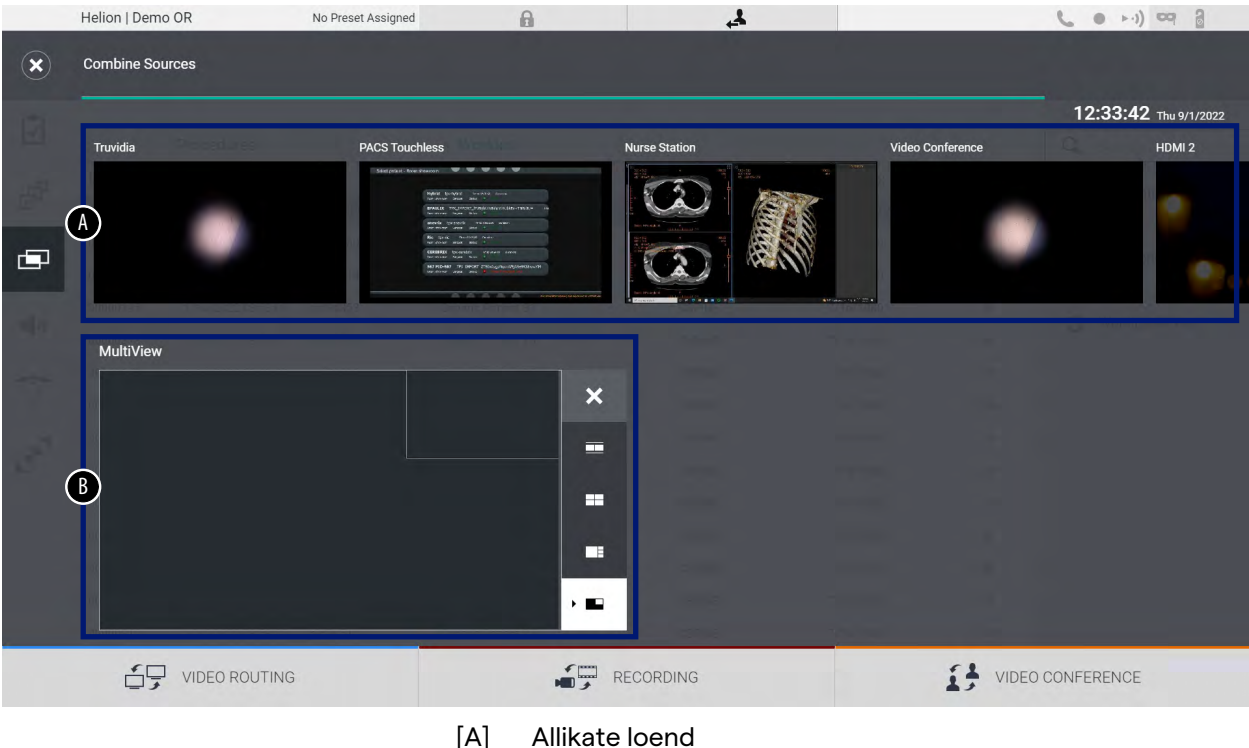

- [B]
- Multiview (Mitmikvaade)

#### 5.7.4.1 Funktsiooni Multiview (Mitmikvaade) seadistamine

Funktsiooni Multiview (Mitmikvaade) seadistamiseks toimige järgmiselt.

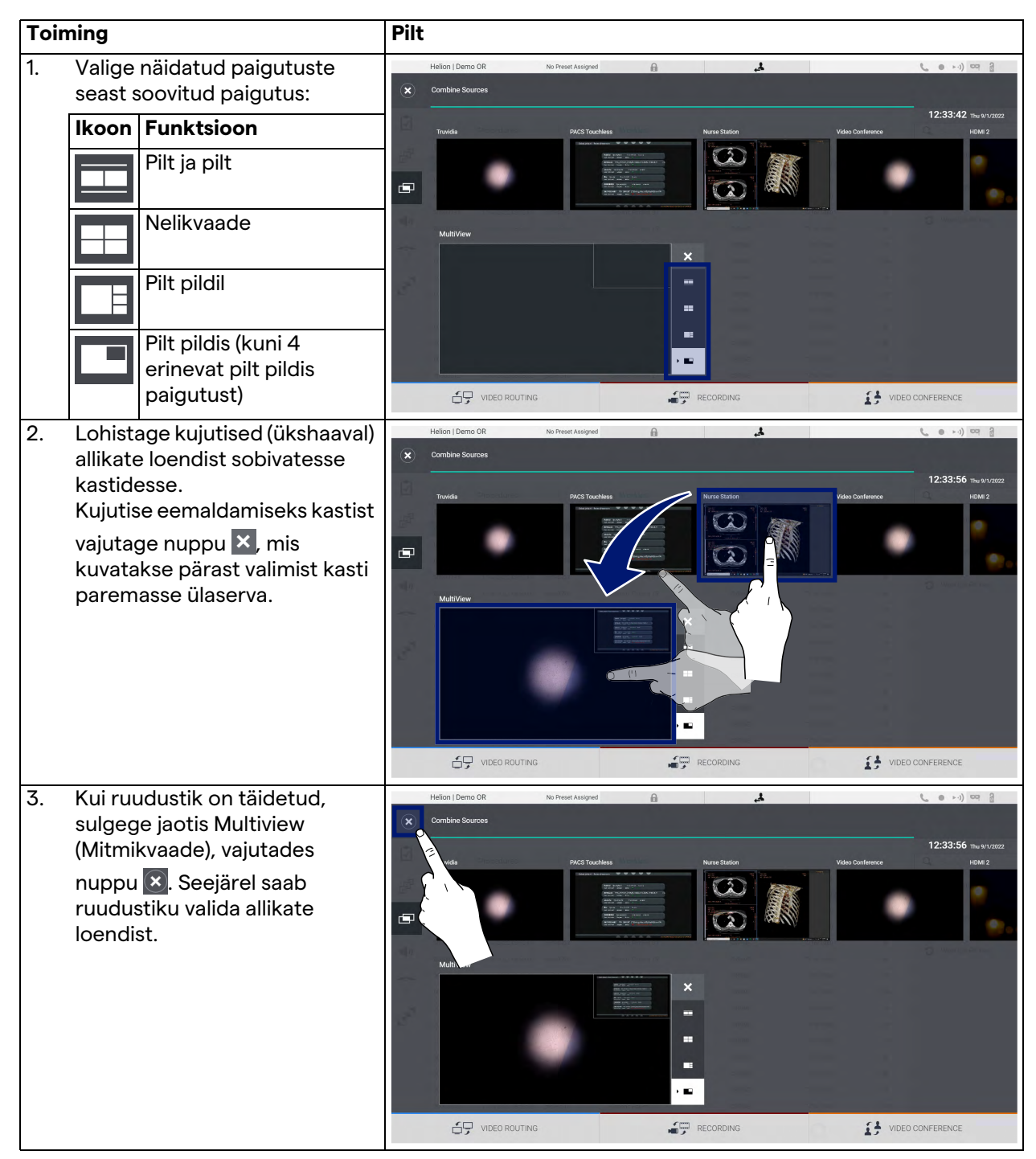

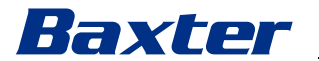

#### 5.7.5 Heli juhtimine

Heli juhtimisekraani avamiseks vajutage külgmenüüs ikooni 📢 . Jaotises Audio Control (Heli juhtimine) saab määrata mikrofoni ja Iisaliinide helitugevuse tasemed.

Sätted jaotises "Microphones" (Mikrofonid) mõjutavad salvestatud või voogedastuse või videokonverentsiga kaugasukohta saadetud heli taset (pange tähele, et säte Ambient Microphone (Mikrofoni ümbritsev heli) toimib ainult videokonverentsi puhul).

Sätted jaotises "Lines" (Liinid) mõjutavad operatsiooniruumi kõlaritesse saadetud segaheli.

Peakuva ülesehitus on järgmine.

| Helion   Demo OR                                                                   | No Preset Assigned | A                             | 4                                                                                                    |          |                       |
|------------------------------------------------------------------------------------|--------------------|-------------------------------|----------------------------------------------------------------------------------------------------|----------|-----------------------|
| John Smith - Endosc                                                                | opy / Dr Doug Ross |                               |                                                                                                    | Finalize | Baxter                |
| Microphones<br>Headset 1<br>いいのでは<br>Handheid 2<br>いいのの<br>Ambient Microph<br>いいのか | one                | Lines                         | TruPort jack:         Image: 1         Image: 1 |          | 12:34:14 Thu 9/1/2022 |
| S VIDEO ROU                                                                        | TING               | [A] Mikrofo<br>[B] Liini sise | CORDING<br>ni sisendid<br>endid                                                                                                    | VIDEO O  | CONFERENCE            |

#### 5.7.5.1 Helitugevuse reguleerimine

Mikrofonide või liini sisendite helitugevuse toimige järgmiselt.

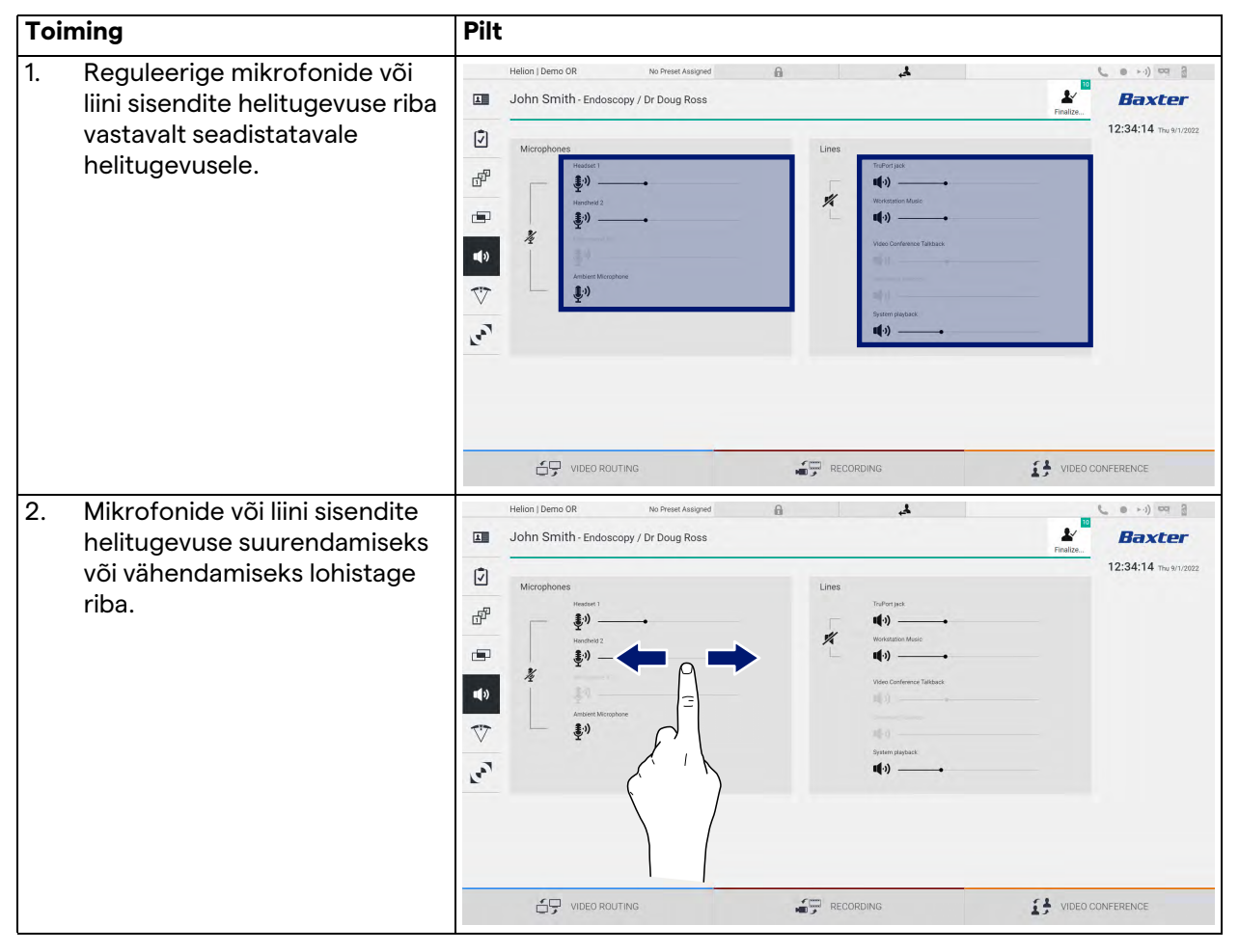

Sisendite AUX1, AUX2 ja videokonverentsi/voogedastuse helikanalit saab eraldi muuta.

Kui süsteem saab videokonverentsi ühenduse päringu, vaigistab süsteem automaatselt liinid AUX1/AUX2 ja aktiveerib videokonverentsi liini.

See säte on vaikimisi seadistatud. Kui soovite selle sätte keelata, pöörduge ettevõtte Videomed S.r.l. tugiteeninduse poole.

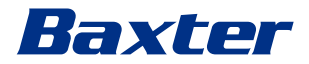

### 5.7.5.2 Mikrofonide ja heli keelamine

| Toi | ming                                                | Pilt                                                                                                    |                                                                                                    |                                                        |
|-----|-----------------------------------------------------|----------------------------------------------------------------------------------------------------|----------------------------------------------------------------------------------------------------|--------------------------------------------------------|
| 1.  | Mikrofoni keelamiseks vajutage<br>klahvi 🥻 .        | Helion J Demo OR No Prese Assigned<br>John Smith - Endoscopy / Dr Doug Ross<br>Microphones<br>Microphones<br>Micropho | € Lines<br>Information<br>Value Conformer Telduce<br>(1)<br>Strem statester:<br>(1)<br>Strem statester:<br>(1)<br>(1)<br>Strem statester:<br>(1)<br>(1)<br>(1)<br>(1)<br>(1)<br>(1)<br>(1)<br>(1)                                                                                                    | Radie<br>Produc<br>12:34:14 The 91/2522                |
| 2.  | Kõlarite vaigistamiseks<br>vajutage klahvi <u> </u> | Helion   Demo OR No Prest Assigned  Helion   Demo OR No Prest Assigned  John Smith - Endoscopy / Dr Doug Ross  Microphones  Microphones                                                                                                    | Lines<br>Tafarayas<br>Uncontrol of the second second seco | € VIDEO CONFERENCE<br>Finalte.<br>12:34:14 The 91/2022 |
|     |                                                     | VIDEO ROUTING                                                                                                    |                                                                                                    | VIDEO CONFERENCE                                       |

Mikrofonide või liini sisendite keelamiseks toimige järgmiselt.

#### 5.7.6 Kirurgiliste lampide haldamine

Operatsiooniruumi seadmete haldamise kuva avamiseks vajutage külgmenüüs ikooni 💎.

Peakuva jaguneb kaheks alamjuhtimisalaks kahe operatsiooniruumi paigaldatud kirurgilise lambi juhtimiseks.

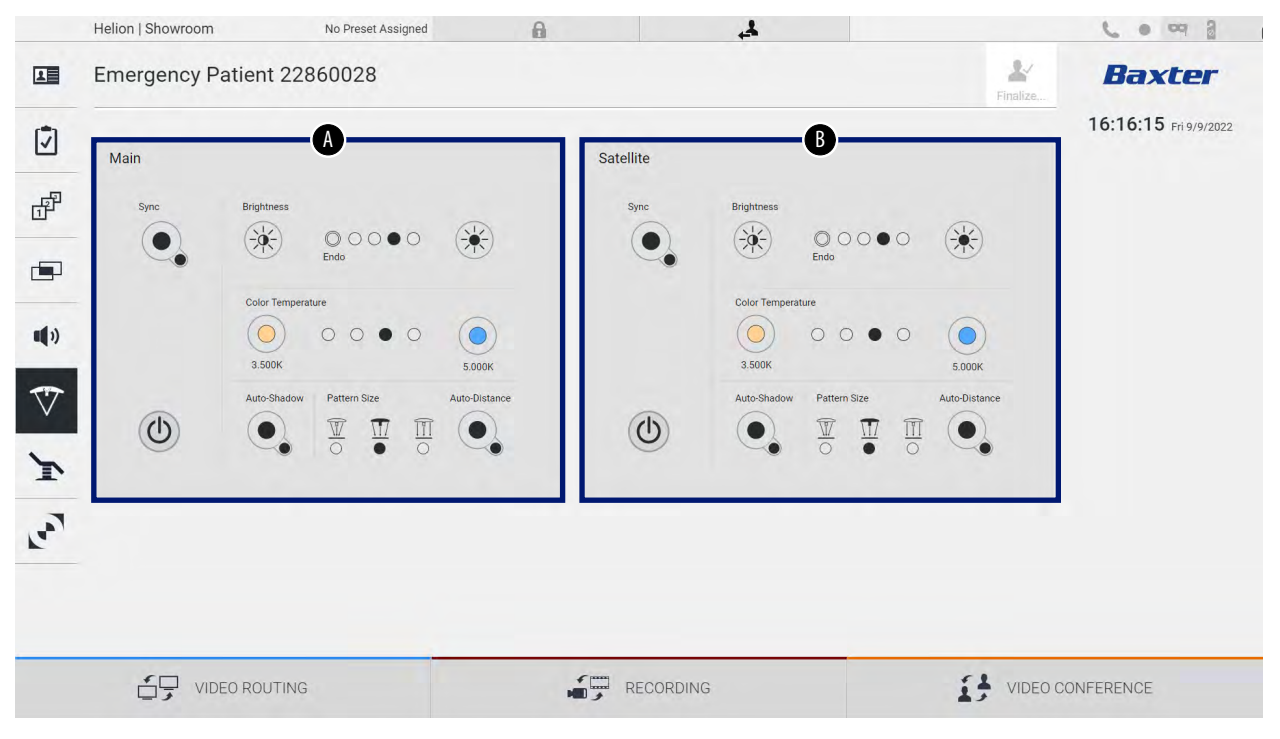

\* pilt võib erineda olenevalt tegelikult paigaldatud kirurgilistest lampidest

- [A] Lamp 1
- [B] Lamp 2

Alltoodud kuval on kujutatud olukord, kus kirurgiliste lampide juhtimissüsteem pole ligipääsetav.

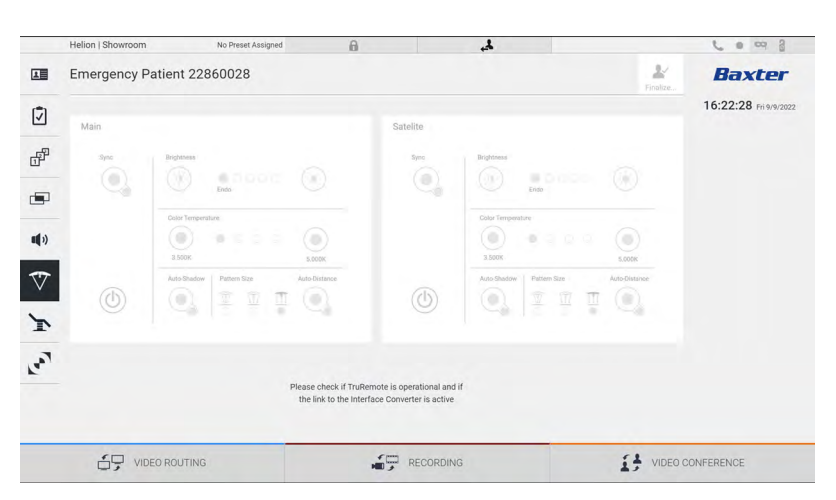

Videohaldussüsteem Helion võimaldab juhtida ettevõtte Baxter kirurgilisi valgusteid (vt peatükk 3.10.1), kujutades graafilises kasutajaliideses lambi juhtkonsooli.

# Baxter

Pilt näitab funktsioone, millele saab ligi puuteekraaniga seadme kaudu, nimelt:

- lamp sisse/välja;
- sünkroonimisfunktsiooni (kahe (2) lambi sünkroonimine) aktiveerimine);
- lambi heleduse taseme reguleerimine;
- lambi värvi temperatuuri reguleerimine;
- fookuse seadistamine (automaatfunktsiooni saab aktiveerida)\*;
- valgusvihu suurus\*;
- varju seadistamine (automaatfunktsiooni saab aktiveerida)\*.
- \* Funktsioon võib erineda olenevalt paigaldatud tule mudelist.

5.7.7 Keskkonna juhtpaneeli haldamine

Operatsiooniruumi juhtpaneeli haldamise kuva avamiseks vajutage külgmenüüs ikooni **S**.

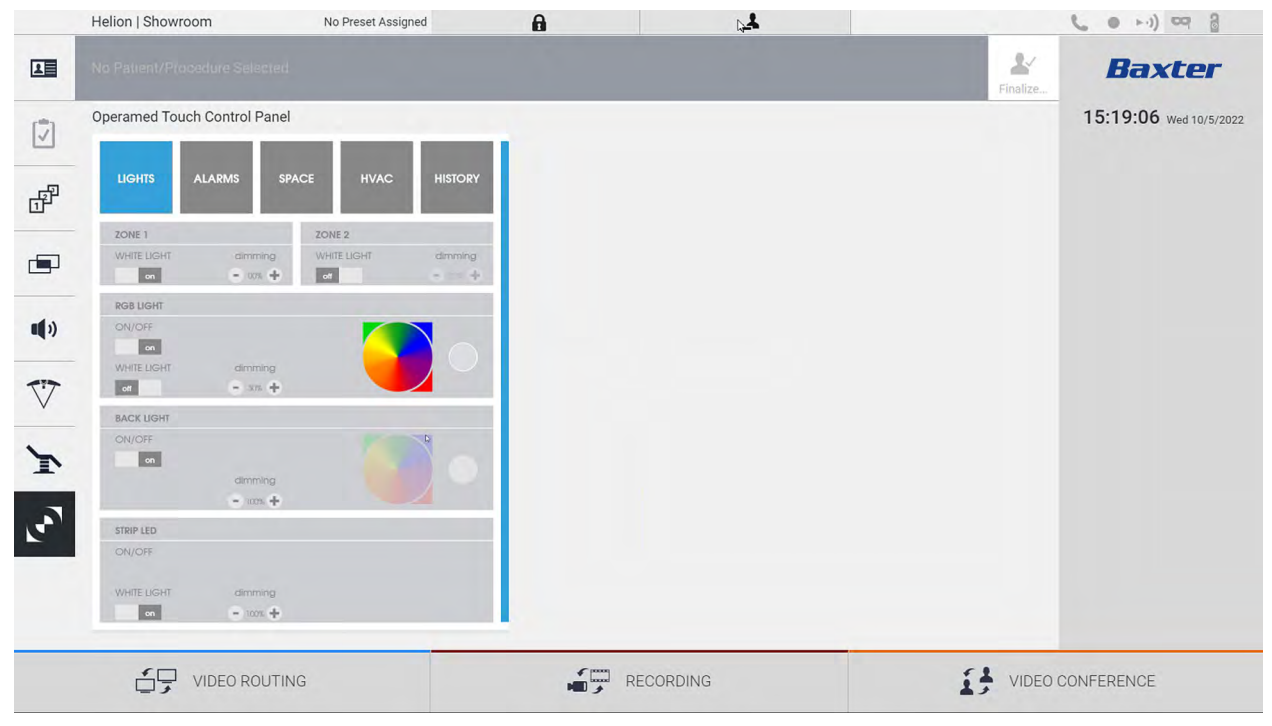

Juhtpaneeli haldamise kuva saab kasutada ainult siis, kui operatsiooniruumis on ettevõtte Operamed seadmeid. Ettevõtte Videomed S.r.l. videohaldussüsteem Helion võimaldab seostada ainult ettevõtte Operamed juhtpaneele.

# 5.8 Funktsioon "Lock with PIN" (Lukustamine PIN-koodiga)

Videohaldussüsteemil Helion on puuteekraani PIN-koodiga lukustamise funktsioon.

Puuteekraani lukustamiseks toimige järgmiselt.

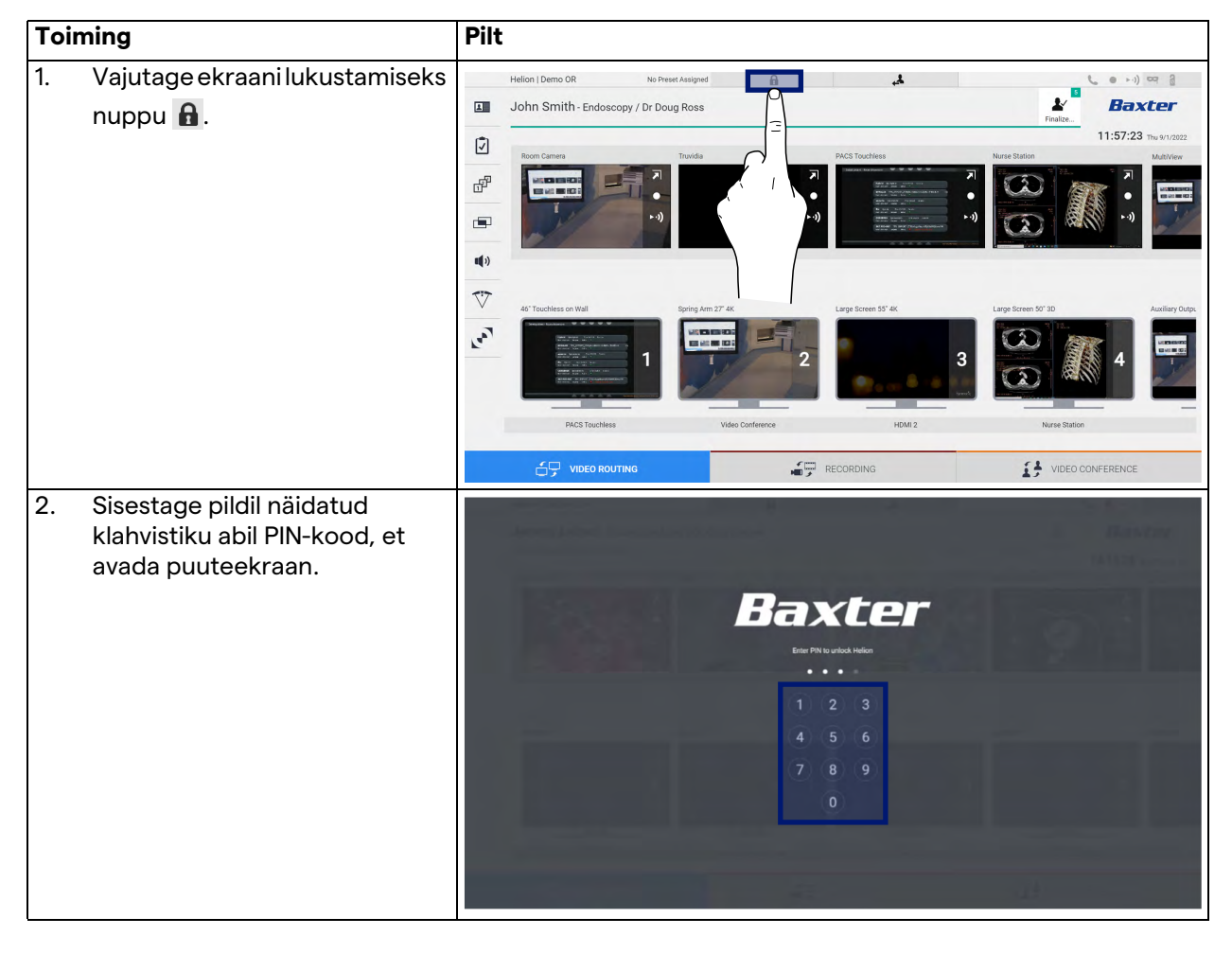

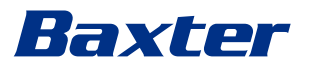

# 5.9 Funktsioon "Login" (Sisselogimine)

Videohaldussüsteemil Helion on sisse-/väljalogimise funktsioon kasutajate juurdepääsu haldamiseks. Funktsiooni Login (Sisselogimine) saab lülitada vaikimisi aktiivseks käivitamisel või alles pärast väljalogimist. Kuval Login (Sisselogimine) on süsteemi sisselogimiseks kaks kohustuslikku välja: Username (Kasutajanimi) ja Password (Parool).

| Helion ( Showroom                                                                                                    |
|----------------------------------------------------------------------------------------------------|
| Baxter<br>June                                                                                                    |
| o°                                                                                                    |
| Kui õiged kasutajamandaadid on sisestatud, kuvab süsteemi<br>Helion esialgne graafiline kasutajaliides (liides Video Routing<br>(Video marsruutimine)). |
| Väljalogimiseks vajutage ikooni 🛛 🛃 ja teid suunatakse<br>sisselogimise kuvale.                                                                         |

# 6 Elektromagnetiline ühilduvus

Videohaldussüsteem Helion sisaldab elektromagnetilisi komponente, mille kohta kehtivad elektromagnetilise ühilduvuse määrused ning mida mõjutavad kiirgusheide / juhtivuslik heide. Heiteväärtused vastavad seadusega sätestatud nõuetele, kuna kasutatud on komponente, mis vastavad elektromagnetilist ühilduvust käsitleva direktiivi nõuetele, stabiilseid ühendusi ja vajaduse korral on paigaldatud filtrid.

Seetõttu vastab videohaldussüsteem Helion elektromagnetilise ühilduvuse (EMC) direktiivi nõuetele.

### **A** ETTEVAATUST

Igasugused elektriseadmete juures tehtavad hooldustööd, mis on tehtud mittenõuetekohaselt või valesti ühendatud komponendid võivad mõjutada negatiivselt kasutatud lahenduste toimivust.

Toode Helion on standardi IEC 60601-1-2 (CISPR 11) kohaselt A klassi elektriline meditsiiniseade, mis sobib kasutamiseks spetsiifilises elektromagnetilises keskkonnas. Klient ja/või toote kasutaja peab tagama, et seda kasutatakse allpool kirjeldatud elektromagnetilises keskkonnas.

| Kiirguse kontroll                                                 | Vastavus          | Elektromagnetiline keskkond – suunised                                                                                                    |
|-------------------------------------------------------------------|-------------------|----------------------------------------------------------------------------------------------------|
| Kiirguslik ja juhtivuslik<br>raadiosageduslik kiirgus<br>CISPR 11 | 1. rühm           | Helion kasutab raadiosageduslikku energiat<br>oma sisemiste funktsioonide tarbeks.<br>Seetõttu on raadiosagedusliku kiirguse tase<br>väga madal ja ei tohiks põhjustada häireid<br>lähedal olevates elektroonikaseadmetes. |
|                                                                   | A klass           | Helion sobib kasutamiseks kõigis hoonetes,                                                                                                    |
| Harmoonikute emissioon<br>IEC 61000-3-2                           | Ei ole kohaldatav | v.a kodumajapidamistes ja neis, mis on otse<br>ühendatud kodumajapidamisi varustava<br>avaliku madalpinge elektrivõrguga.                                                                                                  |
| Pingekõikumised / värelus Ei ole kohalda<br>IEC 61000-3-3         |                   |                                                                                                    |

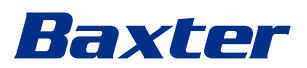

#### Juhised ja tootja avaldus – elektromagnetiline häirekindlus

Toode sobib kasutamiseks spetsiifilises elektromagnetilises keskkonnas. Klient ja/või toote kasutaja peab tagama, et seda kasutatakse allpool kirjeldatud elektromagnetilises keskkonnas.

| Häirekindluse<br>kontroll                                                                                  | IEC katsetase                                                                                                    | Vastavuse<br>tase          | Elektromagnetiline keskkond – juhised                                                                                                    |
|----------------------------------------------------------------------------------------------------|----------------------------------------------------------------------------------------------------|----------------------------|----------------------------------------------------------------------------------------------------|
| Elektrostaatiline<br>lahendus<br>(ESD)<br>IEC 61000-4-2                                                    | ±8 kV kontakt<br>±2, ±4, ±8, ±15 kV<br>õhk                                                                                     | IEC 60601-1-2<br>Katsetase | Põrand peab olema puidust, betoonist või<br>kaetud keraamiliste plaatidega. Kui<br>põrandad on kaetud sünteetilise<br>materjaliga, peab suhteline niiskus olema<br>vähemalt 30%. Võimalik on signaali<br>ajutine kadu (paar sekundit).                                         |
| Kiiratud<br>elektromagnetilised<br>väljad<br>IEC 61000-4-3                                                 | 3 V/m<br>80 MHz kuni 2,7 GHz                                                                                                   | IEC 60601-1-2<br>Katsetase | Kaasaskantavaid ja mobiilseid<br>raadiosageduslikke sideseadmeid ei tohi<br>kasutada seadme mis tahes osa lähedal.<br>Siia hulka kuuluvad kaablid.<br>Miinimumkaugus 30 cm.                                                                                                    |
| Elektrilised siirde-/<br>sööstimpulsid<br>IEC 61000-4-4                                                    | ± 2 kV toiteliinide<br>jaoks<br>± 1 kV sisend-/<br>väljundliinide jaoks<br>> 3 m                                               | IEC 60601-1-2<br>Katsetase | Vooluvõrgu kvaliteet vastab tüüpilisele<br>kaubandusliku või haiglakeskkonna<br>kvaliteedile.                                                                                                    |
| Impulsid<br>IEC 61000-4-5                                                                                  | ±0,5, ±1 kV erifaasne<br>režiim<br>±0,5, ±1, ±2 kV<br>samafaasne režiim                                                        | IEC 60601-1-2<br>Katsetase | Vooluvõrgu kvaliteet vastab tüüpilisele<br>kaubandusliku või haiglakeskkonna<br>kvaliteedile.                                                                                                    |
| Raadiosageduslike<br>väljade põhjustatud<br>juhtivuslikud<br>häiringud<br>IEC 61000-4-6                    | 3 V<br>150 kHz kuni 80 MHz<br>6V<br>ISM-sagedusalad                                                                            | IEC 60601-1-2<br>Katsetase | Kaasaskantavaid ja mobiilseid<br>raadiosageduslikke sideseadmeid ei tohi<br>kasutada seadme mis tahes osa lähedal.<br>Siia hulka kuuluvad kaablid.<br>Miinimumkaugus 30 cm.                                                                                                    |
| Võrgusageduslik<br>magnetväli (50/60 Hz)<br>IEC 61000-4-8                                                  | 30 A/m                                                                                                    | IEC 60601-1-2<br>Katsetase | Võrgusageduslik magnetväli peaks olema<br>tasemel, mis vastab tüüpilisele asukohale<br>tüüpilises kaubanduslikus või<br>haiglakeskkonnas.                                                                                                    |
| Pingelangused,<br>lühikesed<br>katkestused ja<br>pingekõikumised<br>toite sisendliinidel<br>IEC 61000-4-11 | 10 ms – 0% @ 0°, 45°,<br>90°, 135°, 180°. 225°,<br>270°, 315°<br>20 ms – 0% 0° juures<br>500 ms – 70% 0°<br>juures<br>5 s – 0% | IEC 60601-1-2<br>Katsetase | Vooluvõrgu pinge kvaliteet vastab<br>tüüpilisele kaubandusliku või<br>haiglakeskkonna kvaliteedile. Kui seadme<br>kasutaja vajab pidevat talitlust isegi<br>elektrikatkestuste ajal, on soovitatav<br>kasutada seadme toite tagamiseks<br>puhvertoiteallikat (UPS) või akusid. |

| Katsesagedus<br>(MHz) | Modulatsioon                                    | Minimaalne<br>HÄIREKINDLUSE tase<br>(V/m) | Rakendatud<br>HÄIREKINDLUSE tase<br>(V/m) |
|-----------------------|-------------------------------------------------|-------------------------------------------|-------------------------------------------|
| 385                   | ** Impulssmodulatsioon: 18 Hz                   | 27                                        | 27                                        |
| 450                   | □ * FM + 5 Hz kõrvalekalle: 1 kHz<br>sinusoidne | 28                                        | 28                                        |
|                       | 🗷 ** Impulssmodulatsioon: 18 Hz                 |                                           |                                           |
| 710                   | ** Impulssmodulatsioon: 217 Hz                  | 9                                         | 9                                         |
| 745                   |                                                 |                                           |                                           |
| 780                   |                                                 |                                           |                                           |
| 810                   | ** Impulssmodulatsioon: 18 Hz                   | 28                                        | 28                                        |
| 870                   |                                                 |                                           |                                           |
| 930                   |                                                 |                                           |                                           |
| 1720                  | ** Impulssmodulatsioon: 217 Hz                  | 28                                        | 28                                        |
| 1845                  |                                                 |                                           |                                           |
| 1970                  |                                                 |                                           |                                           |
| 2450                  | ** Impulssmodulatsioon: 217 Hz                  | 28                                        | 28                                        |
| 5240                  | ** Impulssmodulatsioon: 217 Hz                  | 9                                         | 9                                         |
| 5500                  |                                                 |                                           |                                           |
| 5785                  |                                                 |                                           |                                           |

### Juhised ja tootja avaldus – ulatus ja sageduse tase: raadiosageduslikud sideseadmed

| Katsesagedus (KHz) | Modulatsioon                    | Minimaalne<br>HÄIREKINDLUSE tase<br>(A/m) | Rakendatud<br>HÄIREKINDLUSE tase<br>(A/m) |
|--------------------|---------------------------------|-------------------------------------------|-------------------------------------------|
| 134,2              | Impulssmodulatsioon:<br>2,1 kHz | 65                                        | 65                                        |
| 13560              | Impulssmodulatsioon:<br>50 kHz  | 7,5                                       | 7,5                                       |

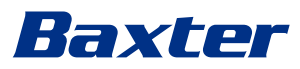

7

# Kasutuselt kõrvaldamise juhised

Elektriseadmeid, mida enam ei kasutata, ei tohi visata ära koos hariliku olmeprügiga. Nendes sisalduvad ained ja materjalid tuleb kasutusest kõrvaldad eraldi nõuetekohasel viisil. See tagab, et neid saab taaskäidelda uute toodete valmistamiseks. Videomed S.r.l. pakub kõikide ettevõtte Videomed S.r.l. toodete jaoks jäätmete kogumise ja keskkonnasäästliku kasutuselt kõrvaldamise teenust. Videomed S.r.l. korraldab ringlussevõtu ja kasutuselt kõrvaldamise ilma käitajale lisakulusid tekitamata.

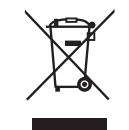

Kasutuselt kõrvaldatud seadme lähetamiseks helistage numbrile +39 049 9819113.

Vastame alati kõikidele küsimustele toodete ringlussevõtu ja kasutuselt kõrvaldamise kohta.

Elektri- ja elektroonikaseadmete jäätmed tuleb kasutuselt kõrvaldada vastavalt riiklikele õigusaktidele ja määrustele.

# 8 VOAd (väga ohtlikud ained)

#### REACH-määruse (EÜ)

nr 1907/2006 artikli 33 kohaselt võivad tooted sisaldada koosteosi, mis sisaldavad neid aineid kontsentratsiooni juures, mis ületab 0,1 massiprotsenti. Videomed S.r.l. saadab loendi neist komponentidest taotluse esitamisel. Loendit saab vaadata ka veebis aadressil hillrom.com.

# 9 Lisa I – Lühijuhend

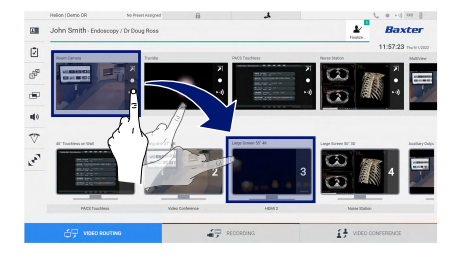

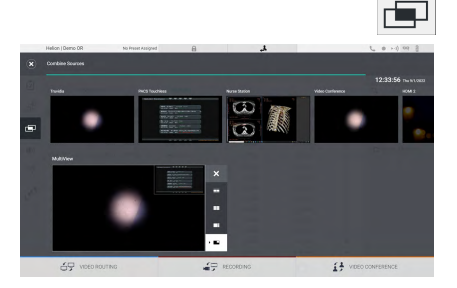

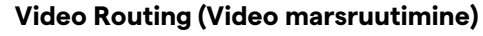

Videosignaali saatmiseks monitori lohistage asjasse puutuv kujutis saadaval olevate allikate loendist mõnele lubatud monitorile. Asjasse puutuva monitori ikooni sees kuvatakse saadetud videosignaali eelvaade, mida värskendatakse perioodiliselt. Signaali eemaldamiseks monitorilt valige see monitoride loendist ja vajutage ikooni X.

#### Multiview (Mitmikvaade)

Jaotises Multiview (Mitmikvaade) saab luua allikate loendis olevatest kujutistest paigutuse kahest või neljast kujutisest. Valige soovitud paigutus: PiP, PaP, PoP või nelikvaade. Seejärel täitke see paigutus, lohistades allikate kujutised ükshaaval asjasse puutuvatesse kastidesse.

Kujutise eemaldamiseks raamist vajutage nuppu ×, mis kuvatakse pärast raami valimist raami paremas ülaservas. Kui ruudustik on loodud, naaske jaotisesse Video Routing (Video marsruutimine), vajutades asjasse puutuvat sinist ikooni.

#### PTZ kaamera juhtimine

Vajutage ruumikaamera eelvaates nuppu 🔊, et avada reaalajas eelvaade. Kuvab kaamera juhtimise nupp. Süsteem võimaldab teil muuta kaamera asendit ja suumimise taset.

#### Salvestamine

Video salvestamiseks või foto tegemiseks tuleb valida/sisestada patsient vastavas jaotises.

| Helion   Demo OR |            | No Preset Assigned | 8            | الم.                |           |                       |      | C 0 -0 00     |               |
|------------------|------------|--------------------|--------------|---------------------|-----------|-----------------------|------|---------------|---------------|
| Joh              | in Smith   | 1 - Endescopy /    | Dr Doug Ross |                     |           |                       |      | ¥<br>Finder.  | Baxte         |
| Procedures       |            |                    | Worklast     |                     | 0.00      | ngency Publicits Dely | -    | 12:25:33 mult |               |
| Loc              | al Saved S | Audice: 24         |              |                     |           |                       |      |               |               |
| ۲                | Act, Ho.   | Dialy Date         | Patient D    | Net                 | Procedure | Cale of Brill         | (ini |               | T. New Passes |
| w                | 000885709  | 1/10/2022 08:50:08 | pi092342     | Ceneric Patient Bh  | CIPPE     | 2,16,1980             | м    |               | -             |
| v                | 00088179   | 1/14/2022 08:52:98 | pidP0950     | Generic Patient 11. | COPPE     | 7/16/1900             | -    |               | . contraction |
|                  |            | 312312021 14:02:10 | 125456799    | John Smith          | Endescopy | 2/6/1993              | м    | - 14          |               |
| w                | 0000020996 | 5142019113508      | pidPettop    | Genetic Publicit 72 | CEPINE    | 7(16/1980             | м    | 10            | G materia     |
|                  |            | 015/2018 11:56:42  | Spiraneuris. | anevix              |           |                       | M    | 12            |               |
|                  |            | 0152018115524      | spelsybrid   | HIDRO               |           | 5/22/2008             | 54   | 2             |               |
|                  |            | 3/15/2014 11:53:37 | to centric   | CEREBROK            |           |                       | м    | 14            |               |
| v                | 00080007   |                    | piarentt     | Generic Parlient 37 |           | 7,16,1980             | м    | - 10          |               |
| w                | 000029408  |                    | pidPatts     | Oronic Palent. In   |           | 3161160               | м.   | 5             |               |
| w                | 00090228   |                    | pidP5821     | Cemeric Patient 24  |           | 7/16/1900             | м    | - 99          |               |
| *<br>*           | 00080917   |                    | pid27535     | Generic Patient 37  |           | 7/16/1980             | м    |               |               |
|                  | 00000917   |                    | pair/2013    | Cesseric Public 37  |           | 7116/1900             | м    |               |               |
|                  | 000005174  |                    | pigness .    | Ceneric Patient 11  |           | 2161992               | M    |               |               |

#### Patsiendi andmed

Eelnevalt loodud patsientide loend kuvatakse peakuval. Uue patsiendi sisestamiseks valige üks paremal kuvatud valikutest.

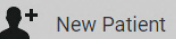

#### Käsitsi lisamine

Sisestage uue patsiendi andmed (tärniga (\*) märgitud väljad on kohustuslikud).

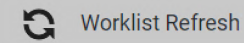

Tööloendi avamine

Vajutage nuppu Worklist Refresh (Tööloendi värskendamine), et patsientide loend automaatrežiimis alla laadida.

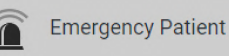

#### Erakorralise patsiendi sisestamine

Selle valikuga saab luua juhusliku ID-ga uuringu nimega Emergency Patient (Erakorraline patsient).

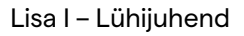

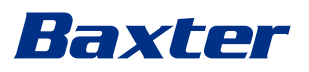

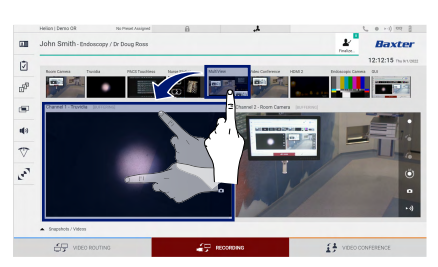

#### Salvestatavate signaalide valimine

Lohistage soovitud allikas salvestatava kanali kasti, et kasutada peamisi salvestamisfunktsioone:

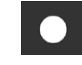

#### salvestamise käivitamine/peatamine

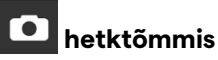

 a) dark met dawage / b bage // b bage /

Klõpsake is ja seejärel (või lihtsalt klõpsake is, kui printimisfunktsioon ei ole aktiveeritud), et sulgeda patsiendi kaust ja failid eksportida. Valige eksporditavad failid, seejärel eksportige nupuga send, kustutage nupuga elete või eksportige valitud andmed ja kustutage patsient patsientide loendist nupuga

▲ Send & Remove All

See leht on tahtlikult tühjaks jäetud.

See leht on tahtlikult tühjaks jäetud.

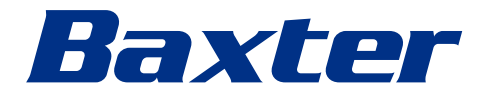